# Система автоматизированного

# взаимодействия с ресурсами реестров Интернет (САВРИ)

# Руководство пользователя и технологическая инструкция

# Московский офис

# **USEFUL DATA**

Страниц 90

Россия, 107143, Москва, 2-й Иртышский пр-д дом 4Б, cmp.1 2-й этаж, пом. № 6.2 e-mail: info@usefuldata.ru usefuldata.ru

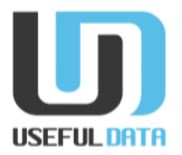

# Контроль документа

#### Рабочая группа

| ФИО | Должность            | Контакты           |
|-----|----------------------|--------------------|
|     | Технический писатель | info@usefuldata.ru |
|     |                      |                    |

#### Внесенные изменения

| Дата | Автор                   | Версия | Изменения         |
|------|-------------------------|--------|-------------------|
|      | Технический<br>писатель | 1.0.3  | Обновление версии |

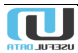

# Оглавление

| 1. | Вве  | еден | ние                                              | 5  |
|----|------|------|--------------------------------------------------|----|
|    | 1.1  | С    | Область применения                               | 5  |
|    | 1.2  | В    | возможности Системы                              | 5  |
|    | 1.3  | У    | /ровень подготовки пользователей                 | 5  |
| 2. | Has  | знач | чение и условия применения                       | 6  |
|    | 2.1. | ¢    | Рункции Системы                                  | 6  |
|    | 2.2. | С    | Системные требования                             | 6  |
| 3. | Tex  | кнол | логическая инструкция                            | 7  |
| 4. | Под  | дгот | товка к работе                                   | 8  |
|    | 4.1. | В    | Зход в Систему                                   | 8  |
|    | 4.2. | П    | Іроверка работоспособности                       | 8  |
| 5. | Раб  | бота | а с приложениями Системы1                        | 0  |
|    | 5.1. | С    | Операции, общие для всех приложений1             | 0  |
|    | 5.1  | .1.  | Варианты меню1                                   | 0  |
|    | 5.1  | .2.  | Добавление, редактирование и удаление объектов 1 | 1  |
|    | 5.1  | .3.  | Действия и фильтры1                              | 3  |
|    | 5.2. | IF   | RR (Объекты и функции)1                          | 4  |
|    | 5.2  | .1.  | Sources1                                         | 5  |
|    | 5.2  | .2.  | Related AS-SETs1                                 | 6  |
|    | 5.2  | .3.  | Inspect AS-SET1                                  | 7  |
|    | 5.2  | .4.  | Local data1                                      | 8  |
|    | 5.2  | .5.  | RIPE                                             | 9  |
|    | 5.3. | R    | Routers                                          | 0  |
|    | 5.3  | .1.  | Создание ВGP сессии                              | 2  |
|    | 5.3  | .2.  | Создание фильтра                                 | 3  |
|    | 5.4. | В    | 3GP (протокол пограничного шлюза)                | 4  |
|    | 5.4  | .1.  | Community                                        | 4  |
|    | 5.4  | .2.  | Sessions                                         | 6  |
|    | 5.4  | .3.  | Filters                                          | 9  |
|    | 5.4  | .4.  | Discovered 4                                     | .3 |
|    | 5.4  | .5.  | IX                                               | 5  |
|    | 5.5. | E    | Events                                           | .9 |
|    | 5.6. | S    | 5. Scheduler                                     | 0  |
|    | 5.7. | Т    | āsks5                                            | 1  |
|    | 5.8. | R    | Reports 6                                        | 2  |
|    |      |      |                                                  |    |

| 5.8.1. | Schedulers            | 62 |
|--------|-----------------------|----|
| 5.8.2. | Custom Reports        | 64 |
| 5.8.3. | Filtered Routes       | 71 |
| 5.8.4. | Filtered Routes Mail  | 74 |
| 5.8.5. | BGP Statistics        | 77 |
| 5.8.6. | Daily Assets          | 80 |
| 5.8.7. | Daily Filters         | 81 |
| 5.8.8. | IX Community          | 81 |
| 5.9. A | dministration         | 82 |
| 5.9.1. | Notification profiles | 82 |
| 5.9.2. | Users and Groups      | 83 |
| 5.9.3. | Templates             | 84 |
| 5.9.4. | Settings              | 86 |

# 1. Введение

#### 1.1 Область применения

Требования настоящего документа выполняются при:

- Предварительных испытаниях;
- Опытной эксплуатации;
- Приёмо-сдаточных испытаниях;
- Промышленной эксплуатации.

#### 1.2 Возможности Системы

Система автоматизированного взаимодействия с ресурсами реестров Интернет, краткое наименование САВРИ (далее – **Система**).

#### 1.3 Уровень подготовки пользователей

Для корректной эксплуатации Системы пользователь должен располагать:

- Базовыми представлениями о работе с БД PostgreSQL и IRR (Internet Routing Registry);
- Знанием серверов IRR irrd для работы с локальными копиями БД IRR;
- Навыками работы с оборудованием магистральных сетей (МС).

## 2. Назначение и условия применения

#### 2.1. Функции Системы

Система предназначена для автоматизации следующих видов деятельности:

- Применение и обновление политик Системы на стыках с пиринг-партнерами;
- Применение и обновление политик Системы на стыках с интернет-клиентами;
- Применение и обновление политик Системы на стыках с апстрим-партнерами;
- Анализ маршрутной информации на внешних интернет присоединениях.

#### 2.2. Системные требования

Требования к операционной системе, установленной на компьютере пользователя:

- Microsoft Windows (7/8/10);
- Предустановленный веб-браузер.

Для функционирования Системы необходимо, чтобы компьютер пользователя был подключен к сети Интернет.

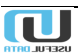

## 3. Технологическая инструкция

Основное предназначение системы — обновление фильтров протокола BGP, по возможности в автоматическом режиме.

Для реализации механизма обновления фильтров:

- 1. Добавьте в систему маршрутизаторы (раздел 5.3), на которых нужно обновлять фильтры
- 2. Загрузить конфигурацию с этих маршрутизаторов:
  - Войдите в раздел «маршрутизаторы» (5.3) и пометьте «галочкой» флаговые кнопки напротив новых маршрутизаторов;
  - В форме «Действия» (справа) из выпадающего списка выберите пункт «Загрузить конфигурацию»;
  - Нажмите кнопку «Выполнить».
- 3. Добавьте в систему AS-macro, по которым строятся фильтры. Возможны следующие способы добавления:
  - Полностью вручную (раздел 5.2.2);
  - В полуавтоматическом режиме (раздел 5.4.4.1).
- 4. Привяжите фильтры, обнаруженные на маршрутизаторах, к добавленным AS-macro. Возможны следующие способы привязки:
  - Полностью вручную (раздел 5.4.3);
  - В полуавтоматическом режиме (раздел 5.4.4.2).
- 5. Если фильтр на маршрутизаторе не актуальный (раздел 5.4.3), то запустите принудительное обновление фильтра вручную. Для этого пометьте его флаговую кнопку и выберите «Принудительно обновить фильтр» в выпадающем списке поля «Действия», после чего нажмите кнопку «Выполнить»;
- Добавьте маршрутизатор в задачу по автоматическому обновлению фильтров, либо создайте новую (раздел 5.6) – теперь Система начнет его обновлять по мере обнаружения изменений в привязанном AS-macro.

# 4. Подготовка к работе

## 4.1. Вход в Систему

Для входа в Систему выполните следующее:

1. Наберите <u>http://10.0.0.100</u> (подставьте ip-адрес вашей Системы) в адресной строке браузера.

Откроется окно (Рисунок 1).

| Управление политиками BGP<br>Имя пользователя |  |
|-----------------------------------------------|--|
| войти                                         |  |

Рисунок 1. Страница входа в Систему

- 2. Введите имя пользователя и пароль, назначенные вам администратором Системы;
- 3. Нажмите кнопку «ВОЙТИ».

#### 4.2. Проверка работоспособности

После входа в Систему должно открыться главная страница следующего вида (Рисунок 2):

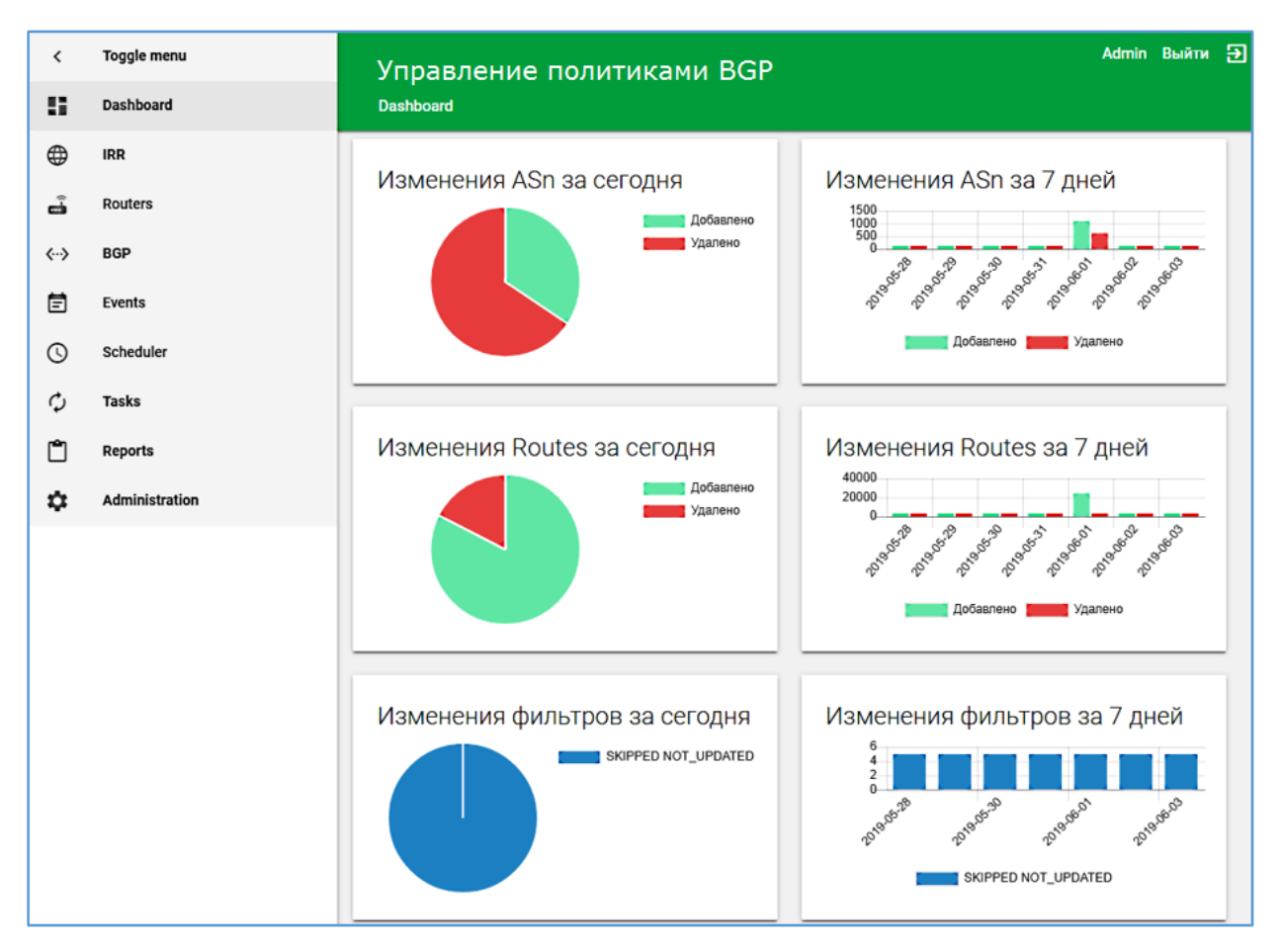

Рисунок 2. Главная страница Системы

В левой части окна представлен основной список приложений Системы, а правой части в графическом виде показаны изменения за текущий день и последние семь дней, происшедшие с автоматизированными системами и сетями.

Если по каким-то причинам главная страница не отображается, обратитесь к администратору Системы.

## 5. Работа с приложениями Системы

В левом вертикальном меню каждой страницы расположены ссылки для доступа к приложениям и настройкам Системы:

- Dashboard (выход на главную страницу);
- IRR (Internet Routing Registry);
- Routers (маршрутизаторы);
- BGP (Border Gateway Protocol);
- Events (журнал протоколирования событий);
- Scheduler (задачи по расписанию);
- Tasks (задания);
- Reports (отчёты);
- Administration (управление настройками).

#### 5.1. Операции, общие для всех приложений

Ряд операций в Системе является общим для всех приложений и относящимся к ним объектам.

#### 5.1.1. Варианты меню

Функциональное меню размещено в левой части каждой страницы (Рисунок 3). Изначально оно имеет вид, представленный в левой части рисунка.

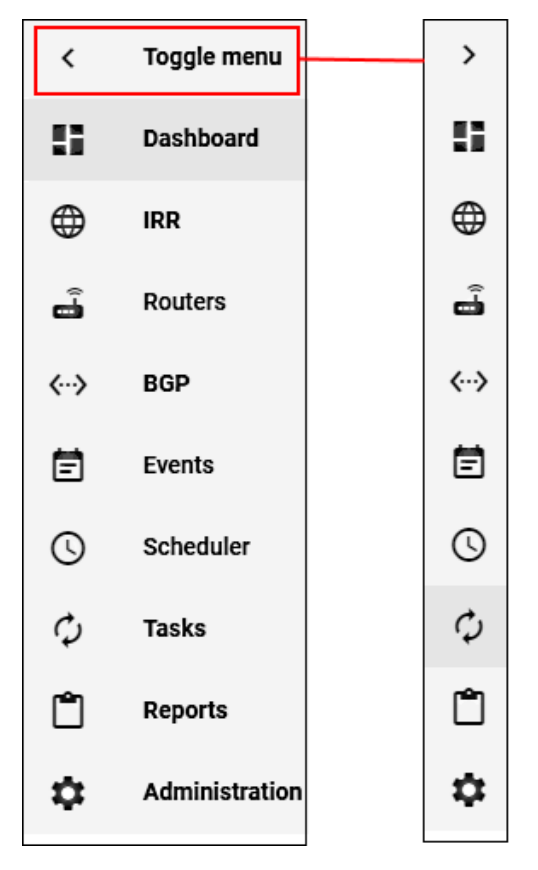

Рисунок 3. Варианты меню

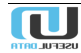

Для получения сокращенного варианта меню нажмите на строку с переключателем (выделено красным, Toggle menu). Оно примет вид, представленный в правой части рисунка. Для возврата меню в исходное состояние нажмите на пиктограмму > в верхней части сокращенного меню.

#### 5.1.2. Добавление, редактирование и удаление объектов

На ряде страниц приложений (правый нижний угол) присутствует кнопка (, при нажатии на которую открывается форма добавления объекта, связанного с данным приложением. Например, при нажатии этой кнопки в разделе «Community» приложения BGP откроется форма добавления нового сообщества (Рисунок 4):

| <           | Toggle menu      | Управление политиками BGP | Admin | Выйти | € |  |  |
|-------------|------------------|---------------------------|-------|-------|---|--|--|
| 8           | Dashboard        | Communities > Добавить    |       |       |   |  |  |
|             | IRR              |                           |       |       |   |  |  |
| å           | Routers          | Добавить:Community        |       |       |   |  |  |
| <b>«</b> -> | BGP              | <b>GP</b> Описание        |       |       |   |  |  |
|             | Community        | Community                 |       |       |   |  |  |
|             | Community        |                           |       |       |   |  |  |
|             | Community groups | Номер AS                  |       |       |   |  |  |
|             | Sessions         |                           |       |       |   |  |  |
|             | Filters          | Control Community         |       |       |   |  |  |
|             | Discovered       | Выгружать в RIPE          |       |       |   |  |  |
|             | IX               |                           |       | •     |   |  |  |
| Ē           | Events           | bx .                      |       |       |   |  |  |
| Q           | Scheduler        |                           |       | •     |   |  |  |
| φ           | Tasks            |                           |       |       |   |  |  |
| r           | Reports          |                           | COXP  | анить |   |  |  |

Рисунок 4. Форма добавления нового объекта

В правой части некоторых полей, предназначенных для заполнения, расположена пиктограмма **Т**, при нажатии на которую открывается выпадающее меню выбора свойства объекта. Пример такого меню представлен на следующем рисунке:

| Группа Community        |  |
|-------------------------|--|
|                         |  |
| International Upstreams |  |
| Russian Upstreams       |  |
| International Peers     |  |
| Russian Peers           |  |
| VIP Clients             |  |
| Cache Servers           |  |

Рисунок 5. Позиции выпадающего меню

Для редактирования/удаления объекта нажмите по его названию в списке (Рисунок 6, выделено красным):

| ۲        | Toggle menu      | Управление политиками BGP Адті                                                                                                    |                                         |  |  |  |  |  |  |
|----------|------------------|----------------------------------------------------------------------------------------------------|-----------------------------------------|--|--|--|--|--|--|
| 8        | Dashboard        | AS-SETs                                                                                                    |                                         |  |  |  |  |  |  |
| ۲        | IRR              |                                                                                                    |                                         |  |  |  |  |  |  |
|          | Sources          |                                                                                                    | 1                                       |  |  |  |  |  |  |
|          | Related AS-SETs  | As-<br>macro         Списание         Список         Has<br>tracked         Update         Rpsl         Rpsl         Rpsl         Arperaция         ↑↓           Macro         ↑↓         0писание         ↑↓         IRR         ASn         Update         ↑↓         Rpsl         ↓         Ie         ↑↓         Arperaция         ↑↓ | Дата<br>внесения ↑↓ Дата<br>удаления ↑↓ |  |  |  |  |  |  |
|          | Inspect AS-SET   | AS AS RADB                                                                                                    | 18.09.2017<br>14:51:33                  |  |  |  |  |  |  |
|          | RIPE             | AS AS RIPE, APNIC,                                                                                                    | 29.11.2017<br>14:18:45                  |  |  |  |  |  |  |
| <b>.</b> | Routers          | AS AS RIPE                                                                                                    | 24.10.2018<br>11:22:38                  |  |  |  |  |  |  |
| Ē        | Events           | AST RIPE ✓                                                                                                    | 13.07.2018<br>14:43:52                  |  |  |  |  |  |  |
| O        | Scheduler        | AS KABINET , RIPE                                                                                                    | 14.09.2017<br>15:34:02                  |  |  |  |  |  |  |
| ¢<br>M   | Tasks<br>Reports | AS AS RIPE                                                                                                    | 18.10.2018<br>14:40:28                  |  |  |  |  |  |  |
| \$       | Administration   | AS AS AS MSK RIPE                                                                                                    | 24.12.2018                              |  |  |  |  |  |  |
| 1        |                  |                                                                                                    |                                         |  |  |  |  |  |  |

Рисунок 6. Выбор объекта для изменения

Откроется окно с характеристиками объекта (Рисунок 7):

| Управление политиками<br>AS-SETs > AS | BGP                 | Admin | Выйти | € |
|---------------------------------------|---------------------|-------|-------|---|
| AS-SET: AS                            |                     |       |       |   |
| As-macro                              | AS                  |       |       |   |
| Описание                              | AS                  |       |       |   |
| Список IRR                            | RIPE, APNIC, ARIN   |       |       |   |
| Has tracked ASn                       | ~                   |       |       |   |
| Update permanent                      | ×                   |       |       |   |
| Rpsl ge                               |                     |       |       |   |
| Rpsl le                               |                     |       |       |   |
| Агрегация                             | ×                   |       |       |   |
| Дата внесения                         | 29.11.2017 14:18:45 |       |       |   |
| Дата удаления                         |                     |       |       |   |
|                                       | удалить             | ИЗМ   | енить |   |

Рисунок 7. Окно для внесения изменений в объект или его удаления

Выберите требуемое действие (Удалить/Изменить).

#### 5.1.3. Действия и фильтры

В данном разделе на примере раздела «Routers» показан функционал форм «Действие» и «Фильтр», расположенный в правой части окна (Рисунок 8).

| Уп<br><sub>Rout</sub> | Ipae<br>ers | лени                      | е полит        | иками BGP             |                                 |                                        |                            |                            |             |         | -<br>Admin             | Выйти      | Ð |
|-----------------------|-------------|---------------------------|----------------|-----------------------|---------------------------------|----------------------------------------|----------------------------|----------------------------|-------------|---------|------------------------|------------|---|
|                       |             | Имя<br>Узла <sup>†↓</sup> | Ір-Адрес ↑↓    | Местонахождение↑↓     | Тип<br>Устройства <sup>↑↓</sup> | Дата Дат<br>Внесения <sup>↑↓</sup> Уда | та<br>аления <sup>†↓</sup> | Отключен↑↓                 | Тестовый↑↓  | Удалең↓ | Действие<br>——         | <u>(</u> · | ) |
|                       | \$          | LAB-<br>ASR9K             | 10.000.000.000 | SAMARA-<br>DATACENTER | Cisco XR                        | 13.09.2017<br>15:58:00                 |                            | ×                          | ×           | ×       | выполнить              |            |   |
|                       | \$          | LAB-<br>NE40              | 10.100.011.00  | LAB                   | Huawei NE                       | 31.08.2017<br>15:17:14                 |                            | ×                          | ~           | ×       |                        |            |   |
|                       | \$_         | LAB-<br>MX80              | N. NO. 211 174 | SAMARA-<br>DATACENTER | Juniper JUNOS                   | 30.08.2017<br>15:58:48                 |                            | ×                          | -           | ×       | Фильтр                 |            |   |
|                       | 5_          | LAB-<br>C7600-<br>test    | 10.100.011.000 | LAB                   | Cisco IOS                       | 31.08.2017<br>15:15:19                 |                            |                            |             | ×       | ір-адрес               |            |   |
| Запис                 | ис1по       | 4. Bcero:                 | 4              |                       |                                 |                                        |                            | конфигураци                | ю " (       | 1       |                        |            |   |
|                       |             |                           |                |                       |                                 |                                        |                            | Обновить фи                | льтры       |         | Местонахождени         | e          |   |
|                       |             |                           |                |                       |                                 |                                        |                            | Принудитель<br>обновить фи | но<br>льтры |         | Тип устройства         | •          |   |
|                       |             |                           |                |                       |                                 |                                        |                            | Обновить<br>статистику с   | ессий       |         | Тестовый<br>Неизвестно | •          |   |
|                       |             |                           |                |                       |                                 |                                        |                            | Настройки                  |             |         | поиск                  |            |   |
|                       |             |                           |                |                       |                                 |                                        |                            |                            |             |         |                        | (          | • |

#### Рисунок 8. Раздел «Routers»

Для осуществления действия по отношению в выбранному объекту (маршрутизатор) пометьте его флаговую кнопку (слева) и нажмите на пиктограмму ▼ в форме «Действие». В открывшемся выпадающем списке выберите требуемое действие и нажмите кнопку «Выполнить».

В некоторых разделах число объектов может достигать нескольких тысяч. Для эффективного поиска объектов служат фильтры, позволяющего значительно уменьшить количество выводимых результатов. Поля фильтра можно заполнять вручную или выбирать требуемое значение из выпадающего списка. После заполнения полей нажмите кнопку «Поиск».

На страницах, содержащих фильтры, в нижней правой может присутствовать пиктограмма 🦲

При нажатии на неё фильтр исчезает с экрана и информационное пространство окна расширяется по горизонтали. При повторном нажатии на пиктограмму фильтр снова появляется на экране.

#### 5.2. IRR (Объекты и функции)

При выборе данного приложения откроется меню с доступными объектами и функциями:

- Sources (регистратуры);
- Related AS-SETs (группы автономных систем);
- Inspect AS-SETs (анализатор состава AS-SET);
- Local data (справочники);
  - o Whois;
  - о Aut-nums (автономная система);
  - о Routes (принадлежность сетей);
  - AS-SET members (содержимое групп AS);

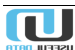

- о AS-SET aut-nums (полное содержимое групп AS);
- о AS-SET routes (сети, входящие в группу);
- Operator database.
- RIPE.

#### 5.2.1. Sources

При выборе этого пункта меню становится доступным перечень регистратур (Рисунок 9):

| <       | Toggle menu         | Упр  | Управление политиками BGP |                            |                                 |              |                                                              |                                                            |                | Выйти Đ                           |
|---------|---------------------|------|---------------------------|----------------------------|---------------------------------|--------------|--------------------------------------------------------------|------------------------------------------------------------|----------------|-----------------------------------|
| 8       | Dashboard           | IRRs |                           |                            |                                 |              |                                                              |                                                            |                |                                   |
| ⊕       | IRR                 |      |                           |                            |                                 |              |                                                              |                                                            |                |                                   |
|         | Sources             |      |                           |                            |                                 | -            |                                                              |                                                            |                | :                                 |
|         | Related AS-SETs     |      | Имя<br>IRR ↑↓<br>БД       | Whois $\uparrow\downarrow$ | Дата<br>успешного<br>обновления | `↓ Serial ↑↓ | Serial full URL $\uparrow \downarrow$                        | Data full URL $\uparrow \downarrow$                        | ls<br>split ↑↓ | Порядок<br>запросов <sup>↑↓</sup> |
|         | Inspect AS-SET      |      | 800,4075<br>8_119196      |                            | 10.04.2019<br>12:02:38          | 39           |                                                              |                                                            |                | 0                                 |
|         | RIPE                |      | RIPE                      | whois.ripe.<br>net         | 04.06.2019<br>00:25:53          | 44860295     | http://ftp.ripe.net/rip<br>e/dbase/RIPE.CURR<br>ENTSERIAL    | http://ftp.ripe.net/rip<br>e/dbase/split/ripe.d<br>b.%s.gz | ~              | 1                                 |
| •••>    | BGP                 |      | APNIC                     | whois.apni<br>c.net        | 04.06.2019<br>00:37:04          | 7124465      | http://ftp.apnic.net/<br>apnic/whois/APNIC.<br>CURRENTSERIAL | http://ftp.apnic.net/<br>apnic/whois/apnic.d<br>b.%s.gz    | ~              | 2                                 |
| Ē<br>() | Events<br>Scheduler |      | ARIN                      | whois.arin.<br>net         | 04.06.2019<br>00:39:14          | 140852       | http://ftp.arin.net/pu<br>b/rr/ARIN.CURRENT<br>SERIAL        | http://ftp.arin.net/pu<br>b/rr/arin.db                     | Ľ              |                                   |

Рисунок 9. Список регистратур (фрагмент)

В правой части окна расположен столбец «Is Split» (разделено). Если в ячейке этого столбца находится значок 🗙, то архив данной базы данных состоит из одного файла. Наличие значка 🗸 означает, что архив состоит из набора файлов. В случае БД RIPE в столбце «Serial Short URL» размещен адрес данного архива:

http://ftp.ripe.net/ripe/dbase/split/ripe.db.%s.gz. В реальном наборе адресов файлов архива взамен символов «%s» присутствуют суффиксы. Ниже показан фрагмент группы адресов файлов этого архива (Рисунок 10):

|    | Name                             | Last modified    | <u>Size</u> | Description |
|----|----------------------------------|------------------|-------------|-------------|
| 2  | Parent Directory                 |                  | -           |             |
| 🖏  | <pre>ripe.db.as-block.gz</pre>   | 2018-03-20 03:11 | 9.4K        |             |
| 🚺  | <pre>ripe.db.as-set.gz</pre>     | 2018-03-20 03:11 | 2.2M        |             |
| 1  | <pre>ripe.db.aut-num.gz</pre>    | 2018-03-20 03:11 | 7.6M        |             |
| 1  | <pre>ripe.db.domain.gz</pre>     | 2018-03-20 03:11 | 20M         |             |
| 1  | <pre>ripe.db.filter-set.gz</pre> | 2018-03-20 03:11 | 435K        |             |
| N. | <pre>ripe.db.inet-rtr.gz</pre>   | 2018-03-20 03:11 | 11K         |             |

Рисунок 10. Адреса файлов архива

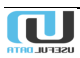

## 5.2.2. Related AS-SETs

Данный раздел предназначен для отображения групп автономных систем, внесённых в систему управления МСУ. Это позволяет вносить изменения в эти группы, а также отслеживать те изменения, которые были сделаны ранее.

| ۲            | Toggle menu        | Уп    | равл           | ение г           | олит                    | иками BGP                                                                                                    |                                           | Admin Выйти 🕣 |
|--------------|--------------------|-------|----------------|------------------|-------------------------|----------------------------------------------------------------------------------------------------|-------------------------------------------|---------------|
| ан<br>С      | Dashboard          | AS-SE |                |                  |                         |                                                                                                    |                                           |               |
| ۲            | IRR                |       |                |                  |                         |                                                                                                    |                                           | -             |
|              | Sources            |       |                |                  |                         |                                                                                                    | ÷                                         | Действие      |
|              | Related AS-SETs    |       | As-<br>macro↑↓ | Описание↑↓       | Список<br>IRR           | $\begin{array}{ccc} \text{Has} & \text{Update} & \text{RpsI} & \text{RpsI} \\ \text{tracked} \uparrow \downarrow & \text{permanent} \uparrow \downarrow & \text{ge} \uparrow \downarrow & \text{Ie} \uparrow \downarrow & \text{Arperaцus} \uparrow \downarrow \\ \text{ASn} & \end{array}$ | Дата Дата<br>внесения ↑↓ Дата<br>удаления | выполнить     |
|              | Inspect AS-SET     |       | AS             | AS               | RADB                    |                                                                                                    | 18.09.2017<br>14:51:33                    |               |
|              | RIPE               |       | AS             | AS               | RIPE,<br>APNIC,<br>APIN | ~                                                                                                    | 29.11.2017<br>14:18:45                    | Фильтр        |
| -            | Routers            |       | 40             |                  | ADIN                    |                                                                                                    | 24.10.2010                                | As-macro      |
| <b>«··</b> » | BGP                |       | AS             | AS:              | RIPE                    |                                                                                                    | 11:22:38                                  | 07002000      |
| Ē            | Events             |       | AS             | -                | RIPE                    | ✓                                                                                                    | 13.07.2018<br>14:43:52                    | поиск         |
| 0<br>¢       | Scheduler<br>Tasks |       | AS             | KABINET          | RIPE                    |                                                                                                    | 14.09.2017<br>15:34:02                    |               |
| ů<br>r       | Reports            |       | AS             | AS -<br>Оренбург | RIPE                    |                                                                                                    | 18.10.2018<br>14:40:28                    | 00            |
| •••          |                    |       | AS             | AS               | RIPE                    |                                                                                                    | 24.12.2018                                |               |

Ниже представлен пример отслеживаемых групп автономных систем (Рисунок 11):

Рисунок 11. Отслеживаемые группы автоматизированных систем

Для просмотра списка систем, входящих в состав выбранной группы, пометьте флаговую кнопку в левой части строки с её описанием. В поле «Действие» нажмите кнопку **т** выберите одно из доступных действий в выпадающем списке (Рисунок 12).

| ۲       | Toggle menu        | Уп    | равле                         | ние п            | олиті                   | иками BGP                                                                                                    |                                    | Admin Выйти 🕣                 |
|---------|--------------------|-------|-------------------------------|------------------|-------------------------|----------------------------------------------------------------------------------------------------|------------------------------------|-------------------------------|
| 8       | Dashboard          | AS-SI |                               |                  |                         |                                                                                                    |                                    |                               |
| ۲       | IRR                |       |                               |                  |                         |                                                                                                    |                                    |                               |
|         | Sources            |       |                               |                  |                         |                                                                                                    | 1                                  | Действие                      |
|         | Related AS-SETs    |       | As-<br>macro <sup>↑</sup> ↓ ( | Описание ↑↓      | Список<br>IRR           | $\begin{array}{c c} Has & Update & Rpsl \\ tracked \uparrow \downarrow & permanent \uparrow \downarrow & Rpsl \\ ASn & Ie & horerause \\ \end{array} \\ \end{array} \\ \begin{array}{c} Rpsl \\ Ie & horerause \\ Ie & Ie \\ \end{array} \\ \begin{array}{c} Apperause \\ Apperause \\ Ie & Ie \\ Ie \\ Ie \\ \end{array} \\ \begin{array}{c} Apperause \\ Apperause \\ Apperause \\ Ie \\ Ie$ | Дата Дата<br>внесения 斗 удаления 斗 |                               |
|         | Inspect AS-SET     |       | AS                            | AS               | RADB                    |                                                                                                    | 18.09.2017<br>14:51:33             | — Получить список AS ——       |
|         | RIPE               |       | AS                            | AS               | RIPE,<br>APNIC,<br>ARIN | ~                                                                                                    | 29.11.2017<br>14:18:45             | Получить список AS<br>и сетей |
| •<br>•→ | Routers            |       | AS                            | AS               | RIPE                    |                                                                                                    | 24.10.2018<br>11:22:38             |                               |
| Ē       | Events             |       | AS                            | Reptile.         | RIPE                    | ~                                                                                                    | 13.07.2018<br>14:43:52             | Поиск                         |
| 0<br>¢  | Scheduler<br>Tasks | ~     | AS                            |                  | RIPE                    |                                                                                                    | 14.09.2017<br>15:34:02             |                               |
| Ċ<br>÷  | Reports            |       | AS                            | AS -<br>Оренбург | RIPE                    |                                                                                                    | 18.10.2018<br>14:40:28             | 00                            |
| ~       |                    |       | AS:                           | AS               | RIPE                    |                                                                                                    | 24.12.2018                         |                               |

Рисунок 12. Выбор интересуемой группы систем

Можно также воспользоваться фильтром, расположенным ниже поля «Действие». Заполните поле фильтра (в данном случае это AS-S) и нажмите кнопку «ПОИСК».

Пример результата поиска по фильтру представлен ниже (Рисунок 13):

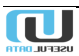

| ۲       | Toggle menu         | Упр     | равле                     | ение п                  | олиті         | иками BGP                                                                                                    |                                          | Admin Выйти 🕣          |
|---------|---------------------|---------|---------------------------|-------------------------|---------------|----------------------------------------------------------------------------------------------------|------------------------------------------|------------------------|
| 8       | Dashboard           | AS-SET  | Ts                        |                         |               |                                                                                                    |                                          |                        |
| ۲       | IRR                 |         |                           |                         |               |                                                                                                    |                                          | <b>D</b> = X = = = = = |
|         | Sources             |         |                           |                         |               |                                                                                                    | I                                        | Деиствие               |
|         | Related AS-SETs     |         | As-<br>macro↑↓            | Описание ↑↓             | Список<br>IRR | Has tracked $\uparrow \downarrow$ Update $\uparrow \downarrow$ Rpsl $\downarrow \downarrow$ Rpsl $\downarrow \downarrow$ Arperauus $\uparrow \downarrow$ ASn $\downarrow$ Ie $\uparrow \downarrow$ Arperauus $\uparrow \downarrow$ | Дата Дата<br>внесения ↑↓ Дата удаления ↓ |                        |
|         | Inspect AS-SET      |         | AS-<br>SMARTS             | AS-SMARTS               | RIPE          |                                                                                                    | 24.10.2018<br>11:22:21                   | Бынолнитр              |
|         | RIPE                |         | AS-<br>SMARTS-<br>LOCALDA | AS-SMARTS-<br>LOCALDATA | -             |                                                                                                    | 24.10.2018<br>11:25:24                   | Фильтр                 |
| -       | Routers             |         | TA                        |                         |               |                                                                                                    |                                          | 13-3                   |
| <>      | BGP                 |         | AS-<br>SOVAM              | Вымпелком<br>(AS3216)   | RIPE          | ~                                                                                                    | 30.08.2017<br>15:18:55                   | Описание               |
| e<br>() | Events<br>Scheduler |         | AS-<br>SYNTERR<br>A       | AS-<br>SYNTERRA         | RIPE          | *                                                                                                    | 15.01.2018<br>16:01:20                   | поиск                  |
| ¢       | Tasks               | п       | AS-<br>SYNTERR            | AS-                     | RIPE          | J                                                                                                    | 16.02.2018                               |                        |
| ٥       | Reports             |         | A                         | SYNTERRA                |               | -                                                                                                    | 10:59:17                                 |                        |
| \$      | Administration      | Показат | ь записей                 | 10 🔻                    |               |                                                                                                    |                                          | -+                     |

Рисунок 13. Результат поиска по фильтру

#### 5.2.3. Inspect AS-SET

Для анализа состава интересуемой группы автономных систем выберите этот пункт меню. В открывшемся окне введите название группы в поле «Запрос», нажмите на поле «IRR» и выберите БД из выпадающего списка, после чего нажмите кнопку «ПОИСК» (Рисунок 14):

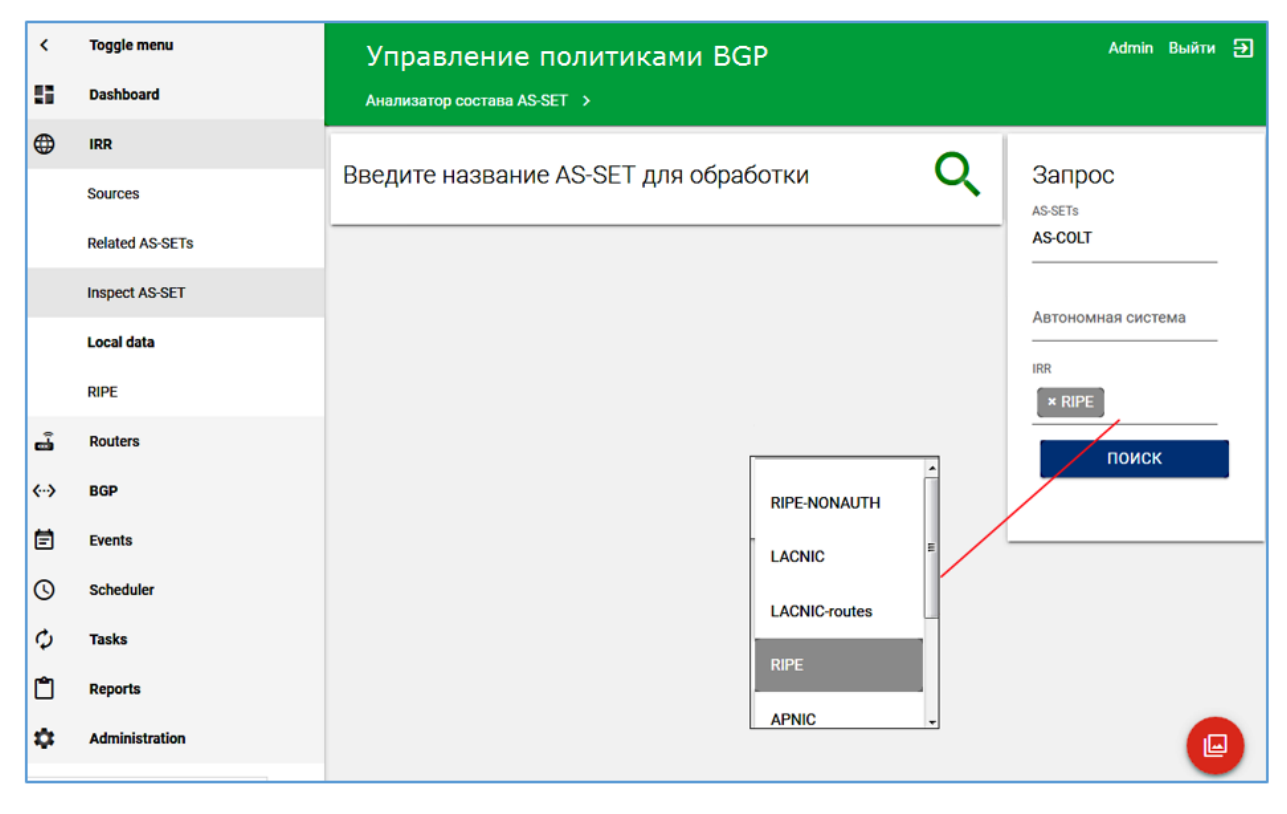

Рисунок 14. Формирование запроса на анализ состава группы

Откроется окно с перечнем автономных систем (Рисунок 15). Следует отметить, что в состав группы автономных систем могут входить как системы, так и другие группы.

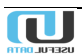

| <<br>11     | Toggle menu<br>Dashboard | Управление пол<br>Анализатор состава AS-SET > |              | Admin Выйти 🗲 |                    |
|-------------|--------------------------|-----------------------------------------------|--------------|---------------|--------------------|
| •           | IRR                      |                                               |              | 1             |                    |
|             | Sources                  | AS-SET                                        | ↑↓ Кол-во AS | †↓ IRR ↑↓     | Запрос             |
|             | Related AS-SETs          | AS-COLTEU                                     | 1530         | RIPE          | AS-SETS<br>AS-COLT |
|             | Inspect AS-SET           | AS-COLT-APAC                                  | 43           | RIPE          |                    |
|             | Inspect As-set           | AS-COLT-OCEANIA                               | <b>i</b> 2   | RIPE          | Автономная система |
|             | Local data               | AS-COLTNA                                     | 1 2          | RIPE          | IRR                |
|             | RIPE                     | Показать записей 10 🔻                         |              |               | × RIPE             |
| å           | Routers                  | Записи с 1 по 4. Всего: 4                     |              |               | поиск              |
| <b>‹</b> ·› | BGP                      |                                               |              |               |                    |
| Ē           | Events                   |                                               |              | l             |                    |

Рисунок 15. Состав группы

Для просмотра состава группы нажмите на пиктограмму **э** в строке с её названием (выделено красным). Откроется окно следующего вида (Рисунок 16):

| KR/ | ADb |                | SUPPORT QU                                   | IERY FAQ COI       | NTACT               | SIGN  | IN ( | REGIS | TER |
|-----|-----|----------------|----------------------------------------------|--------------------|---------------------|-------|------|-------|-----|
|     |     |                |                                              | X//X               | $\langle   \rangle$ |       |      |       |     |
|     |     |                |                                              |                    |                     |       |      |       |     |
|     |     | AS-COLT-APA    | c                                            | Advanced Options   | ; <b>‡</b>          | QUERY |      |       |     |
|     |     |                |                                              |                    |                     |       |      |       |     |
|     |     |                |                                              |                    |                     |       |      |       |     |
|     |     |                |                                              |                    |                     |       |      |       | 1   |
|     |     | as-set:        | AS-COLT-APAC                                 |                    |                     |       |      |       |     |
|     |     | descr:         | AS numbers routed by Colt in Asia            |                    |                     |       |      |       |     |
|     |     | members:       | AS8220                                       |                    |                     |       |      |       |     |
|     |     | members:       | AS15404                                      |                    |                     |       |      |       |     |
|     |     | members:       | AS-COLTJP                                    |                    |                     |       |      |       |     |
|     |     | members:       | AS-COLTSG                                    |                    |                     |       |      |       |     |
|     |     | members:       | AS-COLTHK                                    |                    |                     |       |      |       |     |
|     |     | tech-c:        | DUMY-RIPE                                    |                    |                     |       |      |       |     |
|     |     | admin-c:       | DUMY-RIPE                                    |                    |                     |       |      |       |     |
|     |     | notify:        | as-guardian@COLT.NET                         |                    |                     |       |      |       |     |
|     |     | notify:        | hostmaster@COLT.NET                          |                    |                     |       |      |       |     |
|     |     | mnt-by:        | COLT-MNT                                     |                    |                     |       |      |       |     |
|     |     | created:       | 2018-07-12T07:38:42Z                         |                    |                     |       |      |       |     |
|     |     | last-modified: | 2018-11-30T13:05:15Z                         |                    |                     |       |      |       |     |
|     |     | source:        | RIPE                                         |                    |                     |       |      |       |     |
|     |     | remarks:       | *******                                      |                    |                     |       |      |       |     |
|     |     | remarks:       | * THIS OBJECT IS MODIFIED                    |                    |                     |       |      |       |     |
|     |     | remarks:       | * Please note that all data that is generall | ly regarded as per | rsonal              |       |      |       |     |
|     |     | remarks:       | * data has been removed from this object.    |                    |                     |       |      |       |     |
|     |     | remarks:       | * To view the original object, please query  | the RIPE Database  | e at:               |       |      |       |     |
|     |     | remarks:       | <pre>* http://www.ripe.net/whois</pre>       |                    |                     |       |      |       |     |
|     |     | remarks:       | *****                                        |                    |                     |       |      |       |     |

Рисунок 16. Состав группы

#### 5.2.4. Local data

Раздел Local data (Справочники) приложения IRR содержит следующие пункты:

- Whois;
- Aut-nums (автономная система)

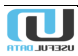

- Routes (принадлежность сетей);
- AS-SET members (содержимое AS-SET);
- AS-SET aut-nums (полное содержимое AS-SET);
- AS-SET routes (сети, входящие в AS-SET);
- Operator database.

#### 5.2.4.1. Whois

Из данного пункта меню можно определить состав выбранной группы. В поле «Запрос для поиска» введите название группы, нажмите на поле «Выберите IRR» и из выпадающего списка выберите БД, к которой она относится, после чего нажмите кнопку «Отправить».

| <<br>11 | Toggle menu<br>Dashboard | Управление политиками BGP                      | Admin Выйти | Ð |
|---------|--------------------------|------------------------------------------------|-------------|---|
| ۲       | IRR                      |                                                |             |   |
|         | Sources                  | Запрос к локальной IRR БД<br>Запрос для поиска |             |   |
|         | Related AS-SETs          | AS-COLT                                        |             |   |
|         | Inspect AS-SET           | Buidepurte IRR                                 |             |   |
|         | Local data               | × RIPE                                         |             |   |
|         | Whois                    |                                                | ОТПРАВИТЬ   |   |
|         | Aut-nums                 |                                                |             |   |
|         | Routes                   |                                                |             |   |

Рисунок 17. Форма запроса к БД

Ниже представлен результат запроса к локальной БД (Рисунок 18):

```
as-set:
             AS-COLT
            ASes routed by COLT.
descr:
members:
             AS8220
members:
            AS15404
            AS-COLTEU
members:
           AS-COLTEU
AS-COLTNA
AS-COLT-APAC
AS-COLT-OCEANIA
members:
members:
members:
tech-c:
            DUMY-RIPE
admin-c:
           DUMY-RIPE
COLT-MNT
mnt-by:
created: 2002-06-12T15:02:34Z
last-modified: 2019-03-22T10:33:50Z
             RIPE
source:
             remarks:
remarks:
             * THIS OBJECT IS MODIFIED
             * Please note that all data that is generally regarded as personal
remarks:
remarks:
              * data has been removed from this object.
             * To view the original object, please query the RIPE Database at:
remarks:
remarks:
             * http://www.ripe.net/whois
              remarks:
```

Рисунок 18. Результат запроса

#### 5.2.4.2. Aut-nums

Ниже представлен фрагмент списка автономных систем (Aut-nums) раздела «Справочники» (Рисунок 19):

| <<br>11 | Toggle menu<br>Dashboard | Управление политиками BGP Автономные системы                        |
|---------|--------------------------|---------------------------------------------------------------------|
| ۲       | IRR                      |                                                                     |
|         | Sources                  | справочник журнал изменений ФИЛЬТР                                  |
|         | Related AS-SETs          | Homep AS                                                            |
|         | Inspect AS-SET           | Номер<br>AS Описание ↑↓ Организация ↑↓ Дата внесения ↑↓<br>Описание |
|         | Local data               | 1 AS1 19.04.2018 15:37:04                                           |
|         | Whois                    | 2 20.08.2018 10:23:53 Организация                                   |
|         | Aut-nums                 | 3 MIT-GATEWAYS 12.02.2018 16:13:08                                  |
|         | Poutes                   | 4 12.02.2018 16:13:08 ПОИСК                                         |
|         | RUUICS                   | 5 12.02.2018 16:13:08                                               |
|         | AS-SET members           | 6 BULL-NETWORK 12.02.2018 16:13:08                                  |

Рисунок 19. Пример перечня автономных систем (фрагмент)

Поскольку подобный список может включать в себя тысячи систем, то для сужения поиска воспользуйтесь фильтром, как это было описано выше.

Для просмотра журнала изменений нажмите на соответствующую вкладку. Откроется окно (Рисунок 20):

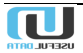

| <<br>11 | Toggle menu<br>Dashboard | Управление пол<br>Автономные системы                 | итиками BG                             | Р Admin Выйти Э                                   |
|---------|--------------------------|------------------------------------------------------|----------------------------------------|---------------------------------------------------|
| ۲       | IRR                      |                                                      |                                        | •                                                 |
|         | Sources                  | СПРАВОЧНИК                                           | ЖУРНАЛ ИЗМЕНЕНИЙ                       | Фильтр                                            |
|         | Related AS-SETs          |                                                      | :                                      | Номер AS                                          |
|         | Inspect AS-SET           | Номер<br>AS Описание ↑↓ Организация ↑↓               | Дата<br>внесения ↑↓ Дата<br>удаления↑↓ | Описание                                          |
|         | Local data               | 136307 VALAYNET-AS                                   | 04.06.2019<br>01:28:27                 |                                                   |
|         | Whois                    | 268905                                               | 04.06.2019                             | Организация                                       |
|         | Aut-nums                 |                                                      | 01:28:27                               | Приватные AS                                      |
|         | Routes                   | 135762 CLEARBM-AS                                    | 04.06.2019<br>01:28:27                 | Удален<br>Неизвестно <b>Т</b>                     |
|         | AS-SET members           | 397496                                               | 04.06.2019<br>01:28:27                 | Дата внесения                                     |
|         | AS-SET aut-nums          | 266803                                               | 04.06.2019<br>01:28:27                 | ДД.ММ.ГГГГ ДД.ММ.ГГГГ<br>                         |
|         | database                 | HILLSIDE-<br>134442 NEW-MEDIA- ORG-HNMP1-AP<br>AS-AP | 04.06.2019<br>01:28:27                 | дана удалении<br>Д.Д.ММ.ГГГГ Д.Д.ММ.ГГГГ<br>ПОИСК |
| 11      |                          | 134182 DHFLGI-AS-AP ORG-DGIL1-AP                     | 04.06.2019<br>01:28:27                 |                                                   |

Рисунок 20. Журнал изменений (фрагмент)

Поскольку изменений очень много, то для сужения результатов поиска можно воспользоваться фильтром.

#### 5.2.4.3. Routes

Данный раздел показывает маршруты, описанные в IRR, включая:

- Префикс (IP-адрес и маска);
- Тип сети (IPv4 или IPv6);
- Номер автономной системы;
- Краткое описание/название;
- Наименование базы данных реестра;
- Дату внесение сведений о системе в эту базу данных.

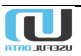

| < | Toggle menu<br>Dashboard         | Упра         | Управление политиками BGP |             |             |                      |                          |                        |        |                | ти Ð |
|---|----------------------------------|--------------|---------------------------|-------------|-------------|----------------------|--------------------------|------------------------|--------|----------------|------|
| • | IRR                              | ASITNETS     |                           |             |             |                      |                          |                        |        |                |      |
| - | Sources                          | СПРАВОЧНИК   |                           |             | жур         | НАЛ ИЗМЕ             | НЕНИЙ                    |                        | Фильтр |                |      |
|   | Related AS-SETs                  |              |                           |             |             | -                    |                          |                        | :      | Префикс        |      |
|   | Inspect AS-SET                   | Префикс      | î L                       | Тип<br>сети | Номер<br>AS | Описание             | IRR $\uparrow\downarrow$ | Дата<br>внесения       | î↓     |                |      |
|   | Local data                       | 1.0.0/24     | 1                         | IPv4        | 13335       | CLOUDFLAREN<br>ET-AS | APNIC                    | 04.04.2018<br>12:38:02 | 1      | Поиск по сетям |      |
|   | Whois                            | 1000/24      |                           | IPv4        | 38082       |                      | RADB                     | 08.09.2018             | 1      |                | •    |
|   | Aut-nums                         | 1.0.0.0/24   |                           |             | 50002       | III IIO AGAI         | 1000                     | 00:26:50               |        |                |      |
|   | Routes                           | 1.0.0/24     | I                         | IPv4        | 13335       | CLOUDFLAREN<br>ET-AS | ARIN                     | 04.04.2018<br>12:38:02 | 1      | Номер AS       |      |
|   | AS-SET members                   | 1.0.0/8      | I                         | IPv4        | 64050       | BCPL-SG              | RADB                     | 17.11.2018<br>00:46:58 |        | Описание       |      |
|   | AS-SET aut-nums<br>AS-SET routes | 100.128.0.0/ | '9 I                      | IPv4        | 21928       | TMobileUSA           | RADB                     | 12.02.2018<br>16:37:53 | 1      | IRR            | •    |
|   | database                         | 100.13.0.0/1 | 6 I                       | IPv4        | 5650        | ASN-ELIX             | RADB                     | 20.08.2018<br>11:19:50 | 1      | поиск          |      |
|   | RIPE                             | 100.20.0.0/1 | 4 I                       | IPv4        | 16509       | Amazon               | RADB                     | 03.05.2018<br>00:19:53 | 1      |                |      |

Рисунок 21. Маршрутизация групп

Для просмотра журнала изменений нажмите на соответствующую вкладку. Откроется окно (Рисунок 22):

| ><br>==     | Управ<br>Asn Nets | лен         | ие г        | толит     | иками I   | BGP                            |                                | Выйти 🕣                       |
|-------------|-------------------|-------------|-------------|-----------|-----------|--------------------------------|--------------------------------|-------------------------------|
| •           |                   |             |             |           |           |                                |                                |                               |
| å           | c                 | СПРАВОЧ     | ник         |           | ЖУРН      | АЛ СОБЫТИЙ                     |                                | Фильтр                        |
| <b>{</b> -> | Префикс ↑↓        | Тип<br>Сети | Номер<br>As | Описание  | lm ↓      | Дата<br>Внесения <sup>↑↓</sup> | Дата<br>Удаления <sup>↑↓</sup> | Префикс                       |
|             | 2a00:0000::/32    | IPv6        | 65552       |           | MEMORIDOR | 16.03.2018<br>15:05:49         |                                | Поиск по сетям                |
| •           | 1.2.3.0/24        | IPv4        | 30154       | 10,040146 | MEMORIDOR | 16.03.2018<br>14:25:27         | 16.03.2018<br>23:29:11         | Тил сети                      |
|             | 2403:1280::/32    | IPv6        | 64603       |           | RADB      | 16.03.2018<br>00:42:17         |                                | Номер AS                      |
|             | 2401:5fc0::/32    | IPv6        | 6070        | PWA-AS-TH | RADB      | 16.03.2018<br>00:42:17         |                                |                               |
|             | 0/24              | IPv4        | 40702       | PWA-AS-TH | RADB      | 16.03.2018<br>00:42:17         |                                | Описание                      |
|             | .0/24             | IPv4        | 40702       | PWA-AS-TH | RADB      | 16.03.2018<br>00:42:17         |                                | IRR ▼                         |
|             | .0/24             | IPv4        | 670         | PWA-AS-TH | RADB      | 16.03.2018<br>00:42:17         |                                | Дата внесения<br>Любая дата • |
|             | .0/24             | IPv4        | 6075        | PWA-AS-TH | RADB      | 16.03.2018<br>00:42:17         |                                | Дата удаления<br>Любая дата • |
|             | /24               | IPv4        | 675         | PWA-AS-TH | RADB      | 16.03.2018<br>00:42:17         |                                | Удален<br>Неизвестно т        |

Рисунок 22. Журнал изменений, связанных с маршрутами

#### 5.2.4.4. AS-SET members

Ниже представлен фрагмент содержимого групп автономных систем (AS-SET members) раздела «Справочники» (Рисунок 23):

| <<br>11 | Toggle menu<br>Dashboard | Управление по<br>Asset Raws         | олитиками BGP         | Admin Выйти Đ |  |
|---------|--------------------------|-------------------------------------|-----------------------|---------------|--|
| •       | IRR                      |                                     |                       |               |  |
|         | Sources                  | СПРАВОЧНИК                          | ЖУРНАЛ ИЗМЕНЕНИЙ      | Фильтр        |  |
|         | Related AS-SETs          |                                     | <b>i</b>              | AS-SET        |  |
|         | Inspect AS-SET           | AS-SET TU Описание As-macro         | ⊺↓ Дата внесения Т↓   |               |  |
|         | Local data               | AS-<br>PETERSTAR PeterStar AS209090 | 5 18.05.2019 01:20:58 | As-macro      |  |
|         | Whois                    | AS-<br>PETERSTAR PeterStar AS209660 | 0 18.04.2019 01:17:33 | поиск         |  |
|         | Aut-nums                 | AS-<br>PETERSTAD PeterStar AS199863 | 7 29.03.2019 01:35:01 |               |  |
|         | Routes                   | FEIERSTAR                           |                       |               |  |
|         | AS-SET members           | AS-<br>PETERSTAR PeterStar AS-SPBU  | 20.03.2019 01:53:28   |               |  |
|         | AS-SET aut-nums          | AS-<br>PeterStar AS2585             | 28.02.2019 01:23:04   |               |  |

Рисунок 23. Участники групп автономных систем

В столбце «As-Macro» показаны как подгруппы, входящие в состав группы (начинаются с AS), так и отдельные автономные системы (без дефиса).

| >           | Управление политиками BGP                                         |         | Admin Выйти 🕣                            |
|-------------|-------------------------------------------------------------------|---------|------------------------------------------|
| 55          | Asset Raws                                                        |         |                                          |
| ۲           |                                                                   |         | фиянта                                   |
| ő           | СПРАВОЧНИК ЖУРНАЛ ИЗМЕНЕНИЙ                                       |         | Фильтр                                   |
| <b>«</b> -> |                                                                   | :       | AS-SET                                   |
| Ē           | AS-SET ↑↓ Описание As-macro ↑↓ <b>Дата внесения ↑</b> ↓ Дата удал | ения ↑↓ |                                          |
| 0           | AS-HURRICANE AS-HURRICANE AS203100 04.06.2019 01:28:52            |         | As-macro                                 |
| 0           | AS-HURRICANE AS-HURRICANE AS202742 04.06.2019 01:28:52            |         | Удален                                   |
| ~~<br>~~    | AS-HURRICANE AS-HURRICANE AS395439 04.06.2019 01:28:52            |         | Неизвестно 🔻                             |
|             | AS-HURRICANE AS-HURRICANE AS47872 04.06.2019 01:28:52             |         | Дата внесения                            |
| \$          | AS-HURRICANE AS-HURRICANE AS35148 04.06.2019 01:28:52             |         |                                          |
|             | AS-HURRICANE AS-HURRICANE AS50115 04.06.2019 01:28:52             |         | дата удаления<br>д.д.мм.гггг д.д.мм.гггг |
|             | AS-HURRICANE AS-HURRICANE AS12186 04.06.2019 01:28:52             |         | ПОИСК                                    |
|             | AS-HURRICANE AS-HURRICANE AS43211 04.06.2019 01:28:52             |         |                                          |
|             | AS-HURRICANE AS-HURRICANE AS8868 03.06.2019 01:33:25              |         |                                          |
|             | AS-HURRICANE AS-HURRICANE AS6472 03.06.2019 01:33:25              |         |                                          |
|             | Показать записей 10 ▼ ( 1 2 3 4 5                                 | 2851 )  |                                          |
|             | Записи с 1 по 10. Всего: 28 501 Страница ПЕР                      | ЕЙТИ    |                                          |

Ниже показана вкладка «Журнал изменений» (Рисунок 24):

Рисунок 24. Изменения, связанные с «AS-Macro»

U

#### 5.2.4.5. AS-SET aut-nums

В данном разделе отображается более детализированный состав автономных систем (Рисунок 25):

| <<br>11 | Toggle menu<br>Dashboard         | Упра<br>Asset Asns | влени     |             | Admin Выйти 🕣    |                     |    |          |
|---------|----------------------------------|--------------------|-----------|-------------|------------------|---------------------|----|----------|
| ۲       | IRR                              |                    |           |             |                  |                     |    |          |
|         | Sources                          | СПРАВОЧНИК         |           |             | ЖУРНАЛ ИЗМЕНЕНИЙ |                     |    | Фильтр   |
|         | Related AS-SETs                  |                    |           |             |                  |                     | :  | AS-SET   |
|         | Inspect AS-SET                   | AS-SET ↑↓          | Описание  | Номер<br>AS | Описание         | Дата внесения       | ↑↓ |          |
|         | Local data                       | AS-<br>PETERSTAR   | PeterStar | 209128      | SPEEDYINTERNET   | 02.06.2019 01:39:51 |    |          |
|         | Whois                            | AS-<br>PETERSTAR   | PeterStar | 208894      | ryndin           | 01.06.2019 01:35:02 |    | Описание |
|         | Routes                           | AS-<br>PETERSTAR   | PeterStar | 3285        | HOME-IP          | 01.06.2019 01:35:02 |    | поиск    |
|         | AS-SET members                   | AS-<br>PETERSTAR   | PeterStar | 50378       | TECHNOSERV-AS    | 31.05.2019 01:25:30 |    |          |
|         | AS-SET aut-nums<br>AS-SET routes | AS-<br>PETERSTAR   | PeterStar | 34354       | SKATVIS-AS       | 30.05.2019 01:28:19 |    |          |
|         | database                         | AS-<br>PETERSTAR   | PeterStar | 201475      | STC-AS           | 29.05.2019 03:09:32 |    |          |
|         | RIPE                             | AS-<br>PETERSTAR   | PeterStar | 208975      | KNYAZEV          | 19.05.2019 01:32:03 |    |          |

Рисунок 25. Подробный состав групп автономных систем (фрагмент)

Каждая строка таблицы связана с отдельной автономной системой (столбец «Номер AS»). Правее расположен столбец «Описание», в котором указывается подсеть (если такая имеется), в состав которой эта автономная система входит. В противном случае ячейка «Описание» пустая.

Для просмотра журнала изменений нажмите на соответствующую вкладку. Откроется окно (Рисунок 26):

| ><br>11 | Упра<br>Asset Asns                  | вление       | Admin Выйти 🕣 |               |                                                           |                               |
|---------|-------------------------------------|--------------|---------------|---------------|-----------------------------------------------------------|-------------------------------|
| ⊕<br>∎  |                                     | СПРАВОЧНИК   |               |               | журнал изменений<br>і                                     | Фильтр                        |
| <>      | AS-SET ↑↓                           | Описание     | Номер AS      | Описание      | <b>Дата внесения                                     </b> | A5-3E1                        |
| 0       | AS-<br>HURRICANE                    | AS-HURRICANE | 203100        | imansamaneh   | 04.06.2019 01:29:04                                       | Номер AS                      |
| φ       | AS-<br>HURRICANE                    | AS-HURRICANE | 12186         |               | 04.06.2019 01:29:04                                       | Описание                      |
| Ċ<br>¢  | AS-<br>HURRICANE                    | AS-HURRICANE | 202742        | NAYSTRADE     | 04.06.2019 01:29:04                                       | Удален<br>Неизвестно <b>т</b> |
|         | AS-<br>HURRICANE                    | AS-HURRICANE | 395439        | JECNET-1      | 04.06.2019 01:29:04                                       | Дата внесения                 |
|         | AS-<br>HURRICANE                    | AS-HURRICANE | 35148         | APKBANK-AS    | 04.06.2019 01:29:04                                       | Дата удаления                 |
|         | AS-<br>HURRICANE AS-HURRICANE 43211 |              | 43211         | digikala      | 04.06.2019 01:29:04                                       | дд.мм.гггг дд.мм.гггг         |
|         | AS-<br>HURRICANE                    | AS-HURRICANE | 50115         | WESTELE-UA-AS | 04.06.2019 01:29:04                                       |                               |

Рисунок 26. Изменения, связанные с номером AS

#### 5.2.4.6. AS-SET routes

В данном разделе, помимо сведений об автономной системе, содержащихся в разделе AS-SET autnums, представлены тип сети, принадлежность сети (IP-адрес и маска) и наименование БД, в которой содержится информация о ней (Рисунок 27):

| <<br>11    | Toggle menu<br>Dashboard |                      | Управление политиками BGP |             |                         |       |             |            |                  |                                | Admin Выйти 🕣  |
|------------|--------------------------|----------------------|---------------------------|-------------|-------------------------|-------|-------------|------------|------------------|--------------------------------|----------------|
| ۲          | IRR                      |                      |                           |             |                         |       |             |            |                  |                                |                |
|            | Sources                  |                      | СПРАВОЧНИК                |             |                         |       | ЖУРНАЛ ИЗМЕ | нений      |                  | Фильтр                         |                |
|            | Related AS-SETs          |                      |                           |             |                         |       |             |            |                  | :                              | AS-SET         |
|            | Inspect AS-SET           | AS-<br>SET Î↓        | Описание                  | Тип<br>сети | Принадлежность<br>сетей | ţ↓    | Номер<br>AS | Описание   | Имя<br>IRR<br>БД | Дата<br>внесения <sup>↑↓</sup> | Префикс        |
|            | Local data               | AS-                  |                           |             |                         |       |             | TECHNOSERV |                  | 21.05.201                      |                |
|            | Whois                    | PETERS<br>TAR        | S PeterStar               | IPv4        | 188.64.146.0/24         | 50378 | 50378       | AS         | RIPE             | 9 01:35:43                     | Поиск по сетям |
|            | Aut-nums                 | AS-                  |                           |             |                         |       |             |            |                  | 30.05.201                      | Тип сети       |
|            | Routes                   | PETERS               | PeterStar                 | IPv4        | 89.221.120.0/23         |       | 34354       | SKATVIS-AS | RIPE             | 9 01:38:35                     | <b>*</b>       |
|            | AS-SET members           | AS-                  |                           |             |                         |       |             |            |                  | 30.05.201                      | Homed AS       |
|            | AS-SET aut-nums          | PETERS               | PeterStar                 | IPv4        | 89.221.118.0/23         |       | 34354       | SKATVIS-AS | RIPE             | 9 01:38:35                     |                |
|            | AS-SET routes            | AS-<br>PETERS        | PeterStar                 | IPv4        | 89.221.126.0/23         |       | 34354       | SKATVIS-AS | RIPE             | 30.05.201                      | Описание       |
|            | database                 | TAR                  |                           |             | 071221112010720         |       |             |            |                  | 9 01:38:35                     | поиск          |
| 0.96 17 45 | RIPE                     | AS-<br>PETERS<br>TAR | PeterStar                 | IPv4        | 89.221.112.0/23         |       | 34354       | SKATVIS-AS | RIPE             | 30.05.201<br>9 01:38:35        |                |

Рисунок 27. Подробная информация об автономной системе

Для просмотра журнала изменений нажмите на соответствующую вкладку. Откроется окно (Рисунок 28).

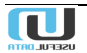

Поскольку в Системе могут быть зарегистрированы десятки тысяч событий, то для отбора нужных следует пользоваться фильтром, расположенным в правой части окна.

Он позволяет проводит поиск по следующим параметрам:

- AS-SET группа автономных сетей;
- Префикс;
- Поиск по сетям сеть, входящая в состав AS-SET;
- Тип сети. Возможны следующие типы:
  - o IPv4;
  - o IPv6.
- Номер AS;
- Описание;
- Дата внесения изменений. При этом возможны следующие временные диапазоны:
  - о Любая дата;
  - о Сегодня;
  - о Вчера;
  - о Последние 7 дней;
  - о Предыдущие 7 дней;
  - о В этом месяце;
  - о В этом году.
- Дата удаления (временные диапазоны такие же, как в предыдущем пункте);
- Удалён. Варианты:
  - о Неизвестно;
  - о Да;
  - Нет;
  - Начало и конец временного диапазона (выбор из календаря).

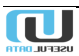

| ><br>51 | Управлени<br>Asset Nets     | ие пол      | итиками BGI          | Р           |                   |               |                                       | Admin Выйти 🕣                          |
|---------|-----------------------------|-------------|----------------------|-------------|-------------------|---------------|---------------------------------------|----------------------------------------|
| •       |                             | СПРАЕ       | зочник               |             |                   | журнал и      | изменений                             | Фильтр                                 |
| ↔><br>Ē | AS-SET †↓ Описание          | Тип<br>сети | Принадлежность сетей | †↓ Номер AS | Описание          | Имя IRR<br>БД | :<br>Дата внесения †↓ Дата удаления†↓ | AS-SET                                 |
| O       | AS-<br>HURRICANE            | NE IPv4     | 149.86.0.0/20        | 47872       | SOFIA-CONNECT-AS  | RADB          | 04.06.2019 01:44:02                   | Префикс                                |
| ¢<br>Ľ  | AS-<br>HURRICANE AS-HURRICA | NE IPv4     | 12.5.201.0/24        | 395439      | JECNET-1          | RADB          | 04.06.2019 01:44:02                   | Поиск по сетям                         |
| ۵       | AS-<br>HURRICANE AS-HURRICA | NE IPv4     | 209.204.0.0/19       | 395439      | JECNET-1          | RADB          | 04.06.2019 01:44:02                   | <b>T</b>                               |
|         | AS-<br>HURRICANE AS-HURRICA | NE IPv4     | 2.5.201.0/24         | 395439      | JECNET-1          | RADB          | 04.06.2019 01:44:02                   | Номер AS                               |
|         | AS-<br>HURRICANE AS-HURRICA | NE IPv4     | 12.19.101.0/24       | 395439      | JECNET-1          | RADB          | 04.06.2019 01:44:02                   | Описание                               |
|         | AS-<br>HURRICANE AS-HURRICA | NE IPv4     | 103.130.126.0/24     | 4826        | VOCUS-BACKBONE-AS | RADB          | 04.06.2019 01:44:02                   | Удален<br>Неизвестно                   |
|         | AS-<br>HURRICANE AS-HURRICA | NE IPv4     | 154.34.0.0/16        | 4694        | IDC               | RADB          | 04.06.2019 01:44:02                   | Дата внесения                          |
|         | AS-<br>HURRICANE AS-HURRICA | NE IPv6     | 2604:ABC0:F::/48     | 12186       |                   | ARIN          | 04.06.2019 01:44:02                   | дд.мм.гггг дд.мм.гггг<br>Дата удаления |
|         | AS-<br>HURRICANE AS-HURRICA | NE IPv4     | 199.168.101.0/24     | 12186       |                   | ARIN          | 04.06.2019 01:44:02                   | дд.мм.гггг                             |
|         | AS-IPTP AS-IPTP RIP         | E IPv6      | 2a07:59c6:d003::/48  | 205927      | netShelter        | RIPE          | 04.06.2019 01:43:16                   | поиск                                  |

Рисунок 28. События, связанные с автономными системами

#### 5.2.4.7. Operator database

В разделе представлено содержимое локальной базы данных Системы, хранящейся на локальном сервере Оператора (Рисунок 29):

| <<br>      | Toggle menu<br>Dashboard | Упр | равл    | ение              | полити                | ками В                 | BGP                    |    | Admin Выйти 🕣                          |
|------------|--------------------------|-----|---------|-------------------|-----------------------|------------------------|------------------------|----|----------------------------------------|
| •          | IRR                      |     |         |                   |                       |                        |                        |    |                                        |
|            | Sources                  |     |         |                   |                       |                        |                        | :  | Действие                               |
|            | Related AS-SETs          |     | Тип ↑↓  | Ключ ↑↓           | Описание<br>записи ↑↓ | Дата<br>создания ↑↓    | Дата<br>изменения      | î↓ | ······································ |
|            | Inspect AS-SET           |     | aut-num | AS1               | test                  | 08.08.2018<br>14:04:34 | 08.08.2018<br>14:04:34 |    | выполнить                              |
|            | Local data               |     | route   | 1.11.111.0/24     | Test                  | 08.08.2018             | 08.08.2018             |    | Фильто                                 |
|            | Whois                    |     |         |                   |                       | 14:05:46               | 14:05:46               | 4  | Тип                                    |
|            | Aut-nums                 |     | route   | 3.33.133.0/24     | Test                  | 08.08.2018<br>14:06:19 | 08.08.2018<br>14:06:19 |    | <b>V</b>                               |
|            | Routes                   |     | route   | 4.44.144.0/24     | Test                  | 08.08.2018<br>14:06:52 | 08.08.2018<br>14:06:52 |    | Ключ                                   |
|            | AS-SET members           |     | as-set  | AS-CUST           | Test                  | 08.08.2018<br>14:07:40 | 08.08.2018<br>14:07:40 |    | поиск                                  |
|            | AS-SET routes            |     | aut-num | AS65511           | test                  | 08.08.2018<br>15:18:48 | 08.08.2018<br>15:19:02 |    | Venerative                             |
|            | database                 |     |         | AS-SET-           | AS SETLOCAL           | 00 00 2010             | 00.00.2010             |    | управление<br>IPP'ом                   |
|            | RIPE                     |     | as-set  | LOCAL-<br>TESTING | TESTING               | 15:21:13               | 15:21:13               |    | ПРИМЕНИТЬ                              |
| å          | Routers                  |     | route6  | fc00::/7          | fc00::/7              | 08.08.2018<br>15:27:14 | 08.08.2018<br>15:27:14 |    |                                        |
| <b>‹·›</b> | BGP                      |     |         |                   |                       |                        |                        |    |                                        |

Рисунок 29. Настройки БД Оператора

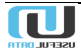

## 5.2.5. RIPE

#### 5.2.5.1. Syncupdates

| Дан            | ный раздел               | содержит                                    | файл                                | БД                         | Оператора,                                             | отгружаемый                                | В | базу | RIPE          |
|----------------|--------------------------|---------------------------------------------|-------------------------------------|----------------------------|--------------------------------------------------------|--------------------------------------------|---|------|---------------|
| <<br>11        | Toggle menu<br>Dashboard | Управле<br><sub>Syncupdates</sub>           | ение пол                            | итика                      | ми BGP                                                 |                                            |   |      | Выйти 🔁       |
| •              | IRR                      |                                             |                                     |                            |                                                        |                                            |   |      |               |
|                | Sources                  | Syncupdates                                 |                                     |                            |                                                        |                                            | = | вы   | ГРУЗКА В RIPE |
|                | Related AS-SETs          | aut-num:<br>as-name:                        | AS<br>-AS                           |                            |                                                        |                                            |   | EC   | DIT TEMPLATE  |
|                | Inspect AS-SET           | org:                                        | ORG-OM1-RIPE                        |                            |                                                        |                                            |   |      |               |
|                | Local data               | remarks:<br>remarks:                        | Upstreams                           |                            |                                                        |                                            |   |      |               |
|                | RIPE                     | import:                                     | from AS1299 acc                     | cept ANY                   |                                                        |                                            |   |      |               |
|                | Syncupdates              | import:<br>export:                          | from AS3356 acc<br>to AS3356 annot  | cept ANY<br>ance AS-       |                                                        |                                            |   |      |               |
|                | Edit template            | import:<br>export:                          | from AS6762 act<br>to AS6762 annot  | nce AS-                    | t                                                      |                                            |   |      |               |
| ÷              | Routers                  | import:<br>export:                          | from AS174 acc<br>to AS174 annous   | ept ANY<br>nce AS-         |                                                        |                                            |   |      |               |
| <b>&lt;-</b> > | BGP                      | import:<br>export:                          | from AS2914 act<br>to AS2914 annot  | nce                        |                                                        |                                            |   |      |               |
| Ē              | Events                   | remarks:                                    | AMS-IX                              |                            |                                                        |                                            |   |      |               |
| 0              | Scheduler                | import:<br>export:                          | from AS1200 act                     | ept AS1200<br>ince AS-     |                                                        |                                            |   |      |               |
| \$             | Administration           | <pre>import:<br/>export:<br/>remarks:</pre> | from AS6777 action to AS6777 action | cept ANY AN<br>on communit | D NOT <^[AS9002 AS47541 A<br>y .= { 6777:6777, 6777:90 | LS15169]><br>002, 6777:47541}; announce AS | - |      |               |
|                |                          | remarks:<br>remarks:                        | DE-CIX                              |                            |                                                        |                                            |   |      |               |
|                |                          | import:                                     | Irom AS6695 ac                      | cept AS-DEC                | IX                                                     |                                            |   |      |               |

*Рисунок 30*):

| ۲            | Toggle menu     | Управление политиками BGP                                                                                                    | Выйти Đ         |  |
|--------------|-----------------|----------------------------------------------------------------------------------------------------|-----------------|--|
| 8            | Dashboard       | Syncupdates                                                                                                    |                 |  |
| •            | IRR             |                                                                                                    |                 |  |
|              | Sources         | Syncupdates                                                                                                    | ВЫГРУЗКА В RIPE |  |
|              | Related AS-SETs | aut-num: AS<br>as-name: -AS<br>descr:                                                                                                    | EDIT TEMPLATE   |  |
|              | Inspect AS-SET  | org:                                                                                                    |                 |  |
|              | Local data      | remarks: Upstreams remarks:                                                                                                    |                 |  |
|              | RIPE            | import: from AS1299 accept ANY<br>export: to AS1299 announce AS                                                                                                    |                 |  |
|              | Syncupdates     | import: from AS3356 accept ANY<br>export: to AS3356 announce AS-                                                                                                    |                 |  |
|              | Edit template   | import: from AS6762 accept ANY<br>export: to AS6762 announce AS-                                                                                                    |                 |  |
| 5            | Routers         | import: from AS174 accept ANY<br>export: to AS174 announce AS-                                                                                                    |                 |  |
| <b>«··</b> > | BGP             | import: from AS2914 accept ANY<br>export: to AS2914 announce                                                                                                    |                 |  |
| Ē            | Events          | remarks:<br>remarks: AMS-IX                                                                                                    |                 |  |
| 0            | Scheduler       | import: from AS1200 accept AS1200                                                                                                    |                 |  |
| ۵            | Administration  | <pre>import: from AS6777 accept ANY AND NOT &lt;^[AS9002 AS47541 AS15169]&gt; export: to AS6777 action community = { 6777:6777, 6777:9002, 6777:47541}; announce AS- remarks:</pre> |                 |  |
|              |                 | remarks: DE-CIX<br>remarks:                                                                                                    |                 |  |
|              |                 | import: from AS6695 accept AS-DECIX                                                                                                    |                 |  |

Рисунок 30. Файл, отгружаемый в RIPE

Для внесения изменений в шаблон БД нажмите кнопку «Edit template» (справа). Откроется окно (Рисунок 31):

| ><br>5   | Управление политиками BGP<br>Syncupdates template file           | Выйти 🔁   |
|----------|------------------------------------------------------------------|-----------|
| <b>.</b> | Syncupdates template file                                        | ОТМЕНА    |
| ↔<br>Ē   | {% extends "./irr_file.html" %}       {% block file %}           | СОХРАНИТЬ |
| ©<br>\$  | aut-num: AS{( asn )}<br>as-name:<br>descr:<br>org:               |           |
|          | remarks: — Upstreams — remarks: .                                |           |
|          | import: from AS1299 accept ANY                                   |           |
|          | export: to AS1299 announce AS-<br>import: from AS3356 accept ANY |           |

Рисунок 31. Фрагмент шаблона БД Оператора

| Отредактируйте | шаблон | и | нажмите | кнопку | «Сохранить». | Откроется | измененный | файл | ( |
|----------------|--------|---|---------|--------|--------------|-----------|------------|------|---|
|----------------|--------|---|---------|--------|--------------|-----------|------------|------|---|

| <          | Toggle menu     | Управление политиками BGP                                                                                                    | Выйти 🔁        |
|------------|-----------------|----------------------------------------------------------------------------------------------------|----------------|
| 8          | Dashboard       | Syncupdates                                                                                                    |                |
| ۲          | IRR             |                                                                                                    |                |
|            | Sources         | Syncupdates                                                                                                    | ВЫГРУЗКА В ПРЕ |
|            | Related AS-SETs | aut-num: AS<br>aa-name: -AS<br>deno:                                                                                                    | EDIT TEMPLATE  |
|            | Inspect AS-SET  | org: ORG-OM1-RIPE<br>remarks:                                                                                                    |                |
|            | Local data      | remarks: Upstreams<br>remarks:                                                                                                    |                |
|            | RIPE            | <pre>import: from AS1299 accept ANY export: to AS1299 announce AS</pre>                                                                                                    |                |
|            | Syncupdates     | <pre>import: from AS3356 accept ANY export: to AS3356 announce AS-</pre>                                                                                                    |                |
|            | Edit template   | import: from AS6762 accept ANY<br>export: to AS6762 announce AS-                                                                                                    |                |
| đ          | Routers         | import: from AS174 accept ANY<br>export: to AS174 announce AS-                                                                                                    |                |
| <b>‹-›</b> | BGP             | Import: Irom AS2914 accept ANY<br>export: to AS2914 announce                                                                                                    |                |
| Ē          | Events          | remarks: AMS-IX<br>remarks:                                                                                                    |                |
| 0          | Scheduler       | <pre>import: from AS1200 accept AS1200 export: to AS1200 announce AS-</pre>                                                                                                    |                |
| \$         | Administration  | <pre>import: from AS6777 accept ANY AND NOT &lt;^[AS9002 AS47541 AS15169]&gt; export: to AS6777 action community .= { 6777:6777, 6777:9002, 6777:47541); announce A remarks:</pre> | <b>S</b> -     |
|            |                 | remarks: DE-CIX<br>remarks:<br>import: from A56695 accept AS-DECIX                                                                                                    |                |

*Рисунок 30*). Нажмите кнопку «Выгрузка в RIPE». Редактирование шаблона также доступно из меню «IRR/RIPE/Edit template».

#### 5.3. Routers

Для просмотра списка маршрутизаторов в группе автономных систем Оператора выберите пункт «Routers» главного меню. Откроется окно следующего вида (Рисунок 32):

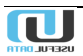

| ۲    | Toggle menu     | Управление политиками BGP                                                                                                    | Admin Выйти Đ   |
|------|-----------------|----------------------------------------------------------------------------------------------------|-----------------|
| - 23 | Dashboard       | Routers                                                                                                    |                 |
| ۲    | IRR             |                                                                                                    | <b>Q</b> - X    |
|      | Sources         | 1                                                                                                    | Действие        |
|      | Related AS-SETs | П Имя ↓ Ip-<br>узла ↑↓ адрес ↑↓ Местонахождение ↑↓ Тип ↑↓ Дата ↑↓ Дата ↑↓ Дата<br>устройства ↑↓ внесения ↑↓ удаления ↑↓ Отключен ↑↓ Тестовый ↑↓ Удален(↓ | <b>_</b>        |
|      | Inspect AS-SET  | □ E. LAB- ПФ Самара ЦОД<br>NE40 Лабораторный стенд Ниаwei NE 31.08.2017<br>15:17:14 ✓                                                                    | выполнить       |
|      | Local data      | □ E LAB-<br>ASR9K PF SAMARA COD Cisco XR 13.09.2017<br>15:58:00 ✓                                                                                        | Фильтр          |
| å    | Routers         | L TLT-PE- PF TLT Juniper JunOS 24.10.2018<br>08:06:33                                                                                                    | Имя узла        |
| ⇔    | BGP             | LAB-<br>MX80 PF SAMARA COD Juniper JunOS 30.08.2017<br>15:58:48 ✓                                                                                        | ір-адрес        |
|      | Events          | Cisco IOS 18.10.2018<br>18.10.2018<br>14.41.04                                                                                                    | Macroussownaute |
| ¢    | Tasks           | □ E. LAB- ПФ Самара ЦОД Сіясо ЮS 31.08.2017<br>Лабораторный стенд Сіясо ЮS 15.15.19                                                                      | Тип устройства  |
| Û    | Reports         | Показать записей 10 🔻 ( 1 )                                                                                                    | <b>T</b>        |
| ۵    | Administration  | Записи с 1 по 6. Всего: 6                                                                                                    | Тестовый        |
|      |                 |                                                                                                    | Неизвестно +    |

Рисунок 32. Перечень имеющихся маршрутизаторов

Для просмотра характеристик маршрутизатора выберите имя узла. Откроется окно (Рисунок 33):

| ><br>11  | Управление полит<br>Routers > LAB-ASR9K   | иками BGP                                     | Admin Выйти 🕣      |
|----------|-------------------------------------------|-----------------------------------------------|--------------------|
| <b>•</b> | Router: LAB-ASR9K                         |                                               | ВСР сессии         |
| 6.5      | Имя узла                                  | LAB-ASR9K                                     | Создать BGP сессию |
|          | Ір-адрес                                  | 16. No. 211 No.                               | Фильтры            |
| E        | Местонахождение                           | PF SAMARA COD                                 | Создать фильтр     |
| Q        | Тип устройства                            | Cisco XR                                      |                    |
| Φ        | Имя пользователя                          | msv-cisco                                     |                    |
| Ĉ        | Дата внесения                             | 13.09.2017 15:58:00                           |                    |
| \$       | Дата удаления                             |                                               |                    |
|          | Отключен                                  | ×                                             |                    |
|          | Удален                                    | ×                                             |                    |
|          | Тестовый                                  | ✓                                             |                    |
|          | Локальная-AS                              | 40040                                         |                    |
|          | Задача по обновлению фильтров             | test2 45 14 * * * (m/h/d/dM/MY) Europe/Moscow |                    |
|          | Задачи по сбору статистики                | BGP stat test                                 |                    |
|          | Задачи по сбору отфильтрованных маршрутов | Test routes                                   |                    |

Рисунок 33. Основные характеристики маршрутизатора

Поддерживаются маршрутизаторы следующих вендоров:

• Juniper

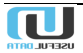

- Nokia
- Huawei
- Cisco (включая модели Cisco XR)

Возможны следующие статусы маршрутизатора (Рисунок 33, выделены красным):

• <u>Отключен</u>

Система не работает с этим маршрутизатором, но в случае необходимости его снова можно подключить;

- <u>Удалён</u> маршрутизатор убран из Системы, но информация о нём сохраняется для исторических отчетов;
- Тестовый

при выборе этого статуса маршрутизатор будет функционировать только в режиме отладки.

При необходимости можно отредактировать настройки маршрутизатора или удалить его.

В правой части окна расположено вертикальное меню:

- <u>ВGP сессии</u> отображены сессии, установленные с другими автономными системами;
- <u>Создать BGP сессию</u> создание новой сессии;
- <u>Фильтры</u> перечень фильтров, связанных с данным маршрутизатором и их характеристики;
- <u>Создать фильтр</u> возможность привязки нового фильтра к маршрутизатору.

#### 5.3.1. Создание BGP сессии

Для создания новой сессии нажмите на соответствующую ссылку вертикального меню в правой части страницы (Рисунок 33). Откроется следующая форма:

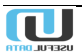

| ><br>5      | Управление политиками BGP Аdmin Выйти 🔁 | ) |
|-------------|-----------------------------------------|---|
| •           |                                         |   |
| â           | Создать BGP сессию                      |   |
| -           | Шаблон сесони                           |   |
| <b>V</b> -7 | f                                       |   |
| •           | Показать выбранный шаблон               |   |
| ©           | Remote AS                               |   |
| Φ           | Тип сессии                              |   |
| ۵           | IPv4                                    |   |
| ÷           |                                         |   |
|             | IP адрес соседа                         |   |
|             |                                         |   |
|             | Описание                                |   |
|             | Лимит префикса                          |   |
|             |                                         |   |
|             | FROM-Имя политики                       |   |
|             | Тил применяемых фильтров                |   |
|             | as-path + prefix-list                   |   |
|             | AS-SETs                                 |   |
|             | ·                                       |   |
|             |                                         |   |
|             | Фильтр по номерам AS                    |   |
|             |                                         |   |
|             | Фильтр по префиксам                     |   |
|             | И Агрегация                             |   |
|             | Community                               |   |
|             | T                                       |   |
|             |                                         |   |
|             | СОЗДАТЬ ВСР СЕССИЮ                      |   |

Рисунок 34. Форма создания BGP сессии

Заполните поля формы. В правой части некоторых полей расположена пиктограмма 🔻 , нажав которую можно выбрать значение поля из выпадающего списка. После нажатия кнопки «Создать BGP сессию» новая сессия будет создана.

#### 5.3.2. Создание фильтра

Нажмите на ссылку «Создать фильтр» вертикального меню в правой части страницы (Рисунок 33). Откроется форма:

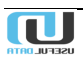

| >          | Управление политиками BGP<br>Routers > LAB-ASR9K | Admin   | Выйти | € |
|------------|--------------------------------------------------|---------|-------|---|
| ۲          |                                                  |         |       |   |
| ő          | As set                                           |         |       |   |
| <b>‹·›</b> |                                                  |         | •     |   |
| Ē          | Туре                                             |         |       |   |
| S          | IPv4 prefix-list                                 |         | •     |   |
| Φ          | Name                                             |         |       |   |
| ۵          |                                                  |         |       |   |
| \$         |                                                  |         |       |   |
|            | со                                               | ЗДАТЬ Ф | ильтр |   |

Рисунок 35. Форма создания фильтра

Выберите из выпадающих списков название группы автономных сетей (AS SET) и IPv4 prefix, введите название нового фильтра и нажмите кнопку «Создать фильтр».

#### 5.4. ВGР (протокол пограничного шлюза)

#### 5.4.1. Community

Community (сообщество) представляет собой набор групп систем, использующих одну и ту же AS. Оно содержит текстовые описания BGP-сессий, которые выгружаются в базу данных RIPE.

Ниже показан перечень групп систем, использующих одинаковую AS (Рисунок 36):

| <             | Toggle menu      | Управление политиками BGP ^ |              |           |                      |                     | Admin Выйти Đ       |
|---------------|------------------|-----------------------------|--------------|-----------|----------------------|---------------------|---------------------|
| 8             | Dashboard        | Communities - VIP Clients   |              |           |                      |                     |                     |
| ⊕             | IRR              |                             |              |           |                      |                     |                     |
| -             | Routers          | INTERNATIO                  | INTERNATIO   | INTERNATI | O RUSSIAN PEE.       | CACHE SERV          | VIP CLIENTS         |
| <b>&lt;</b> > | BGP              |                             |              |           |                      |                     |                     |
|               | Community        |                             |              | Номер     |                      |                     | :                   |
|               | Community        | Описание ↑↓                 | Community ↑↓ | AS î↓     | Control Community ↑↓ | Выгружать в RIPE ↑↓ | Группа Community ↑↓ |
|               | Community groups | Mail.ru                     | 46020        | 47764     |                      | ~                   | Russian Peers       |
|               | Sessions         | Mail.ru,<br>Odnoklassniki   |              | 47764     | 2612                 | ~                   | Russian Peers       |
|               | Filters          | Показать записей            | 10 🔻         |           |                      |                     | ( 1 )               |
|               | Discovered       | Записи с 1 по 2. Все        | ero: 2       |           |                      |                     |                     |
|               | IX               |                             |              |           |                      |                     |                     |

Рисунок 36. Список AS-SET

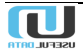

| ۲            | Toggle menu      | Управление                                           | политика           | ии BGP                |                     |                        | Admin Выйти 🕣     |
|--------------|------------------|------------------------------------------------------|--------------------|-----------------------|---------------------|------------------------|-------------------|
| 8            | Dashboard        | Communities - VIP Clients                            |                    |                       |                     |                        |                   |
| ۲            | IRR              |                                                      |                    |                       |                     |                        |                   |
| ÷            | Routers          | INTERNATIONAL I INTERNA                              | ATIONAL INTERNAT   | IONAL RUSSIAN PEEI    | RS CACHE SERVERS    | VIP CLIENTS            | Фильтр            |
| <b>‹··</b> > | BGP              |                                                      |                    |                       |                     |                        | Выберите варианты |
|              | Community        | Описание ↑↓ Сог                                      | mmunity ↑↓ Номер А | t Control Community ↑ | Выгружать в RIPE ↑. | Fpynna Community ↑↓    | Community         |
|              | Community        | Google 460                                           | 040 15169          | 2614                  | ×                   | Russian Peers          |                   |
|              | Community groups | NCnet 450                                            | 050 42610          | 2605                  | ~                   | Russian Peers          | Номер AS          |
|              | Sessions         | Global Net 450                                       | 060 31500          | 2606                  | ~                   | Russian Peers          |                   |
|              | Filters          | Orange Business Services 450                         | 080 2854           | 2608                  | ~                   | Russian Peers          | Control Community |
|              | Discovered       | Mail.ru 460                                          | 020 47764          |                       | ~                   | Russian Peers          | Выгружать в RIPE  |
|              | IX               | EuroTransTelecom 460                                 | 030 35320          | 2619                  | ~                   | Russian Peers          | Неизвестно        |
| Ē            | Events           | Yandex 460                                           | 050 13238          | 2615                  | ~                   | Russian Peers          | Описание          |
| 0            | Scheduler        | Runnet 460                                           | 080 3267           | 2617                  | ~                   | Russian Peers          | поиск             |
| 0            | Tasks            | ттк 460                                              | 090 20485          | 1602                  | ~                   | Russian Peers          |                   |
| ŕ            | Reports          | DataGroup 461                                        | 100 21219          | 2705                  | ~                   | Russian Peers          |                   |
| \$           | Administration   | Показать записей 10 •<br>Записи с 1 по 10. Всего: 56 |                    |                       | ( 📘 :<br>Страница   | 2 3 4 5 6 )<br>ПЕРЕЙТИ |                   |
|              |                  |                                                      |                    |                       |                     |                        | ( <b>(</b> +      |

#### Ниже представлен список сообществ раздела «Community» (Рисунок 37):

#### Рисунок 37. Список сообществ

Ниже представлены параметры сообщества NCnet, которые при необходимости можно скорректировать (Рисунок 38):

| <            | Toggle menu      | Управление политиками BGP | Admin Выйти 🕣           |
|--------------|------------------|---------------------------|-------------------------|
| 8            | Dashboard        | Communities > NCnet       |                         |
| ⊕            | IRR              |                           |                         |
| ŝ            | Routers          | Community: NCnet          |                         |
| <b>«··</b> » | BGP              | Описание                  | NCnet                   |
|              | <b>0</b>         | Community                 | 45050                   |
|              | Community        | Homep AS                  | 42610                   |
|              | Community        | Control Community         | 2605                    |
|              | Community groups | Выгружать в RIPE          | ~                       |
|              | Sessions         | Группа Community          | Russian Peers           |
|              | Filters          | IX                        |                         |
|              | Discovered       |                           |                         |
|              | IX               |                           | <b>УДАЛИТЬ</b> ИЗМЕНИТЬ |

Рисунок 38. Параметры NCnet

Для просмотра сообществ, структурированных по группам, выберите пункт «Community groups» (Рисунок 39):

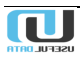

| <           | Toggle menu         | Управл                    | тение пол                          | питиками               | BGP                      |             | Admin Выйти 🕣      |
|-------------|---------------------|---------------------------|------------------------------------|------------------------|--------------------------|-------------|--------------------|
|             | Dashboard           | Группы Сот                | munity                             |                        |                          |             |                    |
| ۲           | IRR                 |                           |                                    |                        |                          |             | <b>A</b>           |
| å           | Routers             |                           |                                    |                        |                          | :           | Фильтр             |
| <b>«·</b> » | BGP                 | Описание ↑↓               | Local<br>Preferences <sup>↑↓</sup> | Выгружать<br>в RIPE ↑↓ | Порядок<br>сортировки ↑↓ | Передвинуть | Local Preferences  |
|             | Community           | International<br>IX Peers | 265                                |                        | 60                       | • •         | Локальная-AS       |
|             | Community           | International             |                                    | ~                      | 100                      | <b>* *</b>  |                    |
|             | Community groups    | Upstreams                 |                                    |                        |                          |             | Community префикс  |
|             | Sessions            | International<br>Peers    |                                    | ~                      | 200                      | <b>* *</b>  | Выгружать в RIPE   |
|             | Filters             | Russian<br>Upstreams      |                                    | ~                      | 300                      | • •         | Неизвестно 🔻       |
|             | Discovered          | Russian Peers             |                                    | ~                      | 400                      | • •         | Порядок сортировки |
| -           |                     | Cache Servers             |                                    |                        | 500                      | <b>* *</b>  | Описание           |
| e<br>()     | Events<br>Scheduler | VIP Clients               |                                    |                        | 600                      | • •         | поиск              |
| φ           | Tasks               | Clients                   |                                    |                        | 700                      | • •         |                    |
| ۵           | Reports             | Russian IX<br>Peers       |                                    |                        |                          | • •         |                    |
| \$          | Administration      | Показать запи             | исей 10 ▼                          |                        |                          | ( 1 )       |                    |
|             |                     | Записи с 1 по             | 9. Bcero: 9                        |                        |                          |             | · +                |

Рисунок 39. Группы сообществ

Эти же группы можно наблюдать в окне выше в горизонтальных вкладках в верхней части окна (Рисунок 37).

#### 5.4.2. Sessions

Для просмотра установленных сессий нажмите кнопку «Сессии» данного приложения.

Откроется список сессий (Рисунок 40):

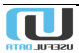
| <            | Toggle menu      | Управ        | ление пол       | итиками BGP        |              |             | Admin B        | ыйти   | €    |
|--------------|------------------|--------------|-----------------|--------------------|--------------|-------------|----------------|--------|------|
| 5            | Dashboard        | ВСР сессии   |                 |                    |              |             |                |        |      |
| ۲            | IRR              |              |                 |                    |              |             |                |        |      |
| ŝ            | Routers          |              | -               |                    |              |             |                |        | :    |
| <b>‹··</b> > | BGP              | Router ↑↓    | ПР соседа ↑↓    | Автономная система | AS-SET       | Установлена | <u></u> ↑↓ Вну | трення | lя∩↓ |
|              | Community        | LAB-MX80     | tc10::4:4:3     | 30030              | AS-          | ~           |                |        |      |
|              | Community        | LAB-MX80     | 10.4.4.1        | 10010              | AS           | ~           |                |        |      |
|              | Community        | LAB-MX80     | 10.4.4.3        | 30030              | AS           | ~           |                |        |      |
|              | Community groups | LAB-MX80     | 172.16.101.2    | 30030              | AS-          | ~           |                |        |      |
|              | Sessions         | LAB-MX80     | 172.16.103.2    | 10010              | AS-          | ~           |                |        |      |
|              | Filters          | LAB-MX80     | 192.168.10.10   | 20012              |              | ~           | ~              |        |      |
|              | Discovered       | LAB-MX80     | fc10::4:4:1     | 10010              | AS-          | ~           |                |        |      |
|              | IX               | LAB-C7600    | 10.4.4.1        | 10010              | AS-          | ~           |                |        |      |
| -            |                  | LAB-C7600    | FC10::4:4:4     | 40040              | AS-COLT-IPv6 |             |                |        |      |
| E            | Events           | LAB-C7600    | 178,18,225,2    | 40040              |              |             |                |        |      |
| 0            | Scheduler        | Показать за  | писей 10 🔻      |                    |              |             | 1 2            | 3      | )    |
| Φ            | Tasks            | Записи с 1 п | о 10. Всего: 29 |                    |              |             |                | -      |      |
| ۵            | Reports          |              |                 |                    |              |             |                |        |      |

Рисунок 40. Список сессий

Если вы хотите просмотреть список сессий с участием выбранного маршрутизатора, то нажмите по его названию (Рисунок 40, выделено красным).

Откроется следующий список (Рисунок 41):

| <             | Toggle menu      | Управл        | ение пол      | итиками BGP        |              |             | Admi | n Выйт  | и Đ     |
|---------------|------------------|---------------|---------------|--------------------|--------------|-------------|------|---------|---------|
| 8             | Dashboard        | ВGР сессии    |               |                    |              |             |      |         |         |
| ۲             | IRR              |               |               |                    |              |             |      |         |         |
| ŝ             | Routers          |               |               |                    | 10.057       |             |      |         | :       |
| <b>&lt;</b> > | BGP              | Router 1      | ПР соседа ↑↓  | Автономная система | AS-SET       | Установлена | î↓   | Внутрен | JHAN ∱↓ |
|               | Community        | LAB-C7600     | 10.4.4.1      | 10010              | AS-          | ~           |      |         |         |
|               | <b>0</b>         | LAB-C7600     | FC10::4:4:4   | 40040              | AS-COLT-IPv6 |             |      |         |         |
|               | Community        | LAB-C7600     | 178.18.225.2  | 40040              |              |             |      |         |         |
|               | Community groups | LAB-C7600     | FC10::4:4:1   | 10010              | AS-COLT-IPv6 | ~           |      |         |         |
|               | Sessions         | LAB-C7600     | FC10::4:4:2   | 20012              | AS-COLT-IPv6 | ~           |      |         |         |
|               | Filters          | LAB-C7600     | 10.4.4.4      | 40040              |              |             |      |         |         |
|               | Discovered       | LAB-C7600     | 172.16.105.2  | 40040              |              |             |      |         |         |
|               | IX               | LAB-C7600     | 172.16.101.1  | 20012              |              | ~           |      |         |         |
| -             |                  | LAB-C7600     | 10.4.4.2      | 20012              |              | ~           |      |         |         |
| E             | Events           | LAB-C7600     | 172.16.102.2  | 10010              |              | ~           |      |         |         |
| Q             | Scheduler        | Показать зап  | исей 10 🔻     | ·                  |              |             |      | ( 1     | )       |
| Φ             | Tasks            | Записи с 1 по | 10. Всего: 10 | -                  |              |             |      |         |         |
| Ĉ             | Reports          |               |               |                    |              |             |      |         |         |

Рисунок 41. Сессии с маршрутизатором LAB-C7600

Для просмотра деталей выбранной сессии нажмите «Ір Соседа» в её строке (Рисунок 41, выделено красным).

Откроется следующее окно (Рисунок 42):

| <             | Toggle menu      | Управление политиками    | Admin                  | Выйти    | €      |  |
|---------------|------------------|--------------------------|------------------------|----------|--------|--|
| 5             | Dashboard        | ВGР сессии > FC10::4:4:2 |                        |          |        |  |
| ۲             | IRR              |                          |                        |          |        |  |
| ŝ             | Routers          | BGP session: FC10::4:4:2 |                        |          |        |  |
| <b>&lt;</b> > | BGP              | Router                   | LAB-C7600              |          |        |  |
|               | Community        |                          | FG10::4:4:2            |          |        |  |
|               | Community        | Homep AS                 | 20012                  |          |        |  |
|               | community        | Policy ipv6              | SUMSV-POLICY-COLT-IPv6 |          |        |  |
|               | Community groups | Accepted prefixes IPv6   | 0                      |          |        |  |
|               | Sessions         | Filtered prefixes IPv6   | 0                      |          |        |  |
|               | Filters          | Advertised prefixes IPv6 | 584459                 |          |        |  |
|               | Discovered       | Внутренняя               | ×                      |          |        |  |
|               | IX               | Установлена              | ~                      |          |        |  |
| Ē             | Events           | Lastseen                 | 05.06.2019 15:30:01    |          |        |  |
| S             | Scheduler        | Состояние изменено       | 17.05.2019 12:17:44    |          |        |  |
| ¢             | Tasks            |                          |                        |          |        |  |
| ŕ             | Reports          |                          | FIL                    | TERED PR | EFIXES |  |

Рисунок 42. Детали сессии

# 5.4.3. Filters

Для просмотра имеющихся фильтров и истории их изменений выберите пункт «Фильтры» приложения «BGP».

Откроется окно (Рисунок 43).

Символ 🗙 обозначает, что данная версия фильтра не используется, а 🗸 – что данная версия активна.

| >      | Упра     | авление по       | олитикам       | и BGP     |                  |              |                     |        | Admin Выйти 🕣         |
|--------|----------|------------------|----------------|-----------|------------------|--------------|---------------------|--------|-----------------------|
| -      | BGP фи   | льтры            |                |           |                  |              |                     |        |                       |
| ۲      |          |                  |                |           |                  |              |                     | :      | Действие              |
| •••    |          | Имя фильтра ↑↓   | Тип фильтра ↑↓ | Router ↑↓ | AS-SET ↑↓        | Описание     | Дата обновления ↑ 🗎 | Статус | <b>v</b>              |
| ē      |          | 200              | asn            | LAB-C7600 |                  |              |                     | ~      | выполнить             |
| 0      |          | AS-COLT          | ipv4           | LAB-C7600 | AS               | AS-          |                     | ~      |                       |
| 0      |          | AS-COLT          | asn            | LAB-MX80  | AS               | AS-          | 08.04.2019 14:07:19 | ~      | Фильтр                |
| r<br>P |          | AS-COLT          | ipv4           | LAB-MX80  | AS-              | AS-          |                     | ~      | Router                |
| ~      |          | AS-COLT-IPv6     | asn            | LAB-MX80  | AS-              | AS-          |                     | ~      |                       |
| *      |          | AS-COLT-IPv6     | іруб           | LAB-C7600 | AS-COLT-<br>IPv6 | AS-COLT-IPv6 |                     | ~      | Имя фильтра           |
|        |          | AS-COLT-IPv6     | ірvб           | LAB-MX80  | AS               | AS-          |                     | ~      | Тип фильтра           |
|        |          | AS-COLTv4        | ipv4           | LAB-NE40  | AS-              | AS-          |                     | ~      | ·                     |
|        | Показать | записей 10 🔻     |                |           |                  |              |                     | ( 1 )  | AS-SET                |
|        | Записи с | 1 по 8. Всего: 8 |                |           |                  |              |                     |        | Дата обновления       |
|        |          |                  |                |           |                  |              |                     |        | дд.мм.гггг дд.мм.гггг |
|        |          |                  |                |           |                  |              |                     |        | Статус                |
|        |          |                  |                |           |                  |              |                     |        |                       |

Рисунок 43. Список фильтров и их версий (по датам)

Для просмотра характеристик выбранного фильтра нажмите «Имя фильтра» в строке с его описанием (Рисунок 43, выделено красным).

Откроется следующее окно (Рисунок 44):

| >           | Управление поли<br>всрфильтры > asn/200                                          | итиками BGP         | Admin Выйти Đ                          |
|-------------|----------------------------------------------------------------------------------|---------------------|----------------------------------------|
|             | детали<br>Фильтр: asn/200<br>Router<br>Имя Фильтра                               | ИЗМЕНЕНИЯ В ФИЛЬТРЕ | команды обновления<br>LAB-C7600<br>200 |
| с<br>С<br>С | Тип Фильтра<br>As-Set<br>Rpsl Ge<br>Rpsl Le                                      |                     | ASN list                               |
|             | Агрегация<br>Возможность Агрегации<br>Дата Обновления<br>Множественные Изменения |                     | ×                                      |
|             | Ошибки Парсинга                                                                  |                     | ХИЗМЕНИТЬ                              |

Рисунок 44. Характеристики фильтра

Каждый фильтр характеризуется следующими параметрами:

- Router связанный с ним маршрутизатор;
- Имя фильтра;
- Тип фильтра. Возможны следующие варианты:
  - o ipv4;
  - o ipv6;
  - o ASN.
- AS-Set набор автономных сетей, связанный с фильтром (выбирается из списка);
- Rpsl Ge/Le ограничения на маску сети при генерации фильтра (больше, чем .../меньше, чем...);
- Агрегация объединение нескольких сетей/групп (да/нет);
- Возможность агрегации (да/нет);
- Дата обновления;
- Возможность множественных изменений (да/нет);

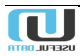

• Возможность отслеживания ошибок парсинга (да/нет).

При нажатии кнопки «Изменить» (Рисунок 44) откроется окно редактирования характеристик фильтра (Рисунок 45):

| >           | Управление политиками<br>всрфильтры > asn/200 > Изменить  | И BGP Admin Выйти Э                                                |
|-------------|-----------------------------------------------------------|--------------------------------------------------------------------|
|             | Фильтр:asn/200<br><sup>Router</sup><br>LAB-C7600<br>Asset | Дата обновления                                                    |
| с<br>С<br>С | Имя фильтра<br>200                                        | Тип фильтра<br>ASN list                                            |
| \$          | Rpsl ge Возможность агрегации Агрегация                   | Rpsl le<br>Множественные изменения<br>Ошибки парсинга<br>СОХРАНИТЬ |

Рисунок 45. Окно редактирования настроек фильтра

Для просмотра внесённых изменений в фильтр нажмите на соответствующую вкладку (Рисунок 44). Откроется окно (Рисунок 46):

| Управление по<br>Filters > asn/200 | литиками BGP        |                    | Admin Выйти 🔁      |
|------------------------------------|---------------------|--------------------|--------------------|
| <b>ДЕТАЛИ</b>                      | ИЗМЕНЕНИЯ В ФИЛЬТРЕ | КОМАНДЫ ОБНОВЛЕНИЯ | Фильтр<br>Действие |
| Действие C Объектом                | <b>↑↓ Фильтр</b> ↑↓ | Rpsl Ge            |                    |
| -                                  | 131478              |                    | Фильтр             |
| -                                  | 13179               |                    |                    |
| -                                  | 135402              |                    | Rpsl ge            |
|                                    | 197181              |                    | Rosl le            |
| -                                  | 197404              |                    |                    |
|                                    | 197761              |                    | поиск              |
| -                                  | 198377              |                    |                    |

Рисунок 46. Перечень изменений в фильтре

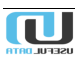

Параметр «Действие с объектом» может принимать два значения: +/- – добавление или удаление АС из фильтра. Параметр «Фильтр» представляет собой номер АС.

Поле «Команды обновления» имеет следующий вид (Рисунок 47):

| Управление<br>Filters > asn/200                                        | Управление политиками BGP<br>Filters > asr/200 |                         |             |  |  |  |  |  |  |  |  |
|------------------------------------------------------------------------|------------------------------------------------|-------------------------|-------------|--|--|--|--|--|--|--|--|
| ДЕТАЛИ                                                                 | ИЗМЕНЕНИЯ В ФИЛЬТРЕ                            | КОМАНДЫ ОБНОВЛЕНИЯ      | Фильтр      |  |  |  |  |  |  |  |  |
| Команда                                                                |                                                | <b>↑↓</b> Очередность↑↓ | Команда     |  |  |  |  |  |  |  |  |
| no ip as-path access-list 200 permi<br>_(3227 3236 3239 32400 3241 325 | t<br>105 3252 3254 3255 3261)\$                | 1                       | Очередность |  |  |  |  |  |  |  |  |
| no ip as-path access-list 200 permi<br>_(201734 201744 201754 201787   | t<br>201793 201814 201850 201893 20190         | 4 201907)\$             | поиск       |  |  |  |  |  |  |  |  |
| no ip as-path access-list 200 permi<br>_(15815 15818 15821 15828 1583  | t<br>0 15835 15848 15850 15862 15866)\$        | 2                       |             |  |  |  |  |  |  |  |  |
| no ip as-path access-list 200 permi<br>_(57008 57009 57010 57011 5701  | t<br>3 57016 57019 57022 57025 57026)\$        | 2                       |             |  |  |  |  |  |  |  |  |
| no ip as-path access-list 200 permi<br>_(42849 42852 42855 42861 4286  | t<br>2 42865 42866 42867 42868 42870)\$        | 3                       |             |  |  |  |  |  |  |  |  |
| no ip as-path access-list 200 perm<br>_(204173 204177 204179 204187    | t<br>204194 204197 204198 204199 20420         | 3 204205)\$             |             |  |  |  |  |  |  |  |  |

Рисунок 47. Команды обновления фильтра

Строка «Команда» состоит из самой команды, а далее в круглых скобках следует список номеров автономных сетей, на которые эта команда распространяется.

# 5.4.4. Discovered

### 5.4.4.1. New AS-SETs

При выборе этого пункта меню откроется окно следующего вида (Рисунок 48):

| <<br>11    | Toggle menu<br>Dashboard | Управл<br>New AS-SETs | ение политик       | Admin Выйти 🕣     |          |             |
|------------|--------------------------|-----------------------|--------------------|-------------------|----------|-------------|
| •          | IRR                      |                       |                    |                   |          | Фильтр      |
| â          | Routers                  |                       |                    |                   | :        | φιλιστρ     |
| <b>‹·›</b> | BGP                      | Имя<br>фильтра ↑↓     | Автономная система | Имя узла          | Действие | Имя фильтра |
|            | Community                | AS-1AND1              | 8560               | FRNKT-PE-MX2010-1 | +        | поиск       |
|            | Sessions                 | AS-1AND1-IPv6         | 8560               | FRNKT-PE-MX2010-1 | +        |             |
|            | Filters                  | AS-23NET              | 60245              | TMN-PE-MX960-2    | +        |             |
|            | Discovered               |                       |                    |                   |          |             |
|            | New AS-SETs              | AS-50647-NET          | 50647              | SRT-PE-NE40X8-2   | +        |             |
|            | New filters              | AS-60139              | 60139              | CHR-PE-NE40X8-1   | +        |             |
|            | IX                       | AS-60139-IPv4         | 60139              | CHR-PE-NE40X8-1   | +        |             |

Рисунок 48. Фильтры, не связанные с AS-SETs (фрагмент)

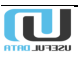

В окне представлен список AS-SET (имя фильтра), не привязанных к конкретным базам данных. Для такого связывания нажмите кнопку + в столбце «Действие» строки с именем фильтра.

Откроется следующая форма (Рисунок 49):

| Управление политиками BGP<br>AS-SETs > Добавить                      | Admin Выйти 🔁                        |
|----------------------------------------------------------------------|--------------------------------------|
| Добавить:AS-SET<br>As-macro<br>AS-IAND1                              | Описание                             |
| Список IRR<br>Выберите варианты                                      |                                      |
| Rpsl ge                                                              | Rpsl le                              |
| Агрегация<br>Наs tracked ASn<br>Дата внесения<br>05.06.2019 16:54:23 | Update permanent<br>Дата удаления    |
|                                                                      | Получить список АS и сетей СОХРАНИТЬ |

Рисунок 49. Связывание группы автономных систем с БД

Имя AS-SET (AS-macro) же задано. Выберите имена БД (список IRR), к которым её нужно присоединить. Дополнительно можно указать ограничения на маску сети при генерации фильтра (Rpsl Ge/Le), после чего нажмите кнопку «Сохранить».

#### 5.4.4.2. New filters

При выборе этого пункта меню показывается список фильтров, недавно добавленных в Систему (Рисунок 50):

| <                 | Toggle menu                   | Уп      | правление политиками BGP мате |                                                                                                    |                       |                       |                                  |                  |                             |                                                         |                  |
|-------------------|-------------------------------|---------|-------------------------------|----------------------------------------------------------------------------------------------------|-----------------------|-----------------------|----------------------------------|------------------|-----------------------------|---------------------------------------------------------|------------------|
| -                 | Dashboard                     | NOW III | ers                           |                                                                                                    |                       |                       |                                  |                  |                             |                                                         |                  |
| ۲                 | RR                            |         |                               |                                                                                                    |                       |                       |                                  |                  |                             |                                                         | Deserve          |
| â                 | Routers                       |         |                               |                                                                                                    |                       |                       |                                  |                  |                             | 1                                                       | Деиствие         |
| $\leftrightarrow$ | BGP                           |         | Router ↑↓                     | IP соседа                                                                                                    | Автономная<br>система | Политика              | Имя фильтра 🌐                    | Тип<br>фильтра ∩ | AS-SET                      | Описание                                                |                  |
|                   | Community                     |         | AMSDM-PE-<br>MX960-1          | B ( B ( B ( B ( B ( B ( B ( B ( B ( B (                                                                                                    | 12779                 | FROM-ITGATE-DIRECT    | AS12779:AS-<br>CUSTOMERS-IPv4    | ipv4             | AS12779:AS-<br>CUSTOMERS    | AS12779:AS-CUSTOMERS<br>AMSTD                           | выполнить        |
|                   | Community<br>Community groups |         | FRNKT-PE-<br>MX2010-1         |                                                                                                    | 12779                 | FROM-ITGATE-DIRECT    | AS12779:AS-<br>CUSTOMERS-IPv4    | ipv4             | AS12779:AS-<br>CUSTOMERS    | AS12779: AS-CUSTOMERS<br>AMSTD                          | Фильтр           |
|                   | Sessions                      |         | AMSDM-PE-<br>MX960-1          | -                                                                                                    | 12779                 | FROM-ITGATE-V6-DIRECT | AS12779:AS-<br>CUSTOMERS-V6-IPv6 | ipv6             | AS12779:AS-<br>CUSTOMERS-V6 | AS12779:AS-<br>CUSTOMERS-V6 AMSTD                       | Router           |
|                   | Filters                       |         | FRNKT-PE-<br>MX2010-1         | -                                                                                                    | 12779                 | FROM-ITGATE-V6-DIRECT | AS12779:AS-<br>CUSTOMERS-V6-IPv6 | ipv6             | AS12779:AS-<br>CUSTOMERS-V6 | AS12779:AS-<br>CUSTOMERS-V6 AMSTD                       | Homep AS         |
|                   | Discovered                    | _       | MSK-BGW-KB54-                 |                                                                                                    |                       | FROM-TENCENT, FROM-   |                                  |                  |                             | AS132203-TENCENT-NET-                                   | Mus construction |
|                   | New filters                   |         | ASR9922-2                     |                                                                                                    | 132203                | TENCENT-IPv6          | A5132203                         | asn              | A\$132203                   | AP-CN                                                   |                  |
|                   | x                             |         | MSK-BGW-KB54-<br>ASR9922-1    | 10100                                                                                                    | 197450                | FROM-ZENKOM           | AS197460-IPv4                    | ipv4             | AS197460                    | AS197460 BGW MSK                                        | Имя фильтра      |
| ۲                 | Events                        |         |                               |                                                                                                    |                       |                       |                                  |                  |                             | "INTRAST" Ltd.                                          | поиск            |
| 0                 | Scheduler                     |         | MSK-BGW-T4000-2               | 1000                                                                                                    | 198438                | FROM-INTRAST          | AS198438-IPv4                    | ipv4             | AS198438                    | Moskovskaya obl.,<br>p.Horlovo ul.Voinskoy<br>Slavy d.3 |                  |
| 0                 | Taska                         |         | NNV-PE-MX960-2                | -                                                                                                    | 198616                | DOI-FROM-MEDIAOUANT   | A\$198616-IPv4                   | iov4             | A\$198616                   | A\$198616 NNV                                           |                  |
| ۵                 | Reports                       |         | COO DE MY060 2                |                                                                                                    | 100710                |                       | 40100710 (Du4                    | inud             | 40100710                    | AC 00/000/147 000                                       |                  |
| ٠                 | Administration                | -       | and-PE-MX960-2                |                                                                                                    | 130110                | POLYROM-SEVERSVYAZ    | A3198/18-094                     | 1014             | A9198/18                    | Telecom-VIST Ltd.                                       |                  |
|                   |                               |         | COD OF NE 40X16 O             | and the second second s | 100070                | FROM Telesom MOT      | 10100020 (0.4                    |                  | 10100078                    | Manager Mith the Mathema                                |                  |

Рисунок 50. Список новых фильтров

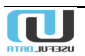

# 5.4.5. IX

В разделе описана работа с данными о точках обмена трафиком (Internet eXchange – IX). Через эти точки осуществляется соединение сетей и обмен трафиком между ними.

# 5.4.5.1. List

Здесь приводятся характеристики всех имеющихся точек обмена (Рисунок 51).

| ۲          | Toggie menu    | Упра                | влени         | е пол     | итиками BGP                                                                |                                                           |                                | Admin Выйти 🕣                                      |
|------------|----------------|---------------------|---------------|-----------|----------------------------------------------------------------------------|-----------------------------------------------------------|--------------------------------|----------------------------------------------------|
| 5          | Dashboard      | Точки обмени        | трафиком      |           |                                                                            |                                                           |                                |                                                    |
| ۲          | IRR            |                     |               |           |                                                                            |                                                           |                                |                                                    |
| å          | Routers        |                     |               |           |                                                                            |                                                           | 1                              | Фильтр                                             |
| <i>(</i> ) | BGP            | Название ↑↓         | Континент ↑↓  | Страна ↑↓ | Город î                                                                    | Сайт                                                      | ↑↓ Peers ↑↓ Отредактировано ↑↓ | Название                                           |
|            |                | AMS-IX              | Europe        | NL        | Amsterdam                                                                  | http://www.ams-ix.net/                                    | ~                              |                                                    |
|            | Community      | BIX                 | Europe        | HU        | Budapest                                                                   | http://bix.hu/en                                          | ~                              |                                                    |
|            | Sessions       |                     |               |           | Frankfurt, Stockholm, Helsinki,                                            |                                                           |                                |                                                    |
|            | Filters        | DATAIX              | Europe        | RU        | Amsterdam, St.Petersburg, Moscow,<br>Ekaterinburg, Ufa, Novosibirsk, Omsk, | http://www.dataix.ru                                      | ~                              | Страна                                             |
|            | Discovered     |                     |               |           | Khabarovsk,Kiev, Kharkov, Odessa                                           |                                                           |                                |                                                    |
|            | IX.            | DE-CIX Frankfurt    | Europe        | DE        | Frankfurt                                                                  | https://fra.de-cix.net                                    | ~                              | Город                                              |
|            | List           | DE-CIX New<br>York  | North America | US        | New York                                                                   | https://www.de-cix.net/locations/unite<br>states/new-york | <sup>zd-</sup> ✓               |                                                    |
|            | IX Presence    | нкіх                | Asia Pacific  | нк        | Hong Kong                                                                  | https://www.hkix.net/                                     | ~                              |                                                    |
| Ē          | Events         | LINX LON1           | Europe        | GB        | London                                                                     | https://www.linx.net/                                     | ~                              | Отредактировано                                    |
| 0          | Scheduler      | MSK-IX Moscow       | Europe        | RU        | Moscow                                                                     | http://www.msk-ix.ru/en                                   | ~                              |                                                    |
| 0          | -              | MSK-IX Riga         | Europe        | LV        | Riga                                                                       | http://www.msk-ix.ru/en/ix/rix                            | ~                              | Всегда показывать в таблице<br>"Присутствие на IX" |
| Ċ          | Reports        | Netnod<br>Stockholm | Europe        | SE        | Stockholm                                                                  | http://www.netnod.se                                      | ~                              | Неизвестно                                         |
| ☆          | Administration | Показать запис      | жй 10 ▼       |           |                                                                            |                                                           | ( 1 2 3 4 5 68 )               | Поиск                                              |

Рисунок 51. Перечень точек обмена трафиком

Поскольку таких точек много (сотни), то для поиска необходимых следует воспользоваться фильтром. Для просмотра всех параметров точки обмена трафиком следует нажать на её название (синего цвета). Откроется окно (Рисунок 52):

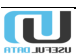

| Управ       | ление политиками BGP | Admin Выйти Đ                                            |
|-------------|----------------------|----------------------------------------------------------|
| Точка Обме  | ена Трафиком: ВіХ    |                                                          |
| Организация |                      |                                                          |
|             | Название             | BiX                                                      |
|             | Полное название      | Budapest Internet Exchange<br>Budapest Internet eXchange |
|             | Город                | Budapest                                                 |
|             | Страна               | HU                                                       |
|             | Континент            | Europe                                                   |
| Protocols   |                      |                                                          |
|             | Тип среды            | Ethernet                                                 |
|             | Поддержка юникаст    | $\checkmark$                                             |
|             | Поддержка мультикаст | ×                                                        |
|             | Поддержка IРv6       | ✓                                                        |
| Контакты    |                      |                                                          |
|             | Сайт                 | http://bix.hu/en                                         |
|             | URL статистики       | http://bix.hu/en/statistics                              |
|             | Tech Email           | bix-admin@iszt.hu                                        |

Рисунок 52. Характеристики точки обмена трафиком (начало)

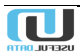

| LAN                |                                         |                 |                                               |          |            |
|--------------------|-----------------------------------------|-----------------|-----------------------------------------------|----------|------------|
|                    | Адрес IPv4                              |                 | 1990 1990 1970 1/2                            | 24       |            |
|                    | Адрес IРv6                              |                 | ::/64                                         | Ļ        |            |
| Состояние          |                                         |                 |                                               |          |            |
|                    | Состояние                               |                 | ok                                            |          |            |
|                    | Дата внесения                           |                 | 29.07.2010 04:0                               | 0:00     |            |
|                    | Дата обновления                         |                 | <b>08.12.2016 13:0</b><br>24.03.2019 18:38:20 | 4:29     |            |
|                    | Заметки                                 |                 | -                                             |          |            |
|                    | ID IX                                   |                 | 55                                            |          |            |
|                    | Всегда показывать в таблице "Присутстви | е на IX"        | ×                                             |          |            |
|                    |                                         |                 | УДАЛИТЬ ИЗМЕНЕНИЯ                             | ИЗ       | менить     |
| Deers              |                                         |                 |                                               |          |            |
| Автономная система | Название                                | IPv4            | IPv6                                          | Скорость | Policy     |
| 3216               | VEON Group                              | 100,000,007,00  | 2001208-00100-0014-0                          | 1G       | Selective  |
| 5400               | ВТ                                      | 100,100,107,03  | 2001708-25.54001                              | 1G       | Restrictiv |
| 5483               | Magyar Telekom plc.                     | 100 100 107 109 | None                                          | 40G      | Selective  |
| 6663               | Türk Telekom International              | 100,100,107,00  | None                                          | 10G      | Restrictiv |
|                    |                                         |                 |                                               |          |            |
| 6830               | Liberty Global                          | 100 100 107 100 | 2011/10/02 00:001                             | 10G      | Restrictiv |

Рисунок 53. Характеристики точки обмена трафиком (окончание)

Можно внести изменения определенных параметров или же отменить изменения, внесенные ранее. В нижней части страницы представлен список автономных систем (показан фрагмент).

#### 5.4.5.2. IX Presence

В данном разделе (Рисунок 54) представлен пример точек присутствия Оператора в автономных сетях, участвующих в обмене трафиком.

|   |   | Toggle menu    | Упр          | авление                 | полі                | итика               | ами BGP            | )    |          |           |           |           |                      |           |                                        |                    | Admin Buirtre 🧿           |
|---|---|----------------|--------------|-------------------------|---------------------|---------------------|--------------------|------|----------|-----------|-----------|-----------|----------------------|-----------|----------------------------------------|--------------------|---------------------------|
|   |   | Dashboard      | IX Present   | te .                    |                     |                     |                    |      |          |           |           |           |                      |           |                                        |                    |                           |
| G | • | IRR            |              |                         |                     |                     |                    |      |          |           |           |           |                      |           |                                        |                    | Фильтр                    |
| • | 6 | Routers        | Номер        |                         | Трафия,             | Трафик              |                    | LINX |          | DE-CIX    |           | Netnod    | MSK-IX               |           | DE-CIX I                               | ASK-IX             |                           |
| ¢ | > | BGP            | AS           | , Название АS î↓        | BX.                 | исх.                | j IPv †j Tpynnы †j | LONI | 1 AMSHX↑ | Frankfurt | TT HKX TT | Stockholm | <sup>↑↓</sup> Moscow | ↑↓ DATAIX | <sup>↑↓</sup> New York <sup>↑↓</sup> F | 8ga <sup>†</sup> ↓ | Автономная система        |
|   |   | Community      | 42           | Packet Clearing House   |                     |                     | v4                 | ×.   | +        | ×.        | +         | +         |                      |           | +                                      |                    | 2A swieszeld              |
|   |   | Sessions       |              | ASAZ                    |                     |                     | vo                 | +    | +        | ~         | +         |           |                      |           | +                                      |                    | haddanke Ad               |
|   |   | Filters        | 46           | Rutgers University      |                     |                     | v4                 |      |          |           |           |           | •                    |           | +                                      |                    | Tpyrna Community          |
|   |   | Discovered     |              |                         |                     |                     |                    |      |          |           |           |           |                      |           |                                        |                    |                           |
|   |   | x              | 109          | Cisco Systems, Inc.     |                     |                     | v4<br>v6           | ++   | +        |           |           |           |                      |           |                                        |                    | Cocromone                 |
|   |   | List           |              |                         |                     |                     |                    |      | +        | +         |           |           | +                    |           | +                                      |                    | Boo warmo covi crano      |
|   |   |                | 112          | DNS-OARC-112            |                     |                     | v4<br>v6           |      | +        | +         |           |           | +                    |           | +                                      |                    |                           |
|   |   | IX Presence    |              |                         |                     | (20.775             |                    | +    | +        | 7         |           |           |                      |           |                                        |                    |                           |
| 6 | 9 | Events         | 286          | KPN                     | 243.494<br>Мбит/сек | 639.775<br>Мбит/сек | v6                 | +    | +        | ~         |           |           |                      |           |                                        |                    | IP Agpec                  |
| 0 | ) | Scheduler      |              | Energy Sciences Network |                     |                     | wi                 |      | +        |           |           |           |                      |           |                                        |                    | поиск                     |
| 4 | ) | Tasks          | 293          | (ESnet)                 |                     |                     | v6                 |      | +        |           |           |           |                      |           |                                        |                    |                           |
| Ċ | 1 | Reports        |              | 0-04-0                  |                     |                     | v4                 |      |          | + +       |           |           |                      |           |                                        |                    | Обновить таблицу          |
| 4 |   | Administration | 553          | Berwue                  |                     |                     | v6                 |      |          | + +       |           |           |                      |           |                                        |                    | concerne recordly         |
| Г |   |                | 559          | SWITCH                  |                     |                     | v4                 |      | +        |           |           |           |                      |           |                                        |                    | 0                         |
|   |   |                |              |                         |                     |                     | v6                 |      | +        |           |           |           |                      |           |                                        |                    | дата синхронизации        |
|   |   |                | 680          | DFN Deutsches           |                     |                     | v4                 |      |          | ++        |           |           |                      |           |                                        |                    | Время 07.06.2019 02:19:16 |
|   |   |                |              | Forscnungsnetz e.V.     |                     |                     | vo                 |      |          | ++        |           |           |                      |           |                                        |                    |                           |
|   |   | 7              | 702          | Verizon Business - EMEA |                     |                     | v4<br>v6           | ++   | ++       | ++        |           | ++        |                      |           |                                        |                    | Пользовательские статусы  |
|   |   |                |              |                         |                     |                     |                    | + *  | **       | **        |           |           |                      | _         |                                        |                    |                           |
|   |   |                | Показать за  | аписей 10 •             |                     |                     |                    |      |          |           |           |           |                      | ( 1 2     | 3 4 5 20                               | 3)                 | 00                        |
|   |   |                | записи с 1 г | no 10. Boero: z 023     |                     |                     |                    |      |          |           |           |           |                      | страниц   | переит                                 | ·                  |                           |

Рисунок 54. Присутствие Оператора в автономных сетях

Каждая строка таблицы относится к определенной автономной системе. В ячейке «Homep AC» представлен тот номер, под которым эта система присутствует в базе данных <u>https://peeringdb.com</u>. В других ячейках строки представлены точки обмена трафиком, связанные с Оператором. Значок + в столбце, относящемся к определенной точке обмена трафиком, означает , присутствие в этой точке, но в текущий момент сессия неактивна. Значок

Для просмотра подробной информации об автономной системе щелкните по её номеру. Откроется окно:

| Управлен<br><sub>Сети</sub> > 42-Раск             | ИЕ ПОЛИТІ<br>ket Clearing House                                                                | иками ВGР<br>18542                                                                                                  |                                                                                               | Admin | Выйти       | € |
|---------------------------------------------------|------------------------------------------------------------------------------------------------|----------------------------------------------------------------------------------------------------|-----------------------------------------------------------------------------------------------|-------|-------------|---|
| Сеть: 42 - Ра<br>Автономная систен<br>Организация | скет Clearin<br>ма<br>Номер AS<br>Название<br>Также<br>известна как<br>Организация<br>Тип сети | 1g House AS42<br>42<br>Packet Clearing House AS42<br>Woodynet, PCH<br>Packet Clearing House<br>Educational/Research | Фильтр<br>Дата события<br><br>11.06.2019 00:00:00<br>18.06.2019 23:59:59<br>Аппроксимация<br> |       | •<br>•<br>• |   |
| Политики                                          | Объекты IRR<br>Policy Ratio                                                                    | AS-PCH<br>×                                                                                                    | Трафик                                                                                        |       |             | _ |
|                                                   | Traffic Ratios<br>Policy<br>Contracts                                                          | Balanced Not Required                                                                                               | _                                                                                             |       |             |   |
|                                                   | Policy<br>General<br>Policy                                                                    | Open                                                                                                    | -                                                                                             |       |             |   |
|                                                   | Locations<br>Policy Url                                                                        | Preferred<br>http://www.pch.net/peering/                                                                            |                                                                                               |       |             |   |

Рисунок 55. Подробные сведения об автономной сети (фрагмент)

# 5.5. Events

Журнал протоколирования событий имеет следующий вид (Рисунок 56):

| ۲           | Toggle menu    | Управление п                    | олитика                   | ами BGP                                                                                                    |                                                  |   | Admin Выйти 🕣                |
|-------------|----------------|---------------------------------|---------------------------|----------------------------------------------------------------------------------------------------|--------------------------------------------------|---|------------------------------|
| 55          | Dashboard      | Журнал протоколирования         |                           |                                                                                                    |                                                  |   |                              |
| ۲           | IRR            |                                 |                           |                                                                                                    |                                                  |   | <b>(</b> )                   |
| ů.          | Routers        |                                 |                           |                                                                                                    |                                                  | : | Фильтр                       |
| <b>‹</b> ·› | BGP            | <b>Дата †</b> ↓ Пользователь ↑↓ | Событие                   | Информация $\uparrow\downarrow \begin{array}{c} {\rm Старое} \\ {\rm значение} \uparrow\downarrow \end{array}$ | Новое<br>значение ↑↓                             |   | дата<br>дд.мм.гггг чч:мм:се  |
| Ē           | Events         | 06.06.201                       | System task               | Router: NVG-PE-                                                                                                | 69faac6e-<br>9075-4410-8c2                       |   | дд.мм.гггг чч:мм:се          |
| Q           | Scheduler      | 9 12:03:26 system               | start/stop                | NE40E-2                                                                                                    | b-<br>dbd947df6259                               | • |                              |
| Φ           | Tasks          |                                 | Router                    |                                                                                                    |                                                  |   | Пользователь                 |
| ۵           | Reports        | 06.06.201<br>9 12:03:26 system  | successfully<br>update    | Router: NVG-PE-<br>NE40E-2                                                                                     |                                                  | ~ | Событие<br>Выберите варианты |
| \$          | Administration |                                 |                           |                                                                                                    | 69faac6e-                                        |   |                              |
|             |                | 06.06.201<br>9 12:03:11 system  | System task<br>start/stop | Router: NVG-PE-<br>NE40E-2                                                                                     | 9075-4410-8c2<br>b-<br>dbd947df6259              | ~ | Информация                   |
|             |                | 06.06.201<br>9 12:03:11 system  | System task<br>start/stop | Router: NVG-PE-<br>NE40E-2                                                                                     | 039729b1-<br>a8ff-4d76-<br>b392-927bcf41<br>4278 | ~ | Поиск                        |

Рисунок 56. События в системе

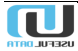

Ниже представлен фрагмент вариантов событий в Системе (Рисунок 57):

| Выберите варианты<br>IRR no access<br>IRR wrong data<br>Ошибка<br>выполнения<br>запроса<br>IRRs stop syncing<br>IRRs start syncing | Событие            |
|----------------------------------------------------------------------------------------------------|--------------------|
| IRR no access<br>IRR wrong data<br>Ошибка<br>выполнения<br>запроса<br>IRRs stop syncing                                            | Выберите варианты  |
| IRR wrong data<br>Ошибка<br>выполнения<br>запроса<br>IRRs stop syncing                                                             | IRR no access      |
| Ошибка<br>выполнения<br>запроса<br>IRRs stop syncing<br>IRRs start syncing                                                         | IRR wrong data     |
| выполнения<br>запроса<br>IRRs stop syncing<br>IRRs start syncing                                                                   | Ошибка             |
| запроса<br>IRRs stop syncing<br>IRRs start syncing                                                                                 | выполнения         |
| IRRs stop syncing                                                                                                    | запроса            |
| IRRs start syncing                                                                                                    | IRRs stop syncing  |
| Ţ                                                                                                    | IRRs start syncing |

Рисунок 57. Возможные события в системе (фрагмент)

Они доступны в выпадающем списке фильтра, для открытия которого следует нажать на поле «Событие».

# 5.6. Scheduler

Список задач по расписанию имеет следующий вид (Рисунок 58):

| <             | Toggle menu    | Упр      | авление          | е политика                   |                        | Admin Выйти 🕣     |            |
|---------------|----------------|----------|------------------|------------------------------|------------------------|-------------------|------------|
| 8             | Dashboard      | Задачи   | и по расписани   | 110                          |                        |                   |            |
| ⊕             | IRR            |          |                  |                              |                        |                   |            |
| ŝ             | Routers        |          |                  |                              |                        | :                 | Деиствие   |
| <b>&lt;</b> > | BGP            |          | Имя<br>задачи î↓ | Расписание                   | Routers                | Задача<br>активна | <b>v</b>   |
| Ē             | Events         |          | test?            | 45 14 * * *<br>(m/b/d/dM/MY) | LAB-ASR9K<br>LAB-C7600 |                   | выполнить  |
| ©             | Scheduler      |          | 10012            | Europe/Moscow                | LAB-MX80               | ·                 |            |
| Φ             | Tasks          |          | test-single      | 25 16 * * *<br>(m/h/d/dM/MY) | LAB-NE40               | 1                 | Фильтр     |
| ۵             | Reports        |          |                  | Europe/Moscow                |                        |                   | Имя задачи |
| \$            | Administration | Показат  | записей 10       | поиск                        |                        |                   |            |
|               |                | Записи с | 1 no 2. Bcero:   |                              |                        |                   |            |

Рисунок 58. Задачи по расписанию

Для ознакомления с деталями задачи нажмите на её название.

Откроется окно следующего вида (Рисунок 59):

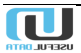

| <<br>11      | Toggle menu<br>Dashboard | Управление политиками BGP Адтіп Выйти Э<br>Задачи по расписанию > test2 45 14 *** (тг/h/d/dM/MY) Europe/Moscow |
|--------------|--------------------------|----------------------------------------------------------------------------------------------------|
| ۲            | IRR                      |                                                                                                    |
| ŝ            | Routers                  | Задача с расписанием: test2 45 14 * * * (m/h/d/dM/MY) Europe/Moscow                                            |
| <b>«</b> ··> | BGP                      | Имя задачи test2<br>————————————————————————————————————                                                       |
| Ē            | Events                   | Routers LAB-ASR9K LAB-C7600 LAB-MX80                                                                           |
| ©            | Scheduler                |                                                                                                    |
| ¢            | Tasks                    | УДАЛИТЬ ИЗМЕНИТЬ                                                                                               |
| Û            | Reports                  |                                                                                                    |
| \$           | Administration           |                                                                                                    |

Рисунок 59. Описание задачи

В данном случает выполняется обновление группы маршрутизаторов – ежедневно в 14 часов 45 минут. При необходимости можно внести изменения или удалить её из списка.

#### 5.7. Tasks

В данном приложении выполняются задания, связанные со сбором и обновлением данных в рамках работы Системы.

#### 5.7.1. Filters

При выборе этого раздела откроется окно:

| <             | Toggle menu     | Упра               | вление поли                                    | итиками                | 1 BGP                                 |                             |                        |          | Admin Выйти 🕣                           |
|---------------|-----------------|--------------------|------------------------------------------------|------------------------|---------------------------------------|-----------------------------|------------------------|----------|-----------------------------------------|
| 5             | Dashboard       | Router upda        | ate requests                                   |                        |                                       |                             |                        |          |                                         |
| ۲             | IRR             |                    |                                                |                        |                                       |                             |                        |          |                                         |
| â             | Routers         |                    |                                                |                        |                                       |                             |                        | :        | Фильтр                                  |
| <b>&lt;</b> > | BGP             | Router ↑↓          | User/Schedule                                  | Start<br>moment ↑↓     | Stage                                 | Get current<br>stage status | Stop<br>moment î↓      |          | Router                                  |
| Ē             | Events          | SMR-PE-<br>MX960-1 | self-frage                                     | 14.06.2019<br>10:37:43 | bgp_app.tasks.rou<br>ter.parse_config | SUCCESS                     | 14.06.2019<br>10:38:42 | →        | Время начала<br>Д.Д.ММ.ГГГГ Д.Д.ММ.ГГГГ |
| 0             | Scheduler       | ULN-PE-            |                                                | 14.06.2019             | bgp_app.tasks.rou                     | 01100500                    | 14.06.2019             | 2        | Время завершения                        |
| Φ             | Tasks           | MX960-2            |                                                | 10:35:31               | terparse_gen_up<br>date               | SUCCESS                     | 10:35:43               | ~        | дд.мм.гггг дд.мм.гггг                   |
|               | Filters         | ULN-PE-            |                                                | 14.06.2019             | bgp_app.tasks.rou                     | 0100500                     | 14.06.2019             | 2        | Завершено                               |
|               | IRR             | MX960-2            |                                                | 10:28:22               | 2 date                                | SUCCESS                     | 10:28:34               | ~        | <b>v</b>                                |
|               | BGP Statistics  | SMR-PE-<br>MX960-1 | selfs they                                     | 14.06.2019<br>09:33:54 | bgp_app.tasks.rou<br>ter.parse_config | SUCCESS                     | 14.06.2019<br>09:35:24 | ÷        | поиск                                   |
|               | Filtered Routes | SMR-PE-            | with the pro-                                  | 14.06.2019             | bgp_app.tasks.rou                     | SUCCESS                     | 14.06.2019             | <i>→</i> |                                         |
|               | Custom          | MX960-2            |                                                | 09:32:14               | ter.parse_config                      |                             | 09:33:15               |          |                                         |
| Ĉ             | Reports         | NVG-PE-<br>NE40E-2 | SZF Update filters 0 4 1-5<br>** (m/h/d/dM/MY) | 14.06.2019<br>04:00:01 | bgp_app.tasks.rou<br>terparse_gen_up  | SUCCESS                     | 14.06.2019<br>04:02:58 | ÷        |                                         |
| ٥             | Administration  |                    | Europe/moscow                                  |                        | date                                  |                             |                        |          |                                         |

Рисунок 60. Запросы на обновление маршрутизатора (фрагмент)

Каждая строка таблицы относится к отдельному маршрутизатору. Здесь указываются периодичность отправки запросов, начало и окончание выполнения задания, последний этап выполнения задания и результат (успешно или неудачно).

Для просмотра всех этапов выполнения задания нажмите на пиктограмму -> в конце строки. Появится список этих этапов (Рисунок 61):

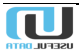

| Управление политиками BGP Admin Bb<br>Celery sub task statuss |                                                 |                                                                                                    |                                                        |                                   |  |  |  |  |  |  |  |  |
|---------------------------------------------------------------|-------------------------------------------------|----------------------------------------------------------------------------------------------------|--------------------------------------------------------|-----------------------------------|--|--|--|--|--|--|--|--|
|                                                               |                                                 |                                                                                                    |                                                        | :                                 |  |  |  |  |  |  |  |  |
| Start moment ↑↓                                               | Stage                                           | Args                                                                                                 | Status $\uparrow \downarrow$ Exc $\uparrow \downarrow$ | Stop moment $\uparrow \downarrow$ |  |  |  |  |  |  |  |  |
| 14.06.2019<br>10:37:43                                        | bgp_app.tasks.router.create_filter              | router: SMR-PE-MX960-1<br>aggregate: True<br>asset: AS-TTK<br>filter_type: ipv6<br>name: AS-TTK-IPv6 | SUCCESS                                                | 14.06.2019 10:38:23               |  |  |  |  |  |  |  |  |
| 14.06.2019<br>10:38:23                                        | bgp_app.tasks.router.update_configuration       | router: SMR-PE-MX960-1                                                                               | SUCCESS                                                | 14.06.2019 10:38:23               |  |  |  |  |  |  |  |  |
| 14.06.2019<br>10:38:23                                        | bgp_app.tasks.router.download_configurati<br>on | router: SMR-PE-MX960-1<br>save_for_rollback: False                                                   | SUCCESS                                                | 14.06.2019 10:38:40               |  |  |  |  |  |  |  |  |
| 14.06.2019<br>10:38:40                                        | bgp_app.tasks.router.parse_config               | router: SMR-PE-MX960-1                                                                               | SUCCESS                                                | 14.06.2019 10:38:42               |  |  |  |  |  |  |  |  |
| Показать записей _<br>Записи с 1 по 4. Все                    | 10 v<br>ro: 4                                   |                                                                                                    |                                                        | ( 1 )                             |  |  |  |  |  |  |  |  |

Рисунок 61. Этапы выполнения задания на обновление маршрутизатора

Для просмотра лог-файла выполнения этапа нажмите по его названию (столбец «Stage»). Откроется окно:

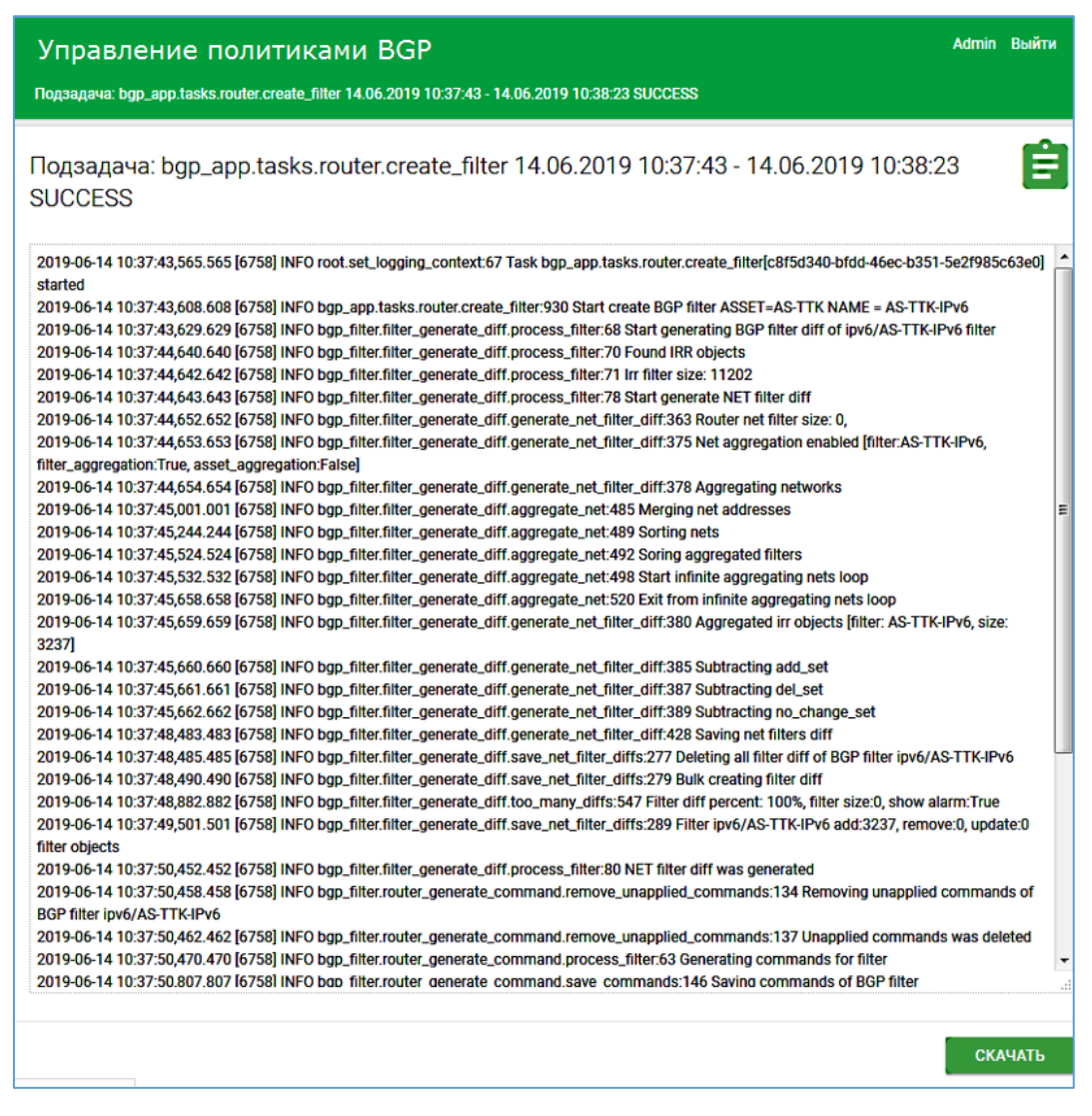

Рисунок 62. Лог-файл выполнения этапа задания

#### 5.7.2. IRR

Выберите данный раздел для просмотра запросов на обновления баз данных в IRR.

| <           | Toggle menu     | Управлени                | Управление политиками BGP                            |                        |                                         |                             |                        |          |  |  |  |  |
|-------------|-----------------|--------------------------|------------------------------------------------------|------------------------|-----------------------------------------|-----------------------------|------------------------|----------|--|--|--|--|
| 5           | Dashboard       | Irr update requests      |                                                      |                        |                                         |                             |                        |          |  |  |  |  |
| ۲           | IRR             |                          |                                                      |                        |                                         |                             |                        |          |  |  |  |  |
| ŝ           | Routers         |                          |                                                      |                        |                                         |                             |                        | :        |  |  |  |  |
| <b>‹·</b> › | BGP             | Irr ↑↓ Related<br>AS-Set | User/Schedule                                        | start<br>moment ↑↓     | Stage                                   | Get current stage<br>status | stop<br>moment î↓      | -        |  |  |  |  |
| Ē           | Events          | RIPE                     | irr_task: 0 19 * * * (m/h/d<br>/dM/MY) Europe/Moscow | 13.06.2019<br>19:00:00 | bgp_app.tasks.irr.sp_fetch_a<br>sn_info | SUCCESS                     | 14.06.2019<br>00:20:30 | →        |  |  |  |  |
| Q           | Scheduler       | APNIC                    | irr_task: 0 19 * * * (m/h/d                          | 13.06.2019             | bgp_app.tasks.irr.sp_fetch_a            | SUCCESS                     | 14.06.2019             | <i>→</i> |  |  |  |  |
| ¢           | Tasks           |                          | /um/mit) Europe/moscow                               | 19.00.00               | sijino                                  |                             | 00.20.30               |          |  |  |  |  |
|             | Filters         | ARIN                     | irr_task: 0 19 * * * (m/h/d<br>/dM/MY) Europe/Moscow | 13.06.2019<br>19:00:00 | bgp_app.tasks.irr.sp_fetch_a<br>sn_info | SUCCESS                     | 14.06.2019<br>00:20:30 | <b>→</b> |  |  |  |  |
|             | IRR             | RADB                     | irr_task: 0 19 * * * (m/h/d<br>/dM/MY) Europe/Moscow | 13.06.2019<br>19:00:00 | bgp_app.tasks.irr.sp_fetch_a<br>sn_info | SUCCESS                     | 14.06.2019<br>00:20:30 | →        |  |  |  |  |
|             | BGP Statistics  |                          |                                                      | 10.00 0010             | han and tasks loss database             |                             | 14.06.0010             |          |  |  |  |  |
|             | Filtered Routes | AFRINIC                  | /dM/MY) Europe/Moscow                                | 13:06:2019             | bgp_app.tasks.irr.sp_retch_a<br>sn_info | SUCCESS                     | 00:20:30               | <b>→</b> |  |  |  |  |
|             | Custom          | 1000000<br>0110000       | irr_task: 0 19 * * * (m/h/d<br>/dM/MY) Europe/Moscow | 13.06.2019<br>19:00:00 | bgp_app.tasks.irr.sp_fetch_a<br>sn_info | SUCCESS                     | 14.06.2019<br>00:20:30 | →        |  |  |  |  |

Рисунок 63. Сведения об обновлении баз данных

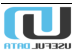

Каждая строка таблицы связана с отдельной БД. Здесь указываются периодичность отправки запросов, начало и окончание выполнения задания, последний этап выполнения задания и результат (успешно или неудачно).

Для просмотра всех этапов выполнения задания нажмите на пиктограмму -> в конце строки. Появится список этих этапов (база данных RIPE):

| Управле<br>Celery sub task sta | Управление политиками BGP<br>Celery sub task statuss |      |         |     |                     |  |  |  |  |  |
|--------------------------------|------------------------------------------------------|------|---------|-----|---------------------|--|--|--|--|--|
| Start moment                   | Stage                                                | Args | Status  | Exc | Stop moment         |  |  |  |  |  |
| 18.06.2019 19:02:56            | bgp_app.tasks.irr.sp_irr_sync                        |      | SUCCESS |     | 18.06.2019 21:19:25 |  |  |  |  |  |
| 18.06.2019 21:19:25            | bgp_app.tasks.irr.sp_fetch_asset                     |      | SUCCESS |     | 18.06.2019 21:44:58 |  |  |  |  |  |
| 18.06.2019 21:44:58            | bgp_app.tasks.irr.sp_fetch_routes                    |      | SUCCESS |     | 19.06.2019 00:12:26 |  |  |  |  |  |
| 19.06.2019 00:12:26            | bgp_app.tasks.irr.sp_merge_irr_data                  |      | SUCCESS |     | 19.06.2019 00:40:50 |  |  |  |  |  |
| 19.06.2019 00:40:50            | bgp_app.tasks.irr.sp_fetch_asn_info                  |      | SUCCESS |     | 19.06.2019 00:48:38 |  |  |  |  |  |

Рисунок 64. . Этапы выполнения задания на обновление баз данных IRR

Для просмотра лог-файла выполнения этапа нажмите по его названию. Откроется окно следующего вида:

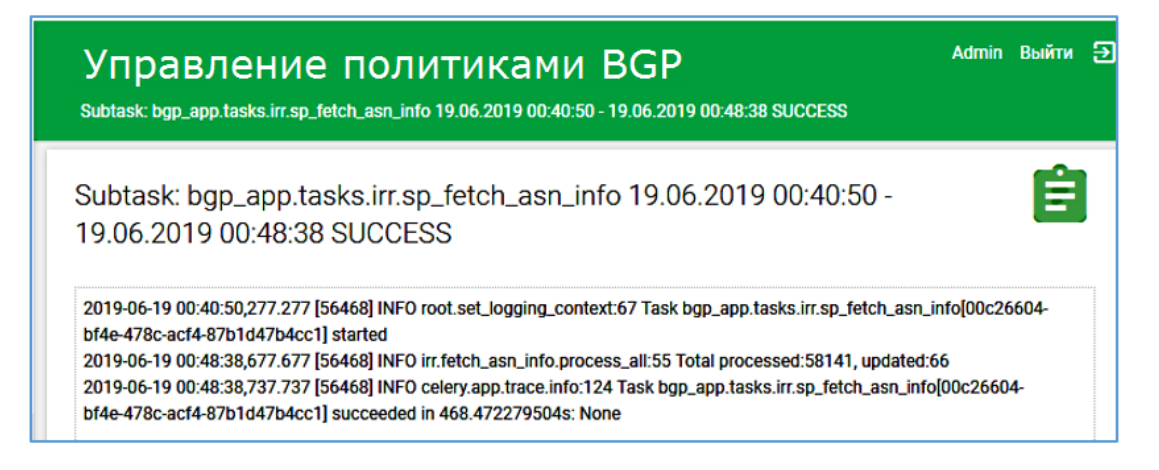

Рисунок 65. Лог-файл выполнения этапа задания по обновлению БД

### 5.7.3. BGP Statistics

Ниже представлен перечень заданий на сбор BGP-статистики по отдельным регионам:

| <<br>5   | Toggle menu<br>Dashboard | Упра<br><sup>Custom R</sup> | авление I<br>Report Tasks | толит                  | икам                   | и BGI                  | C                 |                    |
|----------|--------------------------|-----------------------------|---------------------------|------------------------|------------------------|------------------------|-------------------|--------------------|
| <b>(</b> | IRR                      |                             |                           |                        |                        |                        |                   |                    |
| ŝ        | Routers                  | Custom<br>Report            | Туре                      | Create<br>Time         | Start<br>Time          | End<br>Time            | Subtasks<br>Count | Subtasks<br>Failed |
| <>       | BGP                      | BGPstat KF                  | BGP_STAT_REPORT           | 19.06.2019<br>14:10:00 | 19.06.2019<br>14:10:00 | 19.06.2019<br>14:10:46 | 25                | 0                  |
| E        | Events                   | 000-1-1-05                  |                           | 19.06.2019             | 19.06.2019             | 19.06.2019             |                   |                    |
| Q        | Scheduler                | BGPStat CF                  | BGP_STAT_REPORT           | 14:00:00               | 14:00:05               | 14:02:50               | 11                | 1                  |
| Φ        | Tasks                    | BGPstat<br>MSK and          | BGP_STAT_REPORT           | 19.06.2019<br>14:00:00 | 19.06.2019<br>14:00:03 | 19.06.2019<br>14:03:38 | 13                | 0                  |
|          | Filters                  | Europe                      |                           |                        |                        |                        |                   |                    |
|          | IRR                      | BGPstat<br>DVF              | BGP_STAT_REPORT           | 19.06.2019<br>14:00:00 | 19.06.2019<br>14:00:00 | 19.06.2019<br>14:03:01 | 17                | 0                  |
|          | BGP Statistics           | BGPstat UF                  | BGP_STAT_REPORT           | 19.06.2019<br>13:50:00 | 19.06.2019<br>13:50:00 | 19.06.2019<br>13:50:32 | 21                | 0                  |
|          | Filtered Routes          | BGPstat<br>SZF              | BGP_STAT_REPORT           | 19.06.2019<br>13:40:00 | 19.06.2019<br>13:40:00 | 19.06.2019<br>13:40:19 | 16                | 0                  |
| Ĉ        | Reports                  | BGPstat<br>SibF             | BGP_STAT_REPORT           | 19.06.2019<br>13:30:00 | 19.06.2019<br>13:30:00 | 19.06.2019<br>13:30:49 | 17                | 0                  |
|          | Schedulers               | BGPstat PF                  | BGP_STAT_REPORT           | 19.06.2019<br>13:20:00 | 19.06.2019<br>13:20:00 | 19.06.2019<br>13:20:54 | 35                | 1                  |
|          | Tasks                    | BGPstat KF                  | BGP_STAT_REPORT           | 19.06.2019<br>13:10:00 | 19.06.2019<br>13:10:00 | 19.06.2019<br>13:10:47 | 25                | 0                  |
|          | Requests                 | BGPstat<br>DVF              | BGP_STAT_REPORT           | 19.06.2019<br>13:00:00 | 19.06.2019<br>13:00:47 | 19.06.2019<br>13:03:04 | 17                | 0                  |
|          | Filters                  |                             |                           |                        |                        |                        |                   |                    |

Рисунок 66. Задания на сбор BGP-статистики по регионам

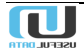

Каждая строка таблицы относится к отчету по отдельному региону. Для просмотра сводной информации об отчете щелкните по его названию (столбец «Custom report»). Откроется окно следующего вида:

| Управление политиками В<br>Выполнение заданий сбора данных > BGP stat test.201906140830 | GP Адтіп Выйти Э    |
|-----------------------------------------------------------------------------------------|---------------------|
| Выполнение задания сбора данных: BGP stat                                               | t test.201906140830 |
| Задание сбора данных                                                                    | BGP stat test       |
| Тип                                                                                     | BGP_STAT_REPORT     |
| Время создания                                                                          | 14.06.2019 11:30:00 |
| Время запуска                                                                           | 14.06.2019 11:30:00 |
| Время полного завершения                                                                | 14.06.2019 11:30:02 |
| Количество подзаданий                                                                   | 4                   |
| Подзаданий с ошибками                                                                   | 1                   |
|                                                                                         | подзадания удалить  |

Рисунок 67. Сводная информация об отчете

Для просмотра списка подзаданий, выполняемых для формирования отчета, нажмите соответствующую кнопку (Рисунок 67).

Откроется окно:

| Управлен<br><sub>Подзадачи</sub> | ие поли             | ітикам                       | и BGP                  |                             |                             |                       |              |
|----------------------------------|---------------------|------------------------------|------------------------|-----------------------------|-----------------------------|-----------------------|--------------|
|                                  |                     |                              |                        |                             |                             |                       | ÷            |
| Задание ↑↓                       | Тип                 | Router $\uparrow \downarrow$ | Время<br>запуска       | $\uparrow \! \! \downarrow$ | Время полного<br>завершения | $\uparrow \downarrow$ | Состояние †↓ |
| BGP stat<br>test.201906191100    | BGP_STAT_REP<br>ORT | LAB-ASR9K                    | 19.06.2019<br>14:00:00 |                             | 19.06.2019 14:00:00         |                       | FAIL         |
| BGP stat<br>test.201906191100    | BGP_STAT_REP<br>ORT | LAB-NE40                     | 19.06.2019<br>14:00:00 |                             | 19.06.2019 14:00:02         |                       | SUCCESS      |
| BGP stat<br>test.201906191100    | BGP_STAT_REP<br>ORT | LAB-C7600                    | 19.06.2019<br>14:00:00 |                             | 19.06.2019 14:00:01         |                       | SUCCESS      |
| BGP stat<br>test.201906191100    | BGP_STAT_REP<br>ORT | LAB-MX80                     | 19.06.2019<br>14:00:00 |                             | 19.06.2019 14:00:01         |                       | SUCCESS      |
| Показать записей 10              | ) 🔻                 |                              |                        |                             |                             |                       | ( 1 )        |
| Записи с 1 по 4. Всего:          | 4                   |                              |                        |                             |                             |                       |              |

Рисунок 68. Список подзаданий для формирования отчета

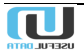

# 5.7.4. Filtered Routes

Выберите этот пункт меню для просмотра отфильтрованных маршрутов. Список таких маршрутов имеет следующий вид:

| <              | Toggle menu       | Управ                         | лени              | е полит                | гиками                 | BGP                            |                          |                          | Admin Выйти 🕣                                               |
|----------------|-------------------|-------------------------------|-------------------|------------------------|------------------------|--------------------------------|--------------------------|--------------------------|-------------------------------------------------------------|
| -              | Dashboard         | Выполнение                    | заданий           | сбора данных           |                        |                                |                          |                          |                                                             |
| ۲              | IRR               |                               |                   |                        |                        |                                |                          |                          |                                                             |
| â              | Routers           |                               |                   |                        |                        |                                |                          | :                        | Фильтр                                                      |
| <b>&lt;</b> -> | BGP               | Задание<br>сбора ↑↓<br>данных | Тип               | Время<br>создания ↑↓   | Время<br>запуска ↑↓    | Время полного<br>завершения ↑↓ | Количество<br>подзаданий | Подзаданий с<br>ошибками | задание сбора данных                                        |
| Ē              | Events            |                               | EILTER            | 14.06.2010             | 14.06.2010             | 14.06.2010                     |                          |                          | Время создания                                              |
| Q              | Scheduler         | Filtered routes               | REPORT            | 07:00:00               | 07:00:00               | 07:41:54                       | 36                       | 35                       | дд.мм.гггг дд.мм.гггг                                       |
| Φ              | Tasks             | Filtered routes               | FILTER_<br>REPORT | 13.06.2019<br>07:00:00 | 13.06.2019<br>07:00:16 | 13.06.2019<br>07:43:06         | 36                       | 35                       | Время запуска<br>дд.мм.гггг дд.мм.гггг                      |
|                | Filters           | Filtered routes               | FILTER_<br>REPORT | 12.06.2019<br>07:00:00 | 12.06.2019<br>07:00:03 | 12.06.2019<br>07:43:36         | 36                       | 35                       | Завершено                                                   |
|                | BGP Statistics    | Filtered routes               | FILTER_<br>REPORT | 11.06.2019<br>07:00:00 | 11.06.2019<br>07:00:00 | 11.06.2019<br>07:42:51         | 36                       | 35                       | Время полного завершения                                    |
|                | Filtered Routes   | Filtered routes               | FILTER_<br>REPORT | 10.06.2019<br>07:00:00 | 10.06.2019<br>07:00:09 | 10.06.2019<br>07:43:50         | 36                       | 35                       | дд.мм.гттг дд.мм.гттг<br>—————————————————————————————————— |
| Ô              | Custom<br>Reports | Filtered routes               | FILTER_<br>REPORT | 07.06.2019<br>07:00:00 | 07.06.2019<br>07:00:45 | 07.06.2019<br>07:43:54         | 36                       | 35                       | FILTER_REPORT V                                             |
|                | Schedulers        | Filtered routes               | FILTER_<br>REPORT | 06.06.2019<br>07:00:00 | 06.06.2019<br>07:01:29 | 06.06.2019<br>07:44:27         | 36                       | 35                       | поиск                                                       |
|                | Custom Reports    | Filtered routes               | FILTER_<br>REPORT | 05.06.2019<br>07:00:00 | 05.06.2019<br>07:00:00 | 05.06.2019<br>07:44:30         | 36                       | 35                       |                                                             |

Рисунок 69.список отфильтрованных маршрутов

В данном случае они формируются ежедневно в заданное время. Для просмотра деталей задания по фильтрации маршрутов нажмите на ссылку «Filtered routes», относящуюся к интересуемому времени формирования отчета.

Откроется следующее окно:

| Управление политиками BGP<br>Выполнение заданий сбора данных > Filtered routes.201906140400 | Admin Выйти 🏵       |
|---------------------------------------------------------------------------------------------|---------------------|
| Выполнение задания сбора данных: Filtered routes.2                                          | 01906140400         |
| Задание сбора данных                                                                        | Filtered routes     |
| Тип                                                                                         | FILTER_REPORT       |
| Время создания                                                                              | 14.06.2019 07:00:00 |
| Время запуска                                                                               | 14.06.2019 07:00:00 |
| Время полного завершения                                                                    | 14.06.2019 07:41:54 |
| Количество подзаданий                                                                       | 36                  |
| Подзаданий с ошибками                                                                       | 35                  |
|                                                                                             | ПОДЗАДАНИЯ УДАЛИТЬ  |

Рисунок 70. Сводная информация о выполнении задания на сбор данных

Для просмотра подзаданий, выполненных для формирования отчета, нажмите на соответствующую кнопку (Рисунок 70).

Появится следующий список:

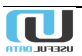

| Управлени<br>Подзадачи          | е поли            | тиками В                     | GP                     |   |                             |              |    | Admin Выйти Đ      |
|---------------------------------|-------------------|------------------------------|------------------------|---|-----------------------------|--------------|----|--------------------|
|                                 |                   |                              |                        |   |                             |              | :  | Фильтр             |
| Задание ↑↓                      | Тип               | Router $\uparrow \downarrow$ | Время<br>запуска î     | ļ | Время полного<br>завершения | †↓ Состояние | î↓ | Задание            |
| Filtered<br>routes.201906140400 | Filter_re<br>Port | ORN-PE-<br>ASR9910-1         | 14.06.2019<br>07:03:59 |   | 14.06.2019 07:03:59         | FAIL         |    | № Задания<br>21827 |
| Filtered<br>routes.201906140400 | FILTER_RE<br>PORT | CHT-PE-<br>NE40E-2           | 14.06.2019<br>07:03:59 |   | 14.06.2019 07:03:59         | FAIL         |    | Router             |
| Filtered<br>routes.201906140400 | Filter_re<br>Port | KGN-PE-<br>C7609-2           | 14.06.2019<br>07:03:59 |   | 14.06.2019 07:03:59         | FAIL         |    | Состояние          |
| Filtered<br>routes.201906140400 | Filter_re<br>Port | UUD-PE-<br>NE40X8-2          | 14.06.2019<br>07:03:59 |   | 14.06.2019 07:03:59         | FAIL         |    | <b>т</b>           |
| Filtered<br>routes.201906140400 | Filter_re<br>Port | IRK-PE-<br>NE40E-2           | 14.06.2019<br>07:03:59 |   | 14.06.2019 07:03:59         | FAIL         |    | <b>T</b>           |
| Filtered<br>routes.201906140400 | Filter_re<br>Port | ORL-PE-<br>MX960-2           | 14.06.2019<br>07:03:59 |   | 14.06.2019 07:03:59         | FAIL         |    | Тип                |
| Filtered<br>routes.201906140400 | Filter_re<br>Port | CHT-PE-<br>NE40E-1           | 14.06.2019<br>07:03:59 |   | 14.06.2019 07:03:59         | FAIL         |    | поиск              |
| Filtered<br>routes.201906140400 | FILTER_RE<br>PORT | UUD-PE-<br>NE40X8-1          | 14.06.2019<br>07:03:59 |   | 14.06.2019 07:03:59         | FAIL         |    |                    |

Рисунок 71. Список подзаданий для формирования отчета

Для просмотра деталей подзадания, выполненного на интересуемом маршрутизаторе, нажмите на его название (столбец «Задание»).

#### Откроется окно:

| Управление политикам<br>Подзадачи > Filtered routes.20190614044 | IU BGP Admin Выйти Э<br>00 - ORN-PE-ASR9910-1   |
|-----------------------------------------------------------------|-------------------------------------------------|
| Подзадача: Filtered routes.20                                   | )1906140400 - ORN-PE-ASR9910-1                  |
| Задание                                                         | Filtered routes.201906140400 - ORN-PE-ASR9910-1 |
| Тип                                                             | FILTER_REPORT                                   |
| Router                                                          | ORN-PE-ASR9910-1                                |
| Время создания                                                  | 14.06.2019 07:00:00                             |
| Время запуска                                                   | 14.06.2019 07:03:59                             |
| Время полного завершения                                        | 14.06.2019 07:03:59                             |
| Состояние                                                       | FAIL                                            |
| Текст ошибки                                                    | No commands for device_type cisco_xr            |
|                                                                 | ДЕТАЛИЗАЦИЯ ЛОГОВ УДАЛИТЬ                       |

Рисунок 72. Подзадача, выполненная не интересуемом маршрутизаторе

Для просмотра лог-файла по выполненной задаче, нажмите кнопку «Детализация логов».

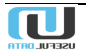

#### Откроется окно:

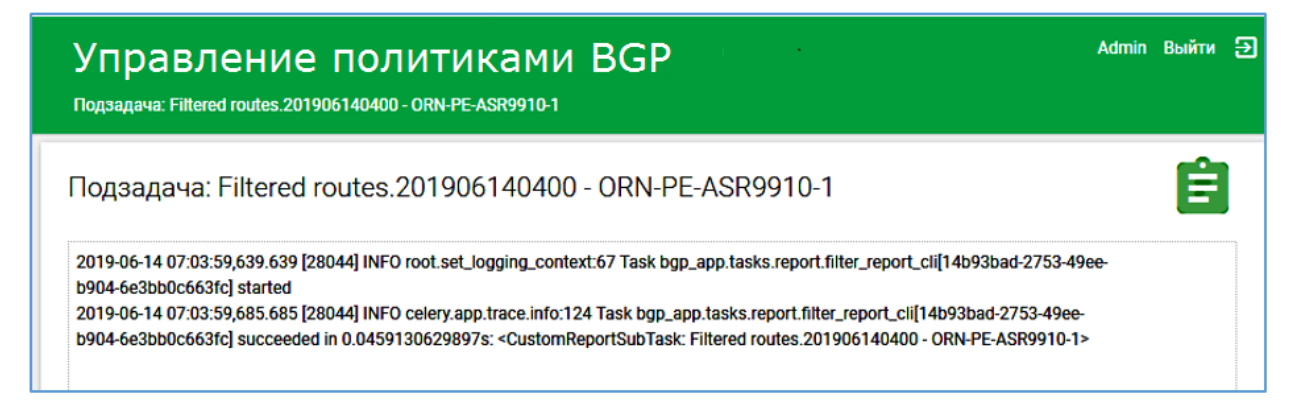

Рисунок 73. Детализация логов

#### 5.7.5. Custom

В данном разделе отображается выполнение заданий, сформированных пользователями. Перечень таких имеющихся заданий можно посмотреть из выпадающего списка фильтра (Рисунок 74, выделено красным).

| ۲          | Toggle menu     | Упра                          | злени           | е поли                 | гиками                 | BGP                            |                          |                          | Admin Выйти 🕣              |
|------------|-----------------|-------------------------------|-----------------|------------------------|------------------------|--------------------------------|--------------------------|--------------------------|----------------------------|
| 8          | Dashboard       | Выполнени                     | е заданий (     | сбора данных           |                        |                                |                          |                          |                            |
| ۲          | IRR             |                               |                 |                        |                        |                                |                          |                          |                            |
| å          | Routers         |                               |                 |                        |                        |                                |                          | :                        | Фильтр                     |
| <i>«</i> » | BGP             | Задание<br>сбора ↑↓<br>данных | Тип             | Время<br>создания ↑↓   | Время<br>запуска ↑↓    | Время полного<br>завершения ↑↓ | Количество<br>подзаданий | Подзаданий с<br>ошибками | A                          |
| Ē          | Events          | version                       | CUST_RE         | 20.06.2019             | 20.06.2019             | 20.06.2019                     | 4                        | 4                        | 1                          |
| U          | Scheduler       | VEISION                       | PORT            | 11:00:00               | 11:00:00               | 11:00:00                       | 7                        | 4                        | · · ·                      |
| Φ          | Tasks           | version                       | CUST_RE<br>PORT | 20.06.2019<br>10:00:00 | 20.06.2019<br>10:00:00 | 20.06.2019<br>10:00:00         | 4                        | 4                        | SysInfo                    |
|            | Filters         | version                       | CUST_RE<br>PORT | 20.06.2019<br>09:00:00 | 20.06.2019<br>09:00:00 | 20.06.2019<br>09:00:00         | 4                        | 4                        | get version all<br>vendors |
|            | BGP Statistics  | version                       | CUST_RE<br>PORT | 20.06.2019<br>08:00:00 | 20.06.2019<br>08:00:00 | 20.06.2019<br>08:00:00         | 4                        | 4.                       | show config                |
|            | Filtered Routes | version                       | CUST_RE<br>PORT | 20.06.2019<br>07:00:00 | 20.06.2019<br>07:00:00 | 20.06.2019<br>07:00:00         | 4                        | 4                        | version                    |
| ŕ          | Custom          | version                       | CUST_RE<br>PORT | 20.06.2019<br>06:00:00 | 20.06.2019<br>06:00:00 | 20.06.2019<br>06:00:00         | 4                        | 4                        |                            |
| \$         | Administration  | version                       | CUST_RE<br>PORT | 20.06.2019<br>05:00:00 | 20.06.2019<br>05:00:00 | 20.06.2019<br>05:00:00         | 4                        | 4                        | поиск                      |

Рисунок 74. Список выполненных пользовательских заданий

Для просмотра сводной информации о выполнении такого задания нажмите на его название (столбец «Задание сбора данных») в строке с интересуемым временем его полного завершения.

Откроется окно (Рисунок 75):

| Управление политиками BGP<br>Выполнение заданий сбора данных > Uptime.201906191100 |                           | Admin | Выйти | € |
|------------------------------------------------------------------------------------|---------------------------|-------|-------|---|
| Выполнение задания сбора данных: Uptime.20190619                                   | 1100                      |       |       |   |
| Задание сбора данных                                                               | Uptime                    |       |       |   |
| Тип                                                                                | CUST_REPORT               |       |       |   |
| Время создания                                                                     | 19.06.2019 14:00:00       |       |       |   |
| Время запуска                                                                      | 19.06.2019 14:00:00       |       |       |   |
| Время полного завершения                                                           | 19.06.2019 14:00:12       |       |       |   |
| Количество подзаданий                                                              | 4                         |       |       |   |
| Подзаданий с ошибками                                                              | 1                         |       |       |   |
|                                                                                    |                           |       |       |   |
|                                                                                    | ДЗАДАНИЯ СОБРАННЫЕ ДАННЫЕ | уд    | алить |   |

Рисунок 75. Информация о выполнении задания

Для просмотра подзадач, входящих в состав выполняемого задания, нажмите кнопку «Подзадачи». Откроется окно:

| Управлени<br><sub>Подзадачи</sub>                                                           | ие полит                                                                        | гиками E                                                    | 3GP                                                                                                    |                                                                                                    |                                              | Admin Выйти 🕣                                                  |
|---------------------------------------------------------------------------------------------|---------------------------------------------------------------------------------|-------------------------------------------------------------|----------------------------------------------------------------------------------------------------|----------------------------------------------------------------------------------------------------|----------------------------------------------|----------------------------------------------------------------|
| Задание ↑↓<br>Uptime.2019061911<br>00<br>Uptime.2019061911<br>00<br>Uptime.2019061911<br>00 | Tun<br>CUST_REPO<br>RT<br>CUST_REPO<br>RT<br>CUST_REPO<br>RT<br>CUST_REPO<br>RT | Router ↑↓<br>LAB-ASR9K<br>LAB-NE40<br>LAB-C7600<br>LAB-MX80 | Время запуска ↑↓<br>19.06.2019<br>14:00:00<br>19.06.2019<br>14:00:00<br>19.06.2019<br>14:00:00<br>19.06.2019<br>14:00:00 | Время полного завершения ↑↓<br>19.06.2019 14:00:12<br>19.06.2019 14:00:00<br>19.06.2019 14:00:00<br>19.06.2019 14:00:00 | е Состояние ↑↓<br>FAIL<br>SUCCESS<br>SUCCESS | Фильтр<br>Задание<br>№ Задания<br>17854<br>Router<br>Состояние |
| Показать записей _<br>Записи с 1 по 4. Всег                                                 | <u>10</u> ▼<br>ro: 4                                                            |                                                             |                                                                                                    |                                                                                                    | ( 1 )                                        | Шаблон<br>Тип<br>Тип<br>ТОИСК                                  |

Рисунок 76. Подзадачи, выполняемые в рамках пользовательского задания

Чтобы просмотреть результаты выполненного задания, нажмите кнопку «Собранные данные» (Рисунок 75).

Откроется окно (Рисунок 77):

| Управление политиками BGP                                                                                                    | Admin Выйти 🔁                                                                                                    |
|----------------------------------------------------------------------------------------------------|----------------------------------------------------------------------------------------------------|
| Собранные данные                                                                                                    |                                                                                                    |
| Router       ↑↓       Собр         LAB-NE40       19.06.2019       14:00:00       3674         LAB-C7600       19.06.2019       14:00:00       3370         LAB-MX80       19.06.2019       14:00:00       2538         Показать записей       10       ▼         Записи с 1 по 3. Всего: 3       3 | нные данные<br>106705<br>893035<br>398382<br>( 1 )<br>( 1 ) |

Рисунок 77. Сводка о сведениях, собранных с маршрутизаторов

Для просмотра данных, собранных с маршрутизатора, нажмите на его название.

#### Откроется окно:

| GP                          | Admin B                                                                                                    | ыйти                                                                                                    |
|-----------------------------|----------------------------------------------------------------------------------------------------|----------------------------------------------------------------------------------------------------|
| NE40                        |                                                                                                    |                                                                                                    |
| 1100 - LAB-NE40             |                                                                                                    |                                                                                                    |
| Uptime.201906191100 - LAB-1 | NE40                                                                                                    |                                                                                                    |
| CUST_REPORT                 |                                                                                                    |                                                                                                    |
| LAB-NE40                    |                                                                                                    |                                                                                                    |
| 19.06.2019 14:00:00         |                                                                                                    |                                                                                                    |
| 19.06.2019 14:00:00         |                                                                                                    |                                                                                                    |
| 19.06.2019 14:00:00         |                                                                                                    |                                                                                                    |
| SUCCESS                     |                                                                                                    |                                                                                                    |
| OID                         | Value                                                                                                    | Зыйти                                                                                                    |
| 1.3.6.1.2.1.1.3.0           | 3674106705                                                                                                    |                                                                                                    |
| д                           | ЕТАЛИЗАЦИЯ ЛОГОВ УДАЛ                                                                                                    | ить                                                                                                    |
|                             | GP<br>vE40<br>11100 - LAB-NE40<br>Uptime.201906191100 - LAB-<br>CUST_REPORT<br>LAB-NE40<br>19.06.2019 14:00:00<br>19.06.2019 14:00:00<br>SUCCESS<br>OID<br>1.3.6.1.2.1.1.3.0 | GP       Admin       Bit         NE40       1100 - LAB-NE40       Uptime.201906191100 - LAB-NE40       Image: Cust_REPORT       Image: Cust_REPORT       Imag |

Рисунок 78. Данные, собранные с маршрутизатора

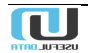

# 5.8. Reports

В данном приложении собраны всевозможные отчеты по сбору и обработке данных в Системе.

# 5.8.1. Schedulers

В данном разделе представлены отчеты, формируемые в соответствии с заданным расписанием.

| <              | Toggle menu                       | Управл                    | ение полити                    | ками BGP                                  |                      |                         |   | Admin Выйти 🏵          |
|----------------|-----------------------------------|---------------------------|--------------------------------|-------------------------------------------|----------------------|-------------------------|---|------------------------|
|                | Dasnboard                         | Отчёты                    |                                |                                           |                      |                         |   |                        |
| ۲              | IRR                               |                           |                                |                                           |                      |                         |   | <b>A</b>               |
| â              | Routers                           |                           |                                |                                           | _                    |                         | • | Фильтр                 |
| <b>&lt;</b> -> | BGP                               | Название ↑↓               | Параметры сбо<br>Тип ↑↓ данных | ра ↑↓ Расписание ↑↓                       | Задача<br>активна 1↓ | Количество<br>устройств |   | Название               |
| Ē              | Events                            | BGPstat MSK and<br>Europe | BGP_STAT<br>_REPORT            | 0 * * * * (m/h/d/dM/MY)<br>Europe/Moscow  | ~                    | 13                      |   | Тип                    |
| G              | Scheduler                         | BGPstat DVF               | BGP_STAT                       | 0 * * * * (m/h/d/dM/MY)                   | ~                    | 17                      |   | Параметры сбора данных |
| Φ              | Tasks                             |                           | _REPORT                        | Europe/Moscow                             |                      |                         | _ | _                      |
| Ċ              | Reports                           | BGPstat CF                | BGP_STAT<br>_REPORT            | 0 * * * * (m/h/d/dM/MY)<br>Europe/Moscow  | ~                    | 11                      |   | Задача активна         |
|                | Schedulers                        | BGPstat KF                | BGP_STAT<br>_REPORT            | 10 * * * * (m/h/d/dM/MY)<br>Europe/Moscow | ~                    | 25                      |   | Неизвестно 🔻           |
|                | Custom Reports<br>Filtered Routes | BGPstat PF                | BGP_STAT<br>_REPORT            | 20 * * * * (m/h/d/dM/MY)<br>Europe/Moscow | ~                    | 35                      |   | поиск                  |
|                | Filtered Routes Mail              | BGPstat SibF              | BGP_STAT<br>_REPORT            | 30 * * * * (m/h/d/dM/MY)<br>Europe/Moscow | ~                    | 17                      |   |                        |
|                | Messages Template                 | BGPstat UF                | BGP_STAT<br>_REPORT            | 50 * * * * (m/h/d/dM/MY)<br>Europe/Moscow | ~                    | 21                      |   |                        |
|                | POC List<br>Excluded ASN          | BGPstat SZF               | BGP_STAT<br>_REPORT            | 40 * * * * (m/h/d/dM/MY)<br>Europe/Moscow | ~                    | 16                      |   |                        |
|                |                                   |                           |                                |                                           |                      |                         |   |                        |

Рисунок 79. Отчеты по расписанию

Для просмотра деталей отчета щелкните по его названию. Откроется следующее окно (Рисунок 80):

| Управление политиками BGP<br><sup>Отчёты</sup> > BGPstat MSK and Europe |                                       | Admin | Выйти | Э |
|-------------------------------------------------------------------------|---------------------------------------|-------|-------|---|
| Отчёт: BGPstat MSK and Europe                                           |                                       |       |       |   |
| Название                                                                | BGPstat MSK and Europe                |       |       |   |
| Тип                                                                     | BGP_STAT_REPORT                       |       |       | _ |
| Задача активна                                                          | ~                                     |       |       |   |
| Параметры сбора данных                                                  |                                       |       |       | _ |
| Расписание                                                              | 0 * * * * (m/h/d/dM/MY) Europe/Moscow |       |       |   |
| Время хранения данных, дней                                             | 90                                    |       |       |   |
| Дата внесения                                                           | 20.02.2019 15:28:12                   |       |       | _ |
| Время последнего изменения                                              | 20.02.2019 15:28:12                   |       |       |   |
| Количество устройств                                                    | 13                                    |       |       |   |
| Количество заданий                                                      | 2169                                  |       |       | _ |
|                                                                         | TASKS START ОТЧЁТ УДАЛИТЬ             | ИЗМ   | енить |   |

Рисунок 80. Детали отчета по расписанию

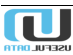

Для просмотра заданий, выполняемых для формирования отчета, нажмите кнопку «Tasks». Откроется окно (Рисунок 81):

| Управле<br>Custom Report T | Admin Выйти 🕣       |                        |                        |                        |                   |                         |                                                  |
|----------------------------|---------------------|------------------------|------------------------|------------------------|-------------------|-------------------------|--------------------------------------------------|
| Custom Report ↑↓           | Туре                | Create Time †↓         | Start Time ↑↓          | End Time ↑↓            | Subtasks<br>Count | :<br>Subtasks<br>Failed | Фильтр<br>Custom Report<br>BGPstat MSK and Eur ▼ |
| BGPstat MSK and<br>Europe  | BGP_STAT_RE<br>PORT | 21.06.2019<br>12:00:00 | 21.06.2019<br>12:00:05 | 21.06.2019<br>12:03:32 | 13                | 0                       | Create Time<br>dd.MM.yyyy dd.MM.yyyy             |
| BGPstat MSK and<br>Europe  | BGP_STAT_RE<br>Port | 21.06.2019<br>11:00:00 | 21.06.2019<br>11:00:04 | 21.06.2019<br>11:03:41 | 13                | 0                       | Start Time                                       |
| BGPstat MSK and<br>Europe  | BGP_STAT_RE<br>Port | 21.06.2019<br>10:00:00 | 21.06.2019<br>10:00:00 | 21.06.2019<br>10:02:56 | 13                | 0                       | Finished                                         |
| BGPstat MSK and<br>Europe  | BGP_STAT_RE<br>PORT | 21.06.2019<br>09:00:00 | 21.06.2019<br>09:00:17 | 21.06.2019<br>09:03:35 | 13                | 0                       | <b>v</b>                                         |
| BGPstat MSK and<br>Europe  | BGP_STAT_RE<br>Port | 21.06.2019<br>08:00:00 | 21.06.2019<br>08:00:00 | 21.06.2019<br>08:03:08 | 13                | 0                       | dd.MM.yyyy dd.MM.yyyy                            |
| BGPstat MSK and<br>Europe  | BGP_STAT_RE<br>Port | 21.06.2019<br>07:00:00 | 21.06.2019<br>07:00:18 | 21.06.2019<br>07:04:14 | 13                | 0                       | Туре                                             |
| BGPstat MSK and<br>Europe  | BGP_STAT_RE<br>Port | 21.06.2019<br>06:00:00 | 21.06.2019<br>06:00:00 | 21.06.2019<br>06:03:21 | 13                | 0                       | НАЙТИ                                            |
| BGPstat MSK and<br>Europe  | BGP_STAT_RE<br>Port | 21.06.2019<br>05:00:00 | 21.06.2019<br>05:00:18 | 21.06.2019<br>05:03:39 | 13                | 0                       |                                                  |

Рисунок 81. Список заданий, выполняемых в рамках формирования отчета (фрагмент)

Из иллюстрации видно, что отчеты создаются каждый час. Нажатием кнопки «Start» можно запустить досрочное формирование отчета. При нажатии кнопки «Отчет» от буде выслан по электронной почте. Для внесения корректировок в формирование отчета нажмите кнопку «Изменить» (Рисунок 80). Откроется окно:

| Управление политиками BGP<br>Reports > BGPstat MSK and Europe > Изменить                                                                                                    | Admin Выйти 🕣                                                                                                    |
|----------------------------------------------------------------------------------------------------|----------------------------------------------------------------------------------------------------|
| Report:BGPstat MSK and Europe Type BGP_STAT_REPORT                                                                                                    | Название<br>BGPstat MSK and Europe                                                                               |
| Routers         * STKLM-PE-MX960-1         * MSK-BGW-T4000-1         * FRNKT-PE-MX2010-1           * MSK-PE-MX960-2         * FRNKT-PE-MX480-1         * MSK-PE-V27-ASR9910-1           * MSK-BGW-T4000-2         * MSK-BGW-T4000-2 | × LONDN-PE-MX960-1 × MSK-PE-MX960-1 × AMSDM-PE-MX960-1<br>× MSK-PE-V27-ASR9910-2 × MSK-BGW-CRS3-2 × msk-m9-mx960 |
| BGP Sessions Used only for FILTER_REPORTS Schedule                                                                                                    | New Schedule                                                                                                    |
| 0 **** (m/h/d/dM/MY) Europe/Moscow   Keep data, days 90                                                                                                    |                                                                                                    |
| ✓ Task enabled                                                                                                    | сохранить                                                                                                    |

Рисунок 82. Окно внесения изменений

Можно изменить тип отчета, добавить или удалить маршрутизаторы, поменять расписание и срок хранения собранных данных.

После внесения изменений нажмите кнопку «Сохранить».

## 5.8.2. Custom Reports

В данном разделе доступна информация, связанная с выполнением пользовательских заданий.

#### 5.8.2.1. Tasks

Здесь представлены все пользовательские задания, выполняемые по расписанию.

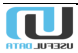

| <            | Toggle menu                             | Управ                         | влени           | е полит                | иками                  | BGP                            |                          |                          | Admin Выйти Đ                           |
|--------------|-----------------------------------------|-------------------------------|-----------------|------------------------|------------------------|--------------------------------|--------------------------|--------------------------|-----------------------------------------|
| 5            | Dashboard                               | Выполнение                    | е заданий се    | бора данных            |                        |                                |                          |                          |                                         |
| ۲            | IRR                                     |                               |                 |                        |                        |                                |                          |                          |                                         |
| å            | Routers                                 |                               |                 |                        |                        |                                |                          | :                        | Фильтр                                  |
| <b>«··</b> » | BGP                                     | Задание<br>сбора ↑↓<br>данных | Тип             | Время<br>создания 1    | Время<br>запуска ↑↓    | Время полного<br>завершения ↑↓ | Количество<br>подзаданий | Подзаданий с<br>ошибками | <b>T</b>                                |
| Ē            | Events<br>Scheduler                     | version                       | CUST_RE<br>PORT | 21.06.2019<br>12:00:00 | 21.06.2019<br>12:00:00 | 21.06.2019 12:00:00            | 4                        | 4                        | Время создания<br>ДД.ММ.ГГГГ ДД.ММ.ГГГГ |
| ¢            | Tasks                                   | version                       | CUST_RE<br>PORT | 21.06.2019<br>11:00:00 | 21.06.2019<br>11:00:00 | 21.06.2019 11:00:00            | 4                        | 4                        | Время запуска<br>Д.ДММ.ГГГГ Д.ДММ.ГГГГ  |
| Ű            | Reports                                 | version                       | CUST_RE<br>PORT | 21.06.2019<br>10:00:00 | 21.06.2019<br>10:00:00 | 21.06.2019 10:00:00            | 4                        | 4                        | Завершено                               |
|              | Schedulers Custom Reports               | version                       | CUST_RE<br>PORT | 21.06.2019<br>09:00:00 | 21.06.2019<br>09:00:00 | 21.06.2019 09:00:00            | 4                        | 4                        | Время полного завершения                |
|              | Tasks                                   | version                       | CUST_RE<br>PORT | 21.06.2019<br>08:00:00 | 21.06.2019<br>08:00:00 | 21.06.2019 08:00:00            | 4                        | 4                        | дд.мм.гттт дд.мм.гттт<br>Тип            |
|              | Requests                                | version                       | CUST_RE<br>PORT | 21.06.2019<br>07:00:00 | 21.06.2019<br>07:00:00 | 21.06.2019 07:00:00            | 4                        | 4                        | CUST_REPORT V                           |
|              | Subtasks                                | version                       | CUST_RE<br>PORT | 21.06.2019<br>06:00:00 | 21.06.2019<br>06:00:00 | 21.06.2019 06:00:00            | 4                        | 4                        | поиск                                   |
|              | Results                                 | version                       | CUST_RE<br>PORT | 21.06.2019<br>05:00:00 | 21.06.2019<br>05:00:00 | 21.06.2019 05:00:00            | 4                        | 4                        |                                         |
|              | Filtered Routes<br>Filtered Routes Mail | version                       | CUST_RE<br>PORT | 21.06.2019<br>04:00:00 | 21.06.2019<br>04:00:00 | 21.06.2019 04:00:00            | 4                        | 4                        |                                         |
|              | BGP Statistics                          | version                       | CUST_RE<br>PORT | 21.06.2019<br>03:00:00 | 21.06.2019<br>03:00:00 | 21.06.2019 03:00:00            | 4                        | 4                        |                                         |
|              | Daily assets                            | Показать запи                 | исей 10         | •                      |                        |                                | ( 1 2 3                  | 4 5 12 )                 |                                         |
|              | Daily filters                           | Записи с 1 по                 | 10. Bcero: 1    | 13                     |                        |                                | Страница                 | ПЕРЕЙТИ                  |                                         |
|              | IX Community                            |                               |                 |                        |                        |                                |                          |                          |                                         |

Рисунок 83. Выполнение заданий по сбору данных

Для отбора заданий, представляющих интерес, можно воспользоваться фильтром. В нем можно выбрать следующие параметры:

- название пользовательского задания;
- диапазон времен:
  - о создания;
  - о запуска;
  - о полного завершения задания.
- факт завершения (да/нет);
- тип отчета.

Для просмотра деталей выполняемого задания, нажмите на его название в строке с интересуемым временем выполнения. Откроется следующее окно (Рисунок 84):

| Управление политикам<br>Выполнение заданий сбора данных > Uptime.2014 | IИ BGP<br>906201100 |                    | Admin | Выйти | Ð |
|-----------------------------------------------------------------------|---------------------|--------------------|-------|-------|---|
| Выполнение задания сбора данны                                        | ax: Uptime.2019     | 06201100           |       |       |   |
| Задание сбора данных                                                  | U                   | ptime              |       |       |   |
| Тип                                                                   | · C                 | UST_REPORT         |       |       |   |
| Время создания                                                        | 2                   | 0.06.2019 14:00:00 |       |       |   |
| Время запуска                                                         | 2                   | 0.06.2019 14:00:00 |       |       |   |
| Время полного завершения                                              | 2                   | 0.06.2019 14:00:12 |       |       |   |
| Количество подзаданий                                                 | 4                   |                    |       |       |   |
| Подзаданий с ошибками                                                 | 1                   |                    |       |       |   |
|                                                                       |                     |                    |       |       |   |
|                                                                       | ПОДЗАДАНИЯ          | СОБРАННЫЕ ДАННЫЕ   | уд,   | алить |   |

Рисунок 84. Детали выполнения задания

Для просмотра подзаданий, выполненных в рамках данного задания, нажмите соответствующую кнопку (Рисунок 84):

Откроется окно:

| Управл<br>Подзадачи                     | іение           | е поли    | ітиками                | BGP                 |                             | Admin Выйти Đ                |
|-----------------------------------------|-----------------|-----------|------------------------|---------------------|-----------------------------|------------------------------|
| Задание ↑↓                              | Тип             | Router ↑↓ | Время запуска ∱↓       | Время полного       | <b>:</b><br>↑↓ Состояние ↑↓ | Фильтр<br><sub>Задание</sub> |
| Uptime.201906201<br>100                 | CUST_REP<br>ORT | LAB-ASR9K | 20.06.2019<br>14:00:00 | 20.06.2019 14:00:12 | FAIL                        | № Задания<br>1 <b>7926</b>   |
| Uptime.201906201<br>100                 | CUST_REP<br>ORT | LAB-NE40  | 20.06.2019<br>14:00:00 | 20.06.2019 14:00:00 | SUCCESS                     | Router                       |
| Uptime.201906201<br>100                 | CUST_REP<br>ORT | LAB-MX80  | 20.06.2019<br>14:00:00 | 20.06.2019 14:00:00 | SUCCESS                     | Состояние                    |
| Uptime.201906201<br>100                 | CUST_REP<br>ORT | LAB-C7600 | 20.06.2019<br>14:00:00 | 20.06.2019 14:00:00 | SUCCESS                     | <b>T</b>                     |
| Показать записей<br>Записи с 1 по 4. Вс | 10 ▼<br>cero: 4 |           |                        |                     | ( 1 )                       | т<br><br>Тип<br>т            |
|                                         |                 |           |                        |                     |                             | поиск                        |

Рисунок 85. Перечень выполненных подзаданий

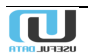

Для просмотра результатов выполнения задания нажмите кнопку «Собранные данные» (Рисунок 84).

Откроется окно с результатами:

| Управление политиками BGP<br>Собранные данные |                     |  |  |  |  |  |  |  |  |
|-----------------------------------------------|---------------------|--|--|--|--|--|--|--|--|
|                                               | :                   |  |  |  |  |  |  |  |  |
| Router 1 Время полного завершения             | ↑↓ Собранные данные |  |  |  |  |  |  |  |  |
| LAB-NE40 20.06.2019 14:00:00                  | 3682746668          |  |  |  |  |  |  |  |  |
| LAB-MX80 20.06.2019 14:00:00                  | 2547038390          |  |  |  |  |  |  |  |  |
| LAB-C7600 20.06.2019 14:00:00                 | 3379532896          |  |  |  |  |  |  |  |  |
| Показать записей 10 🔻 🤇 🚺 )                   |                     |  |  |  |  |  |  |  |  |
| Записи с 1 по 3. Всего: 3                     |                     |  |  |  |  |  |  |  |  |

Рисунок 86. Собранные данные

# 5.8.2.2. Requests

В данном разделе представлен перечень запросов на выполнение пользовательских заданий:

| <<br>11    | Toggle menu<br>Dashboard | Управление политиками BGP<br>Список параметров сбора данных | Admin Выйти 🄁                    |
|------------|--------------------------|-------------------------------------------------------------|----------------------------------|
| ۲          | IRR                      |                                                             |                                  |
| ŝ          | Routers                  | 1                                                           | Фильтр                           |
| <i>«</i> > | BGP                      | Название ↑↓ Тип ↑↓ Шаблон выборки по умолчанию ↑↓           | Название                         |
| Ē          | Events                   | version CLI version Uptime SNMP_GET                         | Тип                              |
| O          | Scheduler                | SysInfo SNMP_WALK                                           | ¥                                |
| Φ          | Tasks                    | bgp summary CLI                                             | — Шаблон выборки по<br>умолчанию |
| ۵          | Reports                  | show config CLI snmp                                        | ······ ·                         |
|            | Schedulers               | inventory CLI                                               | поиск                            |
|            | Custom Reports           | Показать записей 10 🔻 ( 🚺 )                                 |                                  |
|            | Tasks                    | Записи с 1 по 6. Всего: 6                                   |                                  |
|            | Requests                 |                                                             |                                  |
|            | Filters                  |                                                             |                                  |

Рисунок 87. Запросы на выполнение заданий

Для просмотра параметров запроса щелкните по его названию (show config).

Откроется окно:

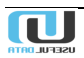

| Управление политик<br>Список параметров сбора данных > show config | ами BGP Адттіп Выйти Э   |
|--------------------------------------------------------------------|--------------------------|
| Параметры сбора данных: show co                                    | nfig                     |
| Название                                                           | show config              |
| Тип                                                                | CLI                      |
| Шаблон Выборки По Умолчанию                                        | snmp                     |
|                                                                    | ЗАПРОСЫ УДАЛИТЬ ИЗМЕНИТЬ |

Рисунок 88. Параметры пользовательского задания по сбору данных

Для просмотра списка команд, выполняемых в рамках задания нажмите кнопку «Запросы».

Откроется окно:

| Управление пол<br>show.config | ити | іками BGP     |                           |   |    |
|-------------------------------|-----|---------------|---------------------------|---|----|
|                               |     |               |                           |   | :  |
| Параметры сбора данных        | ↑↓  | Поставщик ↑↓  | Команды                   |   | ↑↓ |
| show config                   |     | Juniper JunOS | show config   display set |   |    |
| show config                   |     | Cisco IOS     | sho run                   |   |    |
| show config                   |     | Huawei NE     | dis cur                   |   |    |
| show config                   |     | Cisco XR      | show run                  |   |    |
| Показать записей 10 🔻         |     |               |                           | 1 | )  |
| Записи с 1 по 4. Всего: 4     |     |               |                           |   |    |

Рисунок 89. Команды, выполняемые при сборе данных

### 5.8.2.3. Filters

В данном разделе представлены фильтры (шаблоны выборки), используемые при сборе данных.

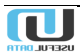

| <      | Toggle menu<br>Dashboard | Управление политиками BGP<br>Шаблоны выборки                         | Admin Выйти 🕣         |
|--------|--------------------------|----------------------------------------------------------------------|-----------------------|
| •      | IRR                      | :                                                                    | Фильтр                |
| •••>   | BGP                      | Название 1                                                           | Название              |
| Ē      | Events                   | snmp                                                                 | Дата внесения         |
| ۍ<br>ټ | Tasks                    | Показать записей <u>10</u> ( <u>1</u> )<br>Записи с 1 по 2. Всего: 2 | Время последнего изме |
| Ĉ      | Reports                  |                                                                      | поиск                 |
|        | Schedulers               |                                                                      |                       |
|        | Custom Reports           |                                                                      |                       |
|        | Tasks                    |                                                                      |                       |
|        | Requests                 |                                                                      |                       |
|        | Filters                  |                                                                      | -+                    |

Рисунок 90. Перечень используемых фильтров

#### Для просмотра деталей фильтра нажмите кнопку «Шаблоны».

#### Откроется окно (Рисунок 91):

| Управление политиками BGP<br>Шаблоны выборки > snmp |               |         | Admin | Выйти | Ð |
|-----------------------------------------------------|---------------|---------|-------|-------|---|
| Шаблон выборки: snmp                                |               |         |       |       |   |
| Название                                            | snmp          |         |       |       |   |
| Дата Внесения                                       | 17.10.2018 15 | :39:37  |       |       |   |
| Время Последнего Изменения                          | 17.10.2018 15 | 5:39:44 |       |       |   |
|                                                     | ШАБЛОНЫ       | удалить | ИЗМ   | енить |   |

Рисунок 91. Детали фильтра

Для просмотра списка доступных шаблонов нажмите соответствующую кнопку (Рисунок 91). Откроется окно:

| Управл<br>Version - Cisco XF            | ение политик                                            | сами BGP                                                                  |                | Admin Выйти 🕣                                 |
|-----------------------------------------|---------------------------------------------------------|---------------------------------------------------------------------------|----------------|-----------------------------------------------|
| Шаблоны<br>snmp<br>snmp<br>snmp<br>snmp | ↑↓ Поставщик Juniper JunOS Cisco IOS Huawei NE Cisco XR | ↑↓ Шаблон<br>snmp syslog<br>snmp syslog<br>snmp infocenter<br>snmp syslog | <b>:</b><br>↑↓ | Фильтр<br>Шаблоны<br>snmp •<br>Поставщик<br>• |
| Показать записей<br>Записи с 1 по 4. Вс | 10 ▼<br>cero: 4                                         |                                                                           | ( 1 )          |                                               |

Рисунок 92. Доступные шаблоны

### 5.8.2.4. Subtasks

В данном разделе описаны подзадания, выполняемые в рамках заданий по сбору данных с маршрутизаторов.

| <            | Toggle menu          | Управл                      | Управление политиками BGP |                              |                        |                                |              |                                 |  |  |  |
|--------------|----------------------|-----------------------------|---------------------------|------------------------------|------------------------|--------------------------------|--------------|---------------------------------|--|--|--|
| 5            | Dashboard            | Подзадачи                   |                           |                              |                        |                                |              |                                 |  |  |  |
| ⊕            | IRR                  |                             |                           |                              |                        |                                |              |                                 |  |  |  |
| ŝ            | Routers              |                             |                           |                              |                        |                                | :            | Фильтр                          |  |  |  |
| <b>«··</b> » | BGP                  | Задание ↑↓                  | Тип                       | Router $\uparrow \downarrow$ | Время<br>запуска ↑↓    | Время полного<br>завершения ↑↓ | Состояние †↓ | Задание                         |  |  |  |
| Ē            | Events               | Uptime.201906<br>191100     | CUST_RE<br>PORT           | LAB-NE40                     | 19.06.2019<br>14:00:00 | 19.06.2019 14:00:00            | SUCCESS      | № Задания                       |  |  |  |
| 0            | Scheduler            | Uptime.201906<br>191100     | CUST_RE<br>PORT           | LAB-C7600                    | 19.06.2019<br>14:00:00 | 19.06.2019 14:00:00            | SUCCESS      |                                 |  |  |  |
| φ            | Tasks                | Lintime 201006              | CUST RE                   |                              | 19.06.2019             |                                |              | Router                          |  |  |  |
| Ĉ            | Reports              | 191100                      | PORT                      | LAB-MX80                     | 14:00:00               | 19.06.2019 14:00:00            | SUCCESS      | Состояние                       |  |  |  |
|              | Schedulers           | Uptime.201906<br>201100     | CUST_RE<br>PORT           | LAB-NE40                     | 20.06.2019<br>14:00:00 | 20.06.2019 14:00:00            | SUCCESS      | SUCCESS T                       |  |  |  |
|              | Custom Reports       | Uptime.201906<br>201100     | CUST_RE<br>PORT           | LAB-MX80                     | 20.06.2019<br>14:00:00 | 20.06.2019 14:00:00            | SUCCESS      | шаолон                          |  |  |  |
|              | Requests             | Uptime.201906<br>201100     | CUST_RE<br>PORT           | LAB-C7600                    | 20.06.2019<br>14:00:00 | 20.06.2019 14:00:00            | SUCCESS      | <sup>Тил</sup><br>CUST_REPORT ▼ |  |  |  |
|              | Filters              | Uptime.201906<br>181100     | CUST_RE<br>PORT           | LAB-NE40                     | 18.06.2019<br>14:00:00 | 18.06.2019 14:00:00            | SUCCESS      | поиск                           |  |  |  |
|              | Results              | Uptime.201906<br>181100     | CUST_RE<br>PORT           | LAB-C7600                    | 18.06.2019<br>14:00:00 | 18.06.2019 14:00:00            | SUCCESS      |                                 |  |  |  |
|              | Filtered Routes      | Uptime.201906<br>181100     | CUST_RE<br>PORT           | LAB-MX80                     | 18.06.2019<br>14:00:00 | 18.06.2019 14:00:00            | SUCCESS      |                                 |  |  |  |
|              | Filtered Routes Mail | Uptime.201906<br>211100     | CUST_RE<br>PORT           | LAB-NE40                     | 21.06.2019<br>14:00:00 | 21.06.2019 14:00:00            | SUCCESS      |                                 |  |  |  |
|              | BGP Statistics       | Показать запис              | ей 10                     | •                            |                        | (                              | 1 2 )        |                                 |  |  |  |
|              | Daily assets         | Записи с 1 по 10. Всего: 15 |                           |                              |                        |                                |              |                                 |  |  |  |

Рисунок 93. Список подзадач

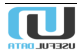

# 5.8.2.5. Results

| <><br>Ē | BGP<br>Events        | Управление политиками BGP<br><sup>Собранные</sup> данные                               |    | Admin Выйти 🕣                            |
|---------|----------------------|----------------------------------------------------------------------------------------|----|------------------------------------------|
| Q       | Scheduler            |                                                                                        |    |                                          |
| Φ       | Tasks                |                                                                                        | :  | Фильтр                                   |
| Ĉ       | Reports              | Router         ↑↓         Время полного завершения         ↑↓         Собранные данные |    | Дата завершения<br>Дд.мм.гггг дд.мм.гггг |
|         | Schedulers           | LAB-NE40 13.06.2019 14:00:00 3622266905                                                |    |                                          |
|         | Custom Benorte       | LAB-C7600 13.06.2019 14:00:00 3319053857                                               |    | Router                                   |
|         |                      | LAB-MX80 13.06.2019 14:00:00 2486558375                                                |    | Задание                                  |
|         | Tasks                | LAB-NE40 15.06.2019 14:00:00 3639546825                                                |    |                                          |
|         | Requests             | LAB-C7600 15.06.2019 14:00:00 3336333571                                               |    | Отчёт                                    |
|         | Filters              | LAB-MX80 15.06.2019 14:00:00 2503838370                                                |    | · · ·                                    |
|         | Subtasks             | LAB-NE40 14.06.2019 14:00:00 3630906921                                                |    | Фильтр                                   |
|         | Results              | LAB-C7600 14.06.2019 14:00:00 3327693753                                               |    | <b>v</b>                                 |
|         | Filtered Routes      | LAB-MX80 14.06.2019 14:00:00 2495198388                                                |    | поиск                                    |
|         | Filtered Routes Mail | LAB-NE40 16.06.2019 14:00:00 3648186833                                                |    |                                          |
|         | BGP Statistics       | Показать записей 10 🔻 (                                                                | 2) |                                          |

Здесь приведен список данных, собранных с маршрутизаторов:

Рисунок 94. Данные, собранные с маршрутизаторов

# 5.8.3. Filtered Routes

#### 5.8.3.1. Tasks

В разделе представлены задания по сбору данных, выполняемые ежедневно в заданное время.

| <<br>5 | Toggle menu<br>Dashboard | Упрае<br>выполнение           | ВЛЕНИ<br>заданий с | Admin Выйти Э          |                        |                                |                          |                          |                                         |
|--------|--------------------------|-------------------------------|--------------------|------------------------|------------------------|--------------------------------|--------------------------|--------------------------|-----------------------------------------|
| ۲      | IRR                      |                               |                    |                        |                        |                                |                          |                          |                                         |
| ŝ      | Routers                  |                               |                    |                        |                        |                                |                          | :                        | Фильтр                                  |
| <->    | BGP                      | Задание<br>сбора ↑↓<br>данных | Тип                | Время<br>создания 1    | Время<br>запуска 1↓    | Время полного<br>завершения ↑↓ | Количество<br>подзаданий | Подзаданий с<br>ошибками | <b>T</b>                                |
| 6      | Events<br>Scheduler      | Filtered routes               | FILTER_R<br>EPORT  | 17.06.2019<br>07:00:00 | 17.06.2019<br>07:00:07 | 17.06.2019<br>07:43:31         | 36                       | 35                       | Время создания<br>дд.мм.гггг дд.мм.гггг |
| Φ      | Tasks                    | Filtered routes               | FILTER_R<br>EPORT  | 14.06.2019<br>07:00:00 | 14.06.2019<br>07:00:00 | 14.06.2019<br>07:41:54         | 36                       | 35                       | Время запуска<br>дд.мм.гггг дд.мм.гггг  |
| Ċ      | Reports                  | Filtered routes               | FILTER_R<br>EPORT  | 13.06.2019<br>07:00:00 | 13.06.2019<br>07:00:16 | 13.06.2019<br>07:43:06         | 36                       | 35                       | Завершено                               |
|        | Schedulers               | Filtered routes               | FILTER_R<br>EPORT  | 12.06.2019<br>07:00:00 | 12.06.2019<br>07:00:03 | 12.06.2019<br>07:43:36         | 36                       | 35                       | Время полного завершения                |
|        | Filtered Routes          | Filtered routes               | FILTER_R<br>EPORT  | 11.06.2019<br>07:00:00 | 11.06.2019<br>07:00:00 | 11.06.2019<br>07:42:51         | 36                       | 35                       | дд.мм.гггг дд.мм.гггг                   |
|        | Tasks<br>Results         | Filtered routes               | FILTER_R<br>EPORT  | 10.06.2019<br>07:00:00 | 10.06.2019<br>07:00:09 | 10.06.2019<br>07:43:50         | 36                       | 35                       | FILTER_REPORT V                         |
|        | Routes                   | Filtered routes               | FILTER_R<br>EPORT  | 07.06.2019<br>07:00:00 | 07.06.2019<br>07:00:45 | 07.06.2019<br>07:43:54         | 36                       | 35                       | поиск                                   |
|        | Filtered Routes Mail     | Filtered routes               | FILTER_R<br>EPORT  | 06.06.2019<br>07:00:00 | 06.06.2019<br>07:01:29 | 06.06.2019<br>07:44:27         | 36                       | 35                       |                                         |

Рисунок 95. Задания по сбору данных

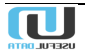

Для просмотра подробностей по выполнению задания, щелкните по его названию в строке со временем выполнения, представляющем интерес.

Откроется окно:

| Управление политиками BGP                                  | Admin Выйти Ξ           |
|------------------------------------------------------------|-------------------------|
| Выполнение заданий сбора данных > Filtered routes.20190617 | 70400                   |
| Выполнение задания сбора данных: Filter                    | red routes.201906170400 |
| Задание сбора данных                                       | Filtered routes         |
| Тип                                                        | FILTER_REPORT           |
| Время создания                                             | 17.06.2019 07:00:00     |
| Время запуска                                              | 17.06.2019 07:00:07     |
| Время полного завершения                                   | 17.06.2019 07:43:31     |
| Количество подзаданий                                      | 36                      |
| Подзаданий с ошибками                                      | 35                      |
|                                                            |                         |
|                                                            | подзадания удалить      |

Рисунок 96. Детали выполненного задания

#### 5.8.3.2. Results

Данный раздел полностью идентичен разделу «Reports/Custom Reports/Subtasks», уже описанному выше (Рисунок 93).

# 5.8.3.3. Routes

| â  | Routers              | Упра                           | Управление политиками BGP<br>Filter Report Results |                        |                    |            |           |          |                |           |                 |          | nin Выйті | ı Ə          |
|----|----------------------|--------------------------------|----------------------------------------------------|------------------------|--------------------|------------|-----------|----------|----------------|-----------|-----------------|----------|-----------|--------------|
| <↔ | BGP                  | Filter Report                  |                                                    |                        |                    |            |           |          |                |           |                 |          |           |              |
| Ē  | Events               |                                |                                                    |                        |                    |            |           |          |                |           |                 |          |           |              |
| ©  | Scheduler            |                                |                                                    |                        |                    |            |           |          |                |           |                 |          |           | :            |
| Φ  | Tasks                | Подзадача 1                    | Дата                                               | Дата                   | Router             | BGP        | Маршрут↑∣ | Origin 1 | Отфильтрован 1 | AS<br>Not | No<br>Route ↑ I | Wrong    | Wrong     | Net<br>Not   |
| ۵  | Reports              | Troppoppion 10   ↓             | внесения                                           | завершения             |                    | Session ** |           |          |                | In Object |                 | Origin 🗠 | lu 1.     | In<br>Filter |
|    | Schedulers           | Filtered                       | 03.06.2019                                         | 03.06.2019             | EKT.PE.            |            |           |          |                |           |                 |          |           |              |
|    | Custom Reports       | 030400 - EKT-<br>PE-MX960-1    | 07:00:00                                           | 07:44:59               | MX960-1            |            | /21       | 15493    | ~              |           |                 | ~        | ~         | ~            |
|    | Filtered Routes      | Filtered                       |                                                    |                        |                    |            |           |          |                |           |                 |          |           |              |
|    | Tasks                | routes.201906<br>030400 - EKT- | 03.06.2019<br>07:00:00                             | 03.06.2019<br>07:44:59 | EKT-PE-<br>MX960-1 |            | /21       | 41560    | ~              |           |                 | ~        | ~         |              |
|    | Results              | PE-MX960-1                     |                                                    |                        |                    |            |           |          |                |           |                 |          |           |              |
|    | Routes               | Filtered<br>routes.201906      | 03.06.2019                                         | 03.06.2019             | EKT-PE-            |            | /22       | 41560    | ~              |           |                 | ~        | ~         |              |
|    | Filtered Routes Mail | 030400 - EKI-<br>PE-MX960-1    | 07:00:00                                           | 07:44:59               | MX960-1            |            |           |          |                |           |                 |          |           |              |
|    | BGP Statistics       | Filtered                       | 03 06 2019                                         | 03.06.2019             | FKT-PE-            |            |           |          |                |           |                 |          |           |              |
|    | Daily assets         | 030400 - EKT-<br>PE-MX960-1    | 07:00:00                                           | 07:44:59               | MX960-1            |            | /22       | 41560    | ~              |           |                 | ~        | × _       |              |
|    | Daily filters        | Filtered<br>routes.201906      | 03.06.2019                                         | 03.06.2019             | EKT-PE-            |            | /21       | 41560    | .1             |           |                 | .1       |           |              |

Рисунок 97. Результаты по фильтрации, выполняемой на маршрутизаторах

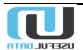
Для просмотра подробностей по работе фильтра нажмите на название подзадачи, относящейся к конкретному маршрутизатору.

Откроется окно:

| Управление<br>Filter Report Results > | е политиками BGP<br>Filtered routes.201906030400 - ЕКТ-РЕ-МХ960-1 - 217.150.41.50 | Admin | Выйти | € |
|---------------------------------------|-----------------------------------------------------------------------------------|-------|-------|---|
| Filter Report Res                     | sult: Filtered routes.201906030400 - EKT-PE-MX960-1 -                             |       |       |   |
| Subtask                               | Filtered routes.201906030400 - EKT-PE-MX960-1 -                                   |       |       |   |
| Дата создания                         | 03.06.2019 07:00:00                                                               |       |       |   |
| Ended date                            | 03.06.2019 07:44:59                                                               |       |       |   |
| Router                                | EKT-PE-MX960-1                                                                    |       |       |   |
| BGP Session                           | 2111 TABLERI 30                                                                   |       |       |   |
| Route                                 | /21                                                                               |       |       |   |
| Origin                                | 15493                                                                             |       |       |   |
| Filtered                              | ~                                                                                 |       |       |   |
| AS Not In Asset                       | ×                                                                                 |       |       |   |
| AS Not In Asset                       | ×                                                                                 |       |       |   |
| No Route Object                       | ×                                                                                 |       |       |   |
| Wrong Origin                          | ✓                                                                                 |       |       |   |
| Wrong Irr                             | ✓                                                                                 |       |       |   |
| Net Not In Filter                     | ✓                                                                                 |       |       |   |
|                                       |                                                                                   | УД    | алить |   |

Рисунок 98. Результаты по фильтру на маршрутизаторе

# 5.8.4. Filtered Routes Mail

### 5.8.4.1. Messages Template

| <          | Toggle menu          | Управление политиками BGP                                 | Admin | Выйти | Э  |
|------------|----------------------|-----------------------------------------------------------|-------|-------|----|
| 8          | Dashboard            | Шаблоны                                                   |       |       |    |
| ۲          | IRR                  |                                                           |       |       |    |
| ŝ          | Routers              |                                                           |       |       | :  |
| <b>‹·›</b> | BGP                  | Описание                                                  |       |       | Ĵ↓ |
| Ē          | Events               | Шаблон рассылки отфильтрованных маршрутов                 |       | _     |    |
| Q          | Scheduler            | Показать записеи <u>10</u> ▼<br>Записи с 1 по 1. Всего: 1 |       | { 1   | )  |
| Φ          | Tasks                |                                                           |       |       |    |
| Ĉ          | Reports              |                                                           |       |       |    |
|            | Schedulers           |                                                           |       |       |    |
|            | Custom Reports       |                                                           |       |       |    |
|            | Filtered Routes      |                                                           |       |       |    |
|            | Filtered Routes Mail |                                                           |       |       |    |
|            | Messages Template    |                                                           |       |       |    |
|            | POC List             |                                                           |       |       |    |

Рисунок 99. Шаблоны почтовой рассылки

В данном разделе представлены шаблоны рассылки сообщений. Ниже показан шаблон рассылки отфильтрованных маршрутов.

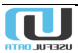

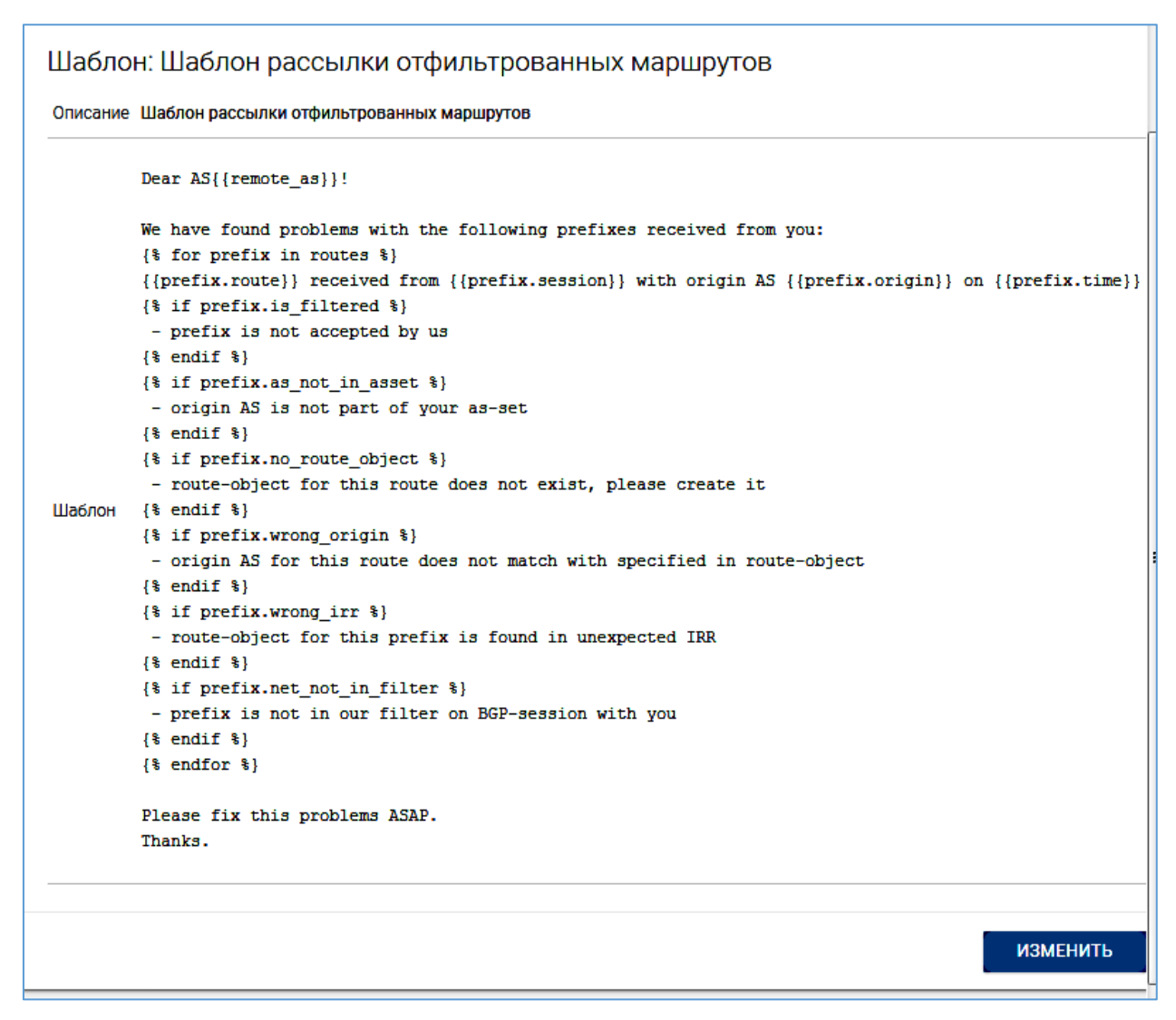

Рисунок 100. Листинг скрипта рассылки

### 5.8.4.2. POC List

В данном разделе представлены контактные данные (Point Of Contact) точек обмена трафиком, содержащиеся в Peer Data Base. Для поиска сведений, представляющих интерес, можно воспользоваться фильтром.

| <            | Toggle menu          | Упра            | злен        | ие пол   | итиками ВС              | 3P                |                             |    | Admin Выйти 🕣      |
|--------------|----------------------|-----------------|-------------|----------|-------------------------|-------------------|-----------------------------|----|--------------------|
| 5            | Dashboard            | PDB Points Of   | Contact     |          |                         |                   |                             |    |                    |
| ۲            | IRR                  |                 |             |          |                         |                   |                             | Т  |                    |
| â            | Routers              |                 |             |          |                         |                   |                             | •  | Фильтр             |
| <b>{··</b> } | BGP                  | Название ↑↓     | Net         | Phone ↑↓ | Адрес электронной почты | †↓ Url ↑↓ Role ↑↓ | Состояние 1 Отредактировано | †↓ | Название           |
| Ē            | Events               | •               | 16559       | 10.000   | sauriper rector         | Technica<br>I     | ok                          |    |                    |
| S            | Scheduler            | -               | 5413        |          |                         | Technica<br>I     | ok                          |    | Автономная система |
| Φ            | Tasks                | •               | 9002        |          | nunspin of              | Sales             | ok                          |    | Phone              |
| ۵            | Reports              | -               | 16559       | 10.000   | to grant start and      | NOC               | ok                          |    |                    |
|              | Schedulers           | -               | 5413        |          |                         | Policy            | ok                          |    | Url                |
|              | Custom Reports       | •               | 8404        |          |                         | Policy            | ok                          |    | Отредактировано    |
|              | Filtered Routes      |                 | 34135       |          | partial and reactions   | NOC               | ok                          |    | Помск              |
|              | Filtered Routes Mail |                 | 20679       |          |                         | Technica<br>I     | ok                          |    |                    |
|              | Messages Template    | -               | 2915        |          | annapan ana             | NOC               | ok                          |    |                    |
|              | Excluded ASN         | -               | 7091        | -        | mpion                   | NOC               | ok                          |    |                    |
|              | Excluded Emails      | Показать запис  | ей 10       | •        |                         |                   | ( 1 2 3 4 5 2332 )          |    |                    |
|              | BGP Statistics       | Записи с 1 по 1 | 0. Bcero: 2 | 23 313   |                         |                   | Страница <b>ПЕРЕЙТИ</b>     |    |                    |

Рисунок 101. Контактные данные

### 5.8.4.3. Excluded ASN

| 0<br>\$ | Scheduler<br>Tasks   | Управление политиками BGP<br>AS Excluded from mailing lists | Admin Выйти 🗲 |
|---------|----------------------|-------------------------------------------------------------|---------------|
| ۳       | Reports              |                                                             |               |
|         | Schedulers           | i                                                           | Фильтр        |
|         | Custom Reports       | Номер AS ↑↓ Описание ↑↓                                     | Номер AS      |
|         | Filtered Routes      | Записи отсутствуют                                          |               |
|         | Filtered Routes Mail | Показать записей 10 т ()                                    | Описание      |
|         | Messages Template    |                                                             | поиск         |
|         | POC List             |                                                             |               |
|         | Excluded ASN         |                                                             |               |
|         | Excluded Emails      |                                                             |               |
|         | BGP Statistics       |                                                             |               |

Рисунок 102. Список автономных систем, исключенных из списков рассылки

### 5.8.4.4. Excluded Emails

| <-><br>₽ | BGP<br>Events        | Управление политиками BGP<br>Emails Excluded from mailing lists | Admin Выйти 🕣 |
|----------|----------------------|-----------------------------------------------------------------|---------------|
| 0        | Scheduler            |                                                                 |               |
| Φ        | Tasks                |                                                                 | Фильтр        |
| ۵        | Reports              | E-Mail agpec ↑↓ Описание ↑↓                                     | E-Mail agpec  |
|          | Schedulers           |                                                                 |               |
|          | Custom Reports       | Показать записеи 10 V ()<br>Записи с 0 по 0. Всего: 0           | Описание      |
|          | Filtered Routes      |                                                                 | поиск         |
|          | Filtered Routes Mail |                                                                 |               |
|          | Messages Template    |                                                                 |               |
|          | POC List             |                                                                 |               |
|          | Excluded ASN         |                                                                 |               |
|          | Excluded Emails      |                                                                 |               |
|          | BGP Statistics       |                                                                 |               |

Рисунок 103. Список почтовых адресов, исключенных из списков рассылки

## 5.8.5. BGP Statistics

### 5.8.5.1. Tasks

Здесь представлены задания на формирование пользовательских отчетов по территориальным округам.

| ۲ | Toggle menu                | Управление политиками BGP                                                                                                    |                          | Admin Выйти 🕣 |
|---|----------------------------|----------------------------------------------------------------------------------------------------|--------------------------|---------------|
| 8 | Dashboard                  | Выполнение заданий сбора данных                                                                                                    |                          |               |
| ۲ | IRR                        |                                                                                                    |                          |               |
| â | Routers                    | 1                                                                                                    | Фильтр                   | Фильтр        |
| ↔ | BGP                        | Задание Время Время Время Время Количество Подзаданий с ошибками<br>запуска 1, полного 1, подзаданий Подзаданий с ошибками<br>запуска завершения           |                          | Дата отчета   |
|   | Events                     | BGP ST                                                                                                    | Время создания           | Asimacro      |
| 0 | Scheduler                  | BGPstat KF AT_REP 17.06.2019 17.06.2019 17.06.2019 25 0<br>ORT 14:10:00 14:10:06 25 0                                                                      |                          | поиск         |
| 0 | Tasks                      | BGP_ST 17.06.2019 17.06.2019 17.06.2019                                                                                                    | дд.мм.гттг дд.мм.гттг    | Honok         |
| ۵ | Reports                    | BGPstat DVF AT_REP 14:00:00 14:00:14 14:03:05 17 0                                                                                                    | Завершено                |               |
|   | Schedulers                 | BGPstat MSK BGP_ST 17.06.2019 17.06.2019 17.06.2019 10                                                                                                    | - •                      |               |
|   | Custom Reports             | and Europe AL_KEP 14:00:00 14:00:03 14:03:11 13 0<br>ORT                                                                                                   | Время полного завершения |               |
|   | Filtered Routes            | BGP_ST 17.06.2019 17.06.2019 11.06.2019 11 1                                                                                                    | ДД.ММ.ЛТТТ ДД.ММ.ЛТТТ    |               |
|   | Filtered Routes Mail       | ORT 14:00:00 14:01:41                                                                                                    |                          |               |
|   | BGP Statistics             | BGP:ST 17.06.2019 17.06.2019 17.06.2019<br>BGPstat UF AT_REP 13:50:00 13:50:31 21 0                                                                        |                          |               |
|   | Tasks                      | ORT                                                                                                    |                          |               |
|   | Results                    | BOPstat SZF         AT_REP         17.06.2019         17.06.2019         16         0           ORT         13.40:00         13.40:20         16         0 |                          |               |
|   | Prefix Limits              | BOP ST                                                                                                    |                          |               |
|   | Filtered Prefixes Top List | BGPstat SibF AT,REP 13.30.00 13.30.00 13.30.47 17 0                                                                                                    |                          |               |
|   | Advertised Aberrance       | BGP_ST                                                                                                    |                          |               |
|   | Redundant Links            | BGPatat PF AT_REP 17.06.2019 17.06.2019 17.06.2019 35 1<br>ORT 13.20.00 13.20.00 13.20.55 35 1                                                             |                          |               |
|   | Daily assets               | BGP_ST 17.06.2019 17.06.2019 17.06.2019                                                                                                    |                          |               |
|   | Daily filters              | BGPstat KF AT_REP 1/30-2417 1/30-2417 25 0<br>ORT 13:10:00 13:10:07 25 0                                                                                   |                          |               |
|   | IX Community               | BGPstat MSK BGP_ST 17.06.2019 17.06.2019 17.06.2019                                                                                                    |                          |               |
| ٠ | Administration             | and Europe AI_HCEF 13:00:00 13:00:07 13:03:35 1.3 U<br>ORT U                                                                                               |                          |               |
|   |                            | Показать записей 10 🔻 ( 1 2 3 4 5 1590 )                                                                                                    |                          | -             |

Рисунок 104. Отчеты по территориальным округам

Для просмотра сведений об отчете нажмите на его название.

Откроется окно:

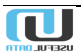

| Управление полит<br>Custom Report Tasks > BGPstat KF.2019 | иками BGP<br>06211310 | Admin Выйти 🎒    |
|-----------------------------------------------------------|-----------------------|------------------|
| Custom Report Task: BGPsta                                | at KF.201906211310    |                  |
| Custom Report                                             | BGPstat KF            |                  |
| Туре                                                      | BGP_STAT_REPORT       |                  |
| Create Time                                               | 21.06.2019 16:10:00   |                  |
| Start Time                                                | 21.06.2019 16:10:00   |                  |
| End Time                                                  | 21.06.2019 16:10:47   |                  |
| Subtasks Count                                            | 25                    |                  |
| Subtasks Failed                                           | 0                     |                  |
|                                                           |                       | SUBTASKS УДАЛИТЬ |

Рисунок 105. Информация об отчете

### 5.8.5.2. Results

В данном разделе представлены подзадачи, выполняемые для пользовательских отчетов.

| < | Toggle menu                | Управление                             | е полити        | ками BGF             | )                   |                          |                 | Admin Выйти 🕣 |
|---|----------------------------|----------------------------------------|-----------------|----------------------|---------------------|--------------------------|-----------------|---------------|
| s | Dashboard                  | Подзадачи                              |                 |                      |                     |                          |                 |               |
| ۲ | IRR                        |                                        |                 |                      |                     |                          |                 |               |
| å | Routers                    |                                        |                 |                      |                     |                          | :               | Фильтр        |
| ⇔ | BGP                        | Задание ↑↓                             | Тип             | Router ↑↓            | Время запуска ↑↓    | Время полного завершения | †↓ Состояние †↓ | Задание       |
| Ē | Events                     | BGPstat MSK and<br>Europe.201906071000 | BGP_STAT_REPORT | MSK-BGW-T4000-2      | 07.06.2019 13:02:38 | 07.06.2019 13:03:22      | SUCCESS         |               |
| 0 | Scheduler                  | BGPstat MSK and<br>Europe:201906071000 | BGP_STAT_REPORT | msk-m9-mx960         | 07.06.2019 13:02:33 | 07.06.2019 13:03:17      | SUCCESS         | № Задания     |
| 0 | Tasks                      | BGPstat MSK and<br>Europe 201906071000 | BGP_STAT_REPORT | MSK-BGW-CRS3-2       | 07.06.2019 13:02:29 | 07.06.2019 13:03:04      | SUCCESS         | Router        |
| Ċ | Reports                    | DODatat MOV and                        |                 |                      |                     |                          |                 | Состояние     |
|   | Schedulers                 | Europe.201906071000                    | BGP_STAT_REPORT | MSK-PE-V27-ASR9910-2 | 07.06.2019 13:02:12 | 07.06.2019 13:02:16      | SUCCESS         |               |
|   | Custom Reports             | BGPstat MSK and<br>Europe.201906071000 | BGP_STAT_REPORT | FRNKT-PE-MX480-1     | 07.06.2019 13:02:01 | 07.06.2019 13:02:04      | SUCCESS         | Шаблон        |
|   | Filtered Routes            | BGPstat MSK and<br>Europe:201906071000 | BGP_STAT_REPORT | MSK-PE-V27-ASR9910-1 | 07.06.2019 13:01:54 | 07.06.2019 13:01:58      | SUCCESS         | Twn           |
|   | BGP Statistics             | BGPstat MSK and<br>Europe.201906071000 | BGP_STAT_REPORT | MSK-PE-MX960-2       | 07.06.2019 13:01:44 | 07.06.2019 13:01:51      | SUCCESS         |               |
|   | Tasks                      | BGPstat MSK and<br>Europe.201906071000 | BGP_STAT_REPORT | MSK-PE-MX960-1       | 07.06.2019 13:01:25 | 07.06.2019 13:01:34      | SUCCESS         |               |
|   | Results                    | BGPstat MSK and                        |                 |                      |                     |                          |                 |               |
|   | Prefix Limits              | Europe.201906071000                    | BGP_STAT_REPORT | AMSDM-PE-MX960-1     | 07.06.2019 13:00:59 | 07.06.2019 13:02:29      | SUCCESS         |               |
|   | Filtered Prefixes Top List | BGPstat MSK and<br>Europe.201906071000 | BGP_STAT_REPORT | LONDN-PE-MX960-1     | 07.06.2019 13:00:33 | 07.06.2019 13:01:50      | SUCCESS         |               |
|   | Advertised Aberrance       | Показать записей 10 🔻                  |                 |                      |                     | ( 1 2 3 4                | 5 _ 29397 )     |               |
|   | Redundant Links            | Записи с 1 по 10. Всего: 293 961       |                 |                      |                     | Страница                 | ПЕРЕЙТИ         |               |
|   | Daily assets               |                                        |                 |                      |                     |                          |                 |               |

Рисунок 106. Подзадачи для отчетов

### 5.8.5.3. Prefix Limits

В Системе имеются данные о количестве принятых и переданных маршрутов через BGP-сессии. Данный раздел служит для отслеживания приближения числа получаемых префиксов к лимиту (задается в конфигурации). В этом случае выводится список таких сессий, после чего лимит будет своевременно увеличен.

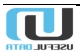

| ۰<br>۲     | Toggle menu<br>Dashboard   | Управление политиками BGP<br>IPv4 Префиксы (лимит)                                                                                                    | Admin Выйти 🕣           |
|------------|----------------------------|----------------------------------------------------------------------------------------------------|-------------------------|
| ۲          | IRR                        |                                                                                                    |                         |
| ŝ          | Routers                    | 1                                                                                                    | Фильтр                  |
| <i>«</i> > | BGP                        | Router ↑↓ IP Homep ↓ Homep ↓ VortaHodoneHa ↑↓ VortaHodoneHa ↑↓ VortaHa ↑↓ VortaHa ↑↓ VortaHa ↑↓ VortaHa ↑↓ | Router                  |
| Ē          | Events                     | Записи отсутствуют                                                                                                    | Автономная система      |
| Q          | Scheduler                  | Показать записей 10 т ()                                                                                                    |                         |
| Φ          | Tasks                      | Записи с 0 по 0. Всего: 0                                                                                                    | IP соседа               |
| ۵          | Reports                    |                                                                                                    | Отклонение, не более, % |
|            | Schedulers                 |                                                                                                    | 10                      |
|            | Custom Reports             |                                                                                                    | Отклонение, не более    |
|            | Filtered Routes            |                                                                                                    | IPv                     |
|            | Filtered Routes Mail       |                                                                                                    | IPv4 v                  |
|            | BGP Statistics             |                                                                                                    | поиск                   |
|            | Tasks                      |                                                                                                    |                         |
|            | Results                    |                                                                                                    |                         |
|            | Prefix Limits              |                                                                                                    |                         |
|            | Filtered Prefixes Top List |                                                                                                    |                         |

Рисунок 107.Сессии, у которых число префиксов приближается к лимиту

В данном примере такие сессии отсутствуют.

### 5.8.5.4. Filtered Prefixes Top List

В разделе представлены те сессии, у которых число отфильтрованных префиксов наиболее близко к лимиту.

| ۲.          | Toggle menu                | Упра                   | влен             | ие по          | олитика     | ами BG                 | P                         |                             |                              |                     |                       | Admin Выйти Э |
|-------------|----------------------------|------------------------|------------------|----------------|-------------|------------------------|---------------------------|-----------------------------|------------------------------|---------------------|-----------------------|---------------|
| 5           | Dashboard                  | IPv4 Filtered P        | refixes Top List |                |             |                        |                           |                             |                              |                     |                       |               |
| ۲           | IRR                        |                        |                  |                |             |                        |                           |                             |                              |                     |                       |               |
| ŝ           | Routers                    |                        |                  |                |             |                        |                           |                             |                              | 1                   | Фильтр                |               |
| <b>‹·</b> > | BGP                        | Router ↑↓              | ир<br>соседа 1↓  | Homep<br>AS î↓ | Установлена | Состояние изменено     | Accepted<br>prefixes IPv4 | Префиксы IPv4<br>(лимит) 1↓ | Filtered<br>prefixes IPv4 ↑↓ | Advertised prefixes |                       | •             |
| ۲           | Events                     | STKLM-PE-<br>MX960-1   | -                | 174            | ~           | 07.03.2019<br>02:19:07 | 0                         |                             | 735801                       | 0                   |                       |               |
| Q           | Scheduler                  | WRSW-PE-               |                  | 174            |             | 06.02.2019             |                           |                             | 704000                       |                     | Номер АЗ              |               |
| Φ           | Tasks                      | MX960-1                |                  | 1/4            | *           | 12:23:33               | U                         |                             | 724383                       | ///                 | IP соседа             |               |
| ۵           | Reports                    | SMR-COD-PE-<br>MX960-2 |                  | 65501          | ~           | 09.08.2018<br>00:06:51 | 0                         |                             | 514668                       | 0                   | Filtered Prefixes min |               |
|             | Schedulers                 | FRNKT-PE-<br>MX2010-1  |                  | 6762           | ~           | 19.02.2019<br>03:45:39 | 242084                    | 1000000                     | 498989                       | 10377               | 100                   |               |
|             | Custom Reports             | LONDN-PE-              | -                |                | _           | 14.02.2019             |                           |                             |                              |                     | IPv<br>IPv4           |               |
|             | Filtered Routes            | MX960-1                |                  | 8714           | ~           | 07:50:53               | 0                         | 170000                      | 116231                       | 0                   |                       |               |
|             | Filtered Routes Mail       | LONDN-PE-<br>MX960-1   |                  | 8714           | ~           | 24.05.2019<br>03:23:10 | 0                         | 170000                      | 113439                       | 0                   | поиск                 |               |
|             | BGP Statistics             | SPB-PE-ATS301-         |                  | 31213          | ~           | 19.04.2018             | 24                        |                             | 92961                        | 36                  |                       |               |
|             | Tasks                      | ASR9910-2              | -                |                |             | 19:00:05               |                           |                             |                              |                     |                       |               |
|             | Results                    | AST-PE-<br>ASR9910-1   |                  | 31133          | ~           | 27.02.2019<br>01:08:48 | 2101                      |                             | 89203                        | 0                   |                       |               |
|             | Prefix Limits              | AMSDM-PE-<br>MX960-1   |                  | 6777           | ~           | 13.06.2019<br>01:21:10 | 20119                     | 203500                      | 79616                        | 10336               |                       |               |
|             | Filtered Prefixes Top List | AMSDM-PE-              |                  | (777           |             | 13.06.2019             | 00004                     | 000500                      | 70/00                        | 10004               |                       |               |
|             | Advertised Aberrance       | MX960-1                |                  | 6777           | ~           | 01:21:06               | 20034                     | 203500                      | 79608                        | 10336               |                       |               |
|             | Redundant Links            | Показать запис         | ей 10 ▼          |                |             |                        |                           |                             | ( 1 2 3                      | 4 5 15 )            |                       |               |
|             | Daily assets               | Записи с 1 по 1        | 0. Bcero: 141    |                |             |                        |                           |                             | Страница                     | ПЕРЕЙТИ             |                       |               |

Рисунок 108. Сессии, у которых число отфильтрованных префиксов максимально близкое к лимиту

### 5.8.5.5. Advertised Aberrance

В данном разделе представлены сессии, у которых есть отклонение анонсированных префиксов от заданных в конфигурации.

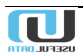

| ۲. | Toggle menu                | Управлен                      | ие пол     | ити         | ками В         | GP                    |                             |                       | Аdmin Выйти Э           |
|----|----------------------------|-------------------------------|------------|-------------|----------------|-----------------------|-----------------------------|-----------------------|-------------------------|
| 5  | Dashboard                  | IPv4 Advertised Aberration I  | list       |             |                |                       |                             |                       |                         |
| ۲  | IRR                        |                               |            |             |                |                       |                             |                       |                         |
| â  | Routers                    |                               |            |             |                |                       |                             | :                     | Фильтр                  |
| ⇔  | BCP                        | Router 1                      | IP соседа  | Homep<br>AS | †↓ Установлена | ↑↓ Состояние изменено | ↑↓ Advertised prefixes IPv4 | 4 ↑↓ Отклонение, % ↑↓ |                         |
| ۲  | Events                     | SP8-PE-ATS301-ASR9910-2       |            | 20632       | ~              | 10.04.2018 03:57:38   | 273845416                   | 7749757,39146         |                         |
| 0  | Scheduler                  | SPB-PE-ATS301-ASR9910-1       | -          | 20632       | ~              | 10.04.2018 03:56:23   | 249881358                   | 7071571,73938         | Homep AS                |
| 0  | Tasks                      | MSK-PE-V27-ASR9910-2          | 8-10-00-10 | 25159       | ~              | 17.10.2018 10:39:11   | 225030454                   | 6368288,24148         | IP cocena               |
| Ċ  | Reports                    | MSK-PE-V27-ASR9910-2          |            | 25159       | ~              | 17.10.2018 10:39:10   | 225029701                   | 6368266,93149         |                         |
| _  | Schedulers                 | MSK-PE-V27-ASR9910-2          |            | 13075       | ~              | 17.10.2018 10:39:10   | 194845698                   | 5514056,10638         | Отклонение, не менее, % |
|    | 0                          | MSK-BGW-KB54-ASR9922-2        |            | 31133       | ~              | 19.02.2019 03:56:49   | 156105839                   | 4417713,55297         |                         |
|    | Custom Reports             | MSK-PE-V27-ASR9910-1          |            | 25159       | ~              | 06.01.2019 06:18:12   | 119138783                   | 3371541,5324          | Отклонение, не менее    |
|    | Filtered Routes            | MSK-PE-V27-ASR9910-1          | 1.10.00    | 25159       | ~              | 06.01.2019 06:18:08   | 119138783                   | 3371541,5324          | Клиентские сессии       |
|    | Filtered Routes Mail       | MSK-BGW-KB54-ASR9922-2        | 1.1.1.1    | 25159       | ~              | 20.12.2018 01:45:26   | 98560281                    | 2789167,5122          | Нет 🔻                   |
|    | BGP Statistics             | MSK-BGW-KB54-ASR9922-2        | 1000       | 25159       | ~              | 20.12.2018 01:45:21   | 97111513                    | 2748167,20787         | IPv                     |
|    | Tasks                      | Показать записей 10           | ,          |             |                |                       | ( 🚺 2                       | 3 4 5 314 )           | IPv4 •                  |
|    | Results                    | Записи с 1 по 10. Всего: 3 13 | 9          |             |                |                       | Страница                    | ПЕРЕЙТИ               | поиск                   |
|    | Prefix Limits              |                               |            |             |                |                       |                             |                       |                         |
|    | Filtered Prefixes Top List |                               |            |             |                |                       |                             |                       |                         |
|    | Advertised Aberrance       |                               |            |             |                |                       |                             |                       |                         |

Рисунок 109. Отклонения от анонсируемых префиксов

### 5.8.5.6. Redundant Links

Если по каким-то причинам сессия срывается, то включается резервная сессия. Для формирования таких резервных связей создаются группы автономных систем.

| Filtered Routes            | Упра       | авле          | ние          | поли        | тикам       | 1 BGP                  |                          |                           |                           |                             | Admin Выйти 🕣       |
|----------------------------|------------|---------------|--------------|-------------|-------------|------------------------|--------------------------|---------------------------|---------------------------|-----------------------------|---------------------|
| Filtered Routes Mail       | Redundant  | Links         |              |             |             |                        |                          |                           |                           |                             |                     |
| BGP Statistics             |            |               |              |             |             |                        |                          |                           |                           |                             | Фильтр              |
| Tasks                      | 1          |               |              |             |             |                        |                          |                           |                           | :                           | (WIDTP              |
| Results                    | Название↑↓ | Router        | IP<br>соседа | Номер<br>AS | Установлена | Состояние<br>изменено  | Префиксы IPv4<br>(лимит) | Accepted<br>prefixes IPv4 | Filtered<br>prefixes IPv4 | Advertised<br>prefixes IPv4 | Redundancy Group    |
| Prefix Limits              | 555        |               |              |             |             |                        |                          |                           |                           |                             | Difference, percent |
| Filtered Prefixes Top List |            | LAB-<br>C7600 | 10.4.4.2     | 20012       | ~           | 17.05.2019<br>12:17:56 |                          | 2                         |                           | 166867                      | Difference, abs     |
| Advertised Aberrance       |            | LAB-          | 172.16.10    | 10010       | ~           | 17.05.2019             | 100000                   |                           | 3                         | 2                           | ] <u></u>           |
| Redundant Links            |            | MIAOU         | 3.2          |             |             | 12.17.39               |                          |                           |                           |                             | Номер AS            |
| Daily assets               |            |               |              |             |             |                        |                          |                           |                           |                             | IPv                 |
| Daily filters              |            |               |              |             |             |                        |                          |                           |                           |                             | IPv4 ▼              |
| IX Community               |            |               |              |             |             |                        |                          |                           |                           |                             | поиск               |
| Administration             |            |               |              |             |             |                        |                          |                           |                           |                             |                     |
|                            |            |               |              |             |             |                        |                          |                           |                           |                             | группы              |

Рисунок 110. Резервные сессии

После переключения на резервную сессию необходимо отслеживать, чтобы значения префиксов в свернутой и резервной сессиях совпадали.

### 5.8.6. Daily Assets

В данном разделе приводится ежедневный отчет по физическим ресурсам Системы. Отслеживаются число добавленных/удаленных автономных систем и маршрутизаторов.

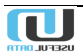

| ۲            | Toggle menu          | Управл              | ение пол              | итикам      | и BGP          |              |                |              | Admin Bыйти Э |
|--------------|----------------------|---------------------|-----------------------|-------------|----------------|--------------|----------------|--------------|---------------|
| s -          | Dashboard            | Ежедневный отчет    | no AS-SET             |             |                |              |                |              |               |
| ۲            | IRR                  |                     |                       |             |                |              |                |              |               |
| â            | Routers              | Otyet no Asse       | et sa 17.06.2019      |             |                |              |                |              | Фильтр        |
| <b>{&gt;</b> | BGP                  | Суммарная инфор     | рмация                |             |                |              |                |              | Дата отчета   |
| 6            | Events               | Имя параметра       |                       |             |                | Значен       | ние            |              |               |
| 0            | Scheduler            | ASn добавлено 26    |                       |             |                |              |                |              | As-macro      |
| ¢            | Tasks                | ASn удалено         | АSп удалено 373       |             |                |              |                |              |               |
| r<br>m       | Departs              | Routes добавлено    | Routes добавлено 1651 |             |                |              |                |              |               |
| Ч            | nepats               | Routes удалено      |                       |             |                | 7995         |                |              |               |
|              | Schedulers           | Детальная инфор     | мация                 |             |                |              |                |              |               |
|              | Custom Reports       |                     |                       |             |                |              |                |              |               |
|              | Filtered Routes      | AS-SET              | ASn добавлено         | ASn удалено | IPv4 добавлено | IPv4 удалено | IPv6 добавлено | IPv6 удалено |               |
|              | Filtered Routes Mail | AS-4788             | 0                     | 0           | 1              | 0            | 0              | 0            |               |
|              | BGP Statistics       | AS-AKAMAI           | 0                     | 0           | 0              | 2            | 0              | 0            |               |
|              | Daily assets         | AS-AMAZON           | 0                     | 0           | 5              | 0            | 0              | 0            |               |
|              | Daily filters        | AS-AMS-IX-RS        | 0                     | 0           | 5              | 2            | 0              | 0            |               |
|              | IX Community         | AS-ANEXIA           | 0                     | 0           | 0              | 2            | 6              | 10           |               |
| ۰            | Administration       | AS-ATOM86           | 0                     | 0           | 0              | 2            | 6              | 10           |               |
|              |                      | AS-AZRT-AZ          | 0                     | 0           | 25             | 56           | 0              | 0            |               |
|              |                      | AS-BEZEQINT         | 0                     | 0           | 1              | 2            | 6              | 10           |               |
|              |                      | AS-BIZNET           | 0                     | 0           | 3              | 0            | 0              | 0            |               |
|              |                      | AS-CITYTELECOM      | 0                     | 0           | 10             | 50           | 6              | 10           |               |
|              |                      | Показать записей    | 10 🔻                  |             |                |              | ( 1 2 3        | 4 5 10 )     |               |
|              |                      | Записи с 1 по 10. В | Scero: 92             |             |                |              | Страница       | ПЕРЕЙТИ      |               |
|              |                      |                     |                       |             |                |              |                |              |               |

Рисунок 111. Добавленные и удаленные ресурсы Системы

# 5.8.7. Daily Filters

В данном отчете отображаются статусы фильтров.

| <           | Toggle menu          | Управление                               | политика             | ами В                   | GP         |                     |           |                       |             |                 | Admin Выйти 🎅 |
|-------------|----------------------|------------------------------------------|----------------------|-------------------------|------------|---------------------|-----------|-----------------------|-------------|-----------------|---------------|
| S           | Dashboard            | Ежедневный отчет по фильтрам             |                      |                         |            |                     |           |                       |             |                 |               |
| ۲           | IRR                  | Omer                                     |                      |                         |            |                     |           |                       |             |                 | <b>A</b>      |
| â           | Routers              | UT4et no Filter 3a 17.06.2019            |                      |                         |            |                     |           |                       | Фильтр      |                 |               |
| <b>(</b> -) | BGP                  | Суммарная информация                     |                      |                         |            |                     |           |                       | Дата отчета |                 |               |
| <b>=</b>    | Events               | Состояние Основание                      |                      |                         |            | Количество          |           |                       |             |                 |               |
| 0           | Scheduler            | SKIPPED NOT_UPDATED                      |                      |                         |            |                     | 329       |                       |             |                 | As-macro      |
| ¢           | Tasks                | SKIPPED TOO_MANY_DIFF                    |                      |                         |            |                     | 35        |                       |             |                 | поиск         |
| ب<br>ا      | Peporte              | SUCCESS                                  |                      |                         |            |                     | 90        |                       |             |                 |               |
| -           |                      | Детальная информация                     | Детальная информация |                         |            |                     |           |                       |             |                 |               |
|             | Schedulers           |                                          |                      |                         |            |                     |           |                       |             |                 |               |
|             | Custom Reports       | Время                                    | Тип                  | MMR                     | Тип        | AS- Д               | бавлено в | Удалено из            |             |                 |               |
|             | Filtered Routes      | запуска                                  | ⊺↓ устройства Т↓ с   | фильтра <sup>Т↓</sup> о | фильтра ⊺↓ | SET <sup>†↓</sup> Φ | льтр ⊺↓   | фильтра <sup>⊺↓</sup> | статус ⊺↓   | Ошиока ⊺↓       |               |
|             | Filtered Routes Mail | 17.06.2019<br>04:00:00 YAR-PE-NE40X8-    | 2 Huawei NE          | AS-60139-IPv4 i         | ipv4       | AS-6013<br>9 2      |           | 0                     | SUCCESS     |                 |               |
|             | BGP Statistics       | 17.06.2019                               |                      |                         |            |                     |           |                       | 0000000     | NOT_UPD         |               |
|             | Daily assets         | 04:00:00 YAR-PE-NE40X8-                  | Z Huawei NE /        | AS64439 I               | ipv4       | AS64439 0           |           | 0                     | SKIPPED     | ATED            |               |
|             | Daily filters        | 17.06.2019<br>04:00:00<br>YAR-PE-NE40X8- | 2 Huawei NE          | AS57781-IPv4            | ipv4       | AS57781 0           |           | 0                     | SKIPPED     | NOT_UPD<br>ATED |               |
|             | IX Community         | 17.06.2019                               |                      | AS-QUANTUM-             |            | AS-                 |           |                       | 0110.0500   |                 |               |
| ۵           | Administration       | 04:00:00 YAR-PE-NE40X8-                  | z Huawei NE I        | Pv4                     | ipv4       | QUANTU 11<br>M      |           | 1                     | SUCCESS     |                 |               |
|             |                      | 17.06.2019<br>04:00:00 SML-PE-MX960-1    | Juniper JunOS        | AS-KVS-IPv6             | іруб       | AS-KVS 0            |           | 0                     | SKIPPED     | NOT_UPD<br>ATED |               |

Рисунок 112. Состояние фильтров

# 5.8.8. IX Community

В данной разделе отображается список точек обмена трафиком, в которых имели место сбои или ошибки.

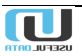

|   | Routers<br>BGP       | Управление политиками BGP<br><sup>Wrong IX list</sup>        | Admin Выйти { |
|---|----------------------|--------------------------------------------------------------|---------------|
| Ē | Events               |                                                              |               |
| 0 | Scheduler            | I                                                            | Фильтр        |
| ¢ | Tasks                | Router ↑↓ IP соседа ↑↓ Номер AS ↑↓ Community IX Current IX   | <b>V</b>      |
| Ċ | Reports              | Записи отсутствуют                                           |               |
|   | Schedulers           | Показать записей <u>10 ▼</u> ()<br>Записи с 0 по 0. Всего: 0 | IР соседа     |
|   | Custom Reports       |                                                              | Номер AS      |
|   | Filtered Routes      |                                                              | Power/        |
|   | Filtered Routes Mail |                                                              | поиск         |
|   | BGP Statistics       |                                                              |               |
|   | Daily assets         |                                                              |               |
|   | Daily filters        |                                                              |               |
|   | IX Community         |                                                              |               |

Рисунок 113. Проблемные точки обмена трафиком

#### В данном примере проблемные точки отсутствуют.

### 5.9. Administration

### 5.9.1. Notification profiles

Выберите данный пункт меню для просмотра профилей оповещения.

#### Откроется окно (Рисунок 114):

| <           | Toggle menu           | Упр   | авление п                       | олитиками              | BGP   |                                                 |           |                       | Admin                 | Выйти Đ                          |
|-------------|-----------------------|-------|---------------------------------|------------------------|-------|-------------------------------------------------|-----------|-----------------------|-----------------------|----------------------------------|
| 8           | Dashboard             | Профи | или оповещения                  |                        |       |                                                 |           |                       |                       |                                  |
| ⊕           | IRR                   |       |                                 |                        |       |                                                 |           |                       |                       |                                  |
| ŝ           | Routers               |       |                                 |                        |       |                                                 |           |                       |                       | :                                |
| <b>‹·</b> › | BGP                   |       | Имя профиля ⊥↑↓                 | Код<br>профиля ↑↓ Emai | il ↑↓ | Snmp trap $\uparrow \downarrow$                 | Syslog ↑↓ | Syslog<br>facility ↑↓ | Syslog<br>severity ↑↓ | Уровень<br>профиля <sup>↑↓</sup> |
| Ē           | Events                |       |                                 |                        |       | {u'snmp_oid':<br>u'1.3.6.1.2.1.15.0.1054        |           |                       |                       |                                  |
| G           | Scheduler             |       | Building router<br>config error | 4                      |       | ', u'snmp_var_bind':<br>u'1.3.6.1.2.1.15.0.1054 |           |                       |                       |                                  |
| Φ           | Tasks                 |       |                                 |                        |       | .4', u'snmp_port': 162,<br>u'snmp_ci': u'msv-   |           | 1                     | 1                     | Minor                            |
| ۵           | Reports               |       |                                 |                        |       | community',<br>u'snmp_host':                    |           |                       |                       |                                  |
| ۵           | Administration        |       |                                 |                        |       | u'10.63.192.68'}                                |           |                       |                       |                                  |
|             | Notification Profiles |       |                                 |                        |       | {u'snmp_oid':<br>u'1.3.6.1.2.1.15.0.1054        |           |                       |                       |                                  |
|             | Users and Groups      |       | Get wrong data                  | 2                      |       | u'1.3.6.1.2.1.15.0.1054                         |           | 1                     | 1                     | Major                            |
|             | Templates             |       | from IRR                        | -                      |       | u'snmp_ci': u'msv-<br>community',               |           |                       |                       |                                  |
|             | Settings              |       |                                 |                        |       | u'snmp_host':<br>u'10.63.63.5'}                 |           |                       |                       |                                  |

#### Рисунок 114. Фрагмент подраздела «Профили оповещения»

Здесь представлены предупредительные сигналы при возникновении нежелательных событий в Системе. Столбец «SNMP Trap» содержит сообщения, отправляемые в систему мониторинга.

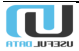

Для просмотра деталей профиля или его корректировки нажмите на его имя. Откроется окно (Рисунок 115):

| >            | Управле                                     | ение политиками BGP                                                                                                    | Admin     | Выйти | € |
|--------------|---------------------------------------------|----------------------------------------------------------------------------------------------------|-----------|-------|---|
| 8            | Профили опов                                | вещения > AuditProfile object                                                                                                    |           |       |   |
| ⊕<br>-1<br>↔ | Профиль:<br><sup>Имя Профиля</sup><br>Email | AuditProfile object<br>Building router config error                                                                                                    |           |       |   |
| Ē<br>()      | Snmp Trap                                   | {u'snmp_oid': u'1.3.6.1.2.1.15.0.1054', u'snmp_var_bind': u'1.3.6.1.2.1.15.0.1054.4', u'snmp_port': 162, u'snmp_ci': u'msv-con<br>u'snmp_host': u'10.63.192.68} | nmunity', |       |   |
| ¢            | Syslog                                      |                                                                                                    |           |       |   |
| Ċ            | Syslog Facility                             | USER                                                                                                    |           |       |   |
| Å            | Syslog Severity                             | ALERT                                                                                                    |           |       |   |
| -            | Код Профиля                                 | Configuration building error                                                                                                    |           |       |   |
|              | Уровень<br>Профиля                          | Minor                                                                                                    |           |       |   |
|              |                                             | удалить                                                                                                    | ИЗМ       | енить |   |

Рисунок 115. Детали профиля

Для его изменения или удаления выберите соответствующую кнопку.

## 5.9.2. Users and Groups

### 5.9.2.1. Users

Выберите этот пункт меню для просмотра списка пользователей Системы.

Откроется окно (Рисунок 116):

| <         | Toggle menu<br>Dashboard | Управле<br>Пользователи | ение политиками                 |              | Admin Выйти                          | Ð                   |    |
|-----------|--------------------------|-------------------------|---------------------------------|--------------|--------------------------------------|---------------------|----|
| $\oplus$  | IRR                      |                         |                                 |              |                                      |                     |    |
| ŝ         | Routers                  |                         |                                 |              |                                      |                     | :  |
| <···>     | BGP                      | Имя<br>пользователя     | ↑↓ Groups                       | Активный ↑↓  | Последний вход $\uparrow \downarrow$ | Дата регистрации    | î↓ |
| Ē         | Events                   | admin                   |                                 | ~            | 03.06.2019 14:01:23                  | 29.08.2017 12:55:42 | !  |
| 0         | Scheduler                |                         | Администраторы (Full privilege) | ~            | 04.02.2019 11:59:35                  | 12.12.2018 19:20:16 | 6  |
| ¢         | Tasks                    |                         | Администраторы (Full privilege) | ~            | 14.02.2019 10:25:21                  | 15.10.2018 10:35:31 |    |
| ſ₽ŋ       | Reports                  |                         | Администраторы (Full privilege) | ~            | 13.05.2019 10:41:19                  | 21.11.2017 14:10:51 |    |
|           |                          |                         |                                 | ~            | 01.04.2019 09:36:16                  | 17.12.2018 22:43:45 | ;  |
| <b>\$</b> | Administration           |                         | Администраторы (Full privilege) | $\checkmark$ | 04.04.2018 15:14:35                  | 13.12.2017 16:46:21 |    |
|           | Notification Profiles    |                         | Операторы (read only)           | $\checkmark$ | 10.04.2018 15:02:54                  | 21.11.2017 11:42:48 | 3  |
|           | Users and Groups         |                         | Администраторы (Full privilege) | ~            | 03.06.2019 17:10:44                  | 06.09.2018 02:200   |    |
|           | Users                    | _                       | Администраторы (Full privilege) | ~            | 03.12.2018 16:06:10                  | 22.11.2018 14:      |    |

Рисунок 116. Пользователи Системы

### 5.9.2.2. Groups

Выберите этот пункт меню для просмотра списка групп пользователей Системы.

Откроется окно (Рисунок 117):

| <          | Toggle menu           | Управление политиками BGP   | Admin Вый  | іти | € |
|------------|-----------------------|-----------------------------|------------|-----|---|
| 83         | Dashboard             | Groups                      |            |     |   |
| ۲          | IRR                   |                             | •          |     |   |
| ŝ          | Routers               | i                           | Фильтр     |     |   |
| <b>‹·›</b> | BGP                   | Имя Т↓ Локальная-AS         | Имя группы |     |   |
| Ē          | Events                | Администраторы              | поиск      |     |   |
| 0          | Scheduler             | Операторы                   |            |     | _ |
| Φ          | Tasks                 | Показать записей 10 🔻 ( 🚹 ) |            |     |   |
| ۵          | Reports               | Записи с 1 по 3. Всего: 3   |            |     |   |
| ۰          | Administration        |                             |            |     |   |
|            | Notification Profiles |                             |            |     |   |
|            | Users and Groups      |                             |            |     |   |
|            | Users                 |                             |            |     |   |
|            | Groups                |                             |            |     |   |

Рисунок 117. Группы пользователей

## 5.9.3. Templates

Здесь представлен перечень шаблонов, используемых в фильтрах на маршрутизаторах.

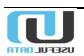

| <     | Toggle menu                          | Уп                | равлени                       | е полит          | иками В               | GP     |                                              |                                    | Admin Выйти 🄁                                       |
|-------|--------------------------------------|-------------------|-------------------------------|------------------|-----------------------|--------|----------------------------------------------|------------------------------------|-----------------------------------------------------|
| 5     | Dashboard                            | Шабл              | оны для марш                  | рутизатора       |                       |        |                                              |                                    |                                                     |
| ⊕     | IRR                                  |                   |                               |                  |                       |        |                                              |                                    |                                                     |
| å     | Routers                              |                   |                               |                  |                       |        |                                              | :                                  | Действие                                            |
| <···> | BGP                                  |                   | Имя<br>шаблона <sup>↑↓</sup>  | Поставщик ∱↓     | Описание↑↓            | Версия | <mark>Д</mark> ата<br>создания <sup>↑↓</sup> | Дата<br>последнего;↓<br>обновления | <b>`</b>                                            |
| ē     | Events<br>Scheduler                  |                   | Cisco XR<br>client            | Juniper JunOS    | Cisco XR<br>client    | 1      | 20.08.2018<br>21:00:00                       | 20.08.2018<br>21:00:00             | Удалить выбранные<br>объекты                        |
| Φ     | Tasks                                |                   | Cisco XR<br>peer              | Juniper JunOS    | Cisco XR peer         | 1      | 20.08.2018<br>21:00:00                       | 20.08.2018<br>21:00:00             | קיממישי                                             |
| Ċ     | Reports                              |                   | Juniper<br>JunOS peer         | Cisco IOS        | Juniper<br>JunOS peer | 1      | 20.08.2018<br>21:00:00                       | 20.08.2018<br>21:00:00             | Имя шаблона                                         |
| \$    | Administration Notification Profiles |                   | Cisco IOS<br>client           | Huawei NE        | Cisco IOS<br>client   | 1      | 20.08.2018<br>21:00:00                       | 20.08.2018<br>21:00:00             | Поставщик                                           |
|       | Users and Groups                     |                   | Cisco IOS<br>peer             | Huawei NE        | Cisco IOS<br>peer     | 1      | 20.08.2018<br>21:00:00                       | 20.08.2018<br>21:00:00             | Дата создания<br>ДД.ММ.ГГГГ ДД.ММ.ГГГГ              |
|       | Templates                            |                   | Huawei hw-<br>client          | Cisco XR         | Huawei hw-<br>client  | 1      | 20.08.2018<br>21:00:00                       | 20.08.2018<br>21:00:00             | Дата последнего обновления<br>ДД.ММ.ГГГГ ДД.ММ.ГГГГ |
|       | Settings                             |                   | Huawei hw-<br>peer            | Cisco XR         | Huawei hw-<br>peer    | 1      | 20.08.2018<br>21:00:00                       | 20.08.2018<br>21:00:00             | поиск                                               |
|       |                                      | Показат<br>Записи | ть записей<br>с 1 по 7. Всего | 0 <b>v</b><br>:7 |                       |        |                                              | ( 1 )                              |                                                     |

Рисунок 118. Шаблоны Системы

Для удаления шаблона из Системы пометьте «галочкой» флаговую кнопку напротив его названия, после чего выберите «Удалить выбранные объекты» в поле «Действие».

Для просмотра характеристик шаблона щелкните по его названию.

Откроется окно:

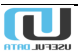

| Управ                            | ление политиками BGP Admin выйти                                                                                                    |
|----------------------------------|----------------------------------------------------------------------------------------------------|
| Шаблоны для                      | маршрутизатора 🔸 Juniper JunOS: Cisco XR peer                                                                                                    |
| Шаблон д                         | іля маршрутизатора: Juniper JunOS: Cisco XR peer                                                                                                    |
| Имя шаблона                      | Cisco XR peer                                                                                                    |
| Поставщик                        | Juniper JunOS                                                                                                    |
| Описание                         | Cisco XR peer                                                                                                    |
| Дата создания                    | 20.08.2018 21:00:00                                                                                                    |
| Дата<br>последнего<br>обновления | 20.08.2018 21:00:00                                                                                                    |
| Версия                           | №1 за 20.08.2018 21:00:00                                                                                                    |
| Данные                           | <pre>community-set FROM-{{policy_name}} {{local_as}}:{{community}} end-set { community-set {{policy_name}}-PEER-DENY {{local_as}}:{{community_control}}9 end-set { local_as}}:{{community_control}}0 end-set {{local_as}}:{{community_control}}1 end-set {{local_as}}:{{community_control}}1 end-set {{local_as}}:{{community_control}}1 end-set {{local_as}}:{{community_control}}2 end-set {{local_as}}:{{community_control}}2 end-set {{local_as}}:{{community_control}}3 end-set {{local_as}}:{{community_control}}3 end-set {{local_as}}:{{community_control}}3 end-set }</pre> |
|                                  | УЛАЛИТЬ ИЗМЕНИТЬ                                                                                                    |

Рисунок 119. Характеристики маршрутизатора

# 5.9.4. Settings

Выберите этот пункт меню для просмотра настроек Системы. Нужно отметить, что доступ к настройкам Системы имеют только пользователи с правами «администратор».

Откроется окно (Рисунок 120):

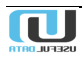

| ۲            | Toggle menu           | Управле                                                                                                  | ние поли    | итиками BGP                |                               | Admin Выйти | € |  |  |
|--------------|-----------------------|----------------------------------------------------------------------------------------------------|-------------|----------------------------|-------------------------------|-------------|---|--|--|
| 5            | Dashboard             | Settings                                                                                                 |             |                            |                               |             |   |  |  |
| ⊕            | IRR                   |                                                                                                    |             |                            |                               |             |   |  |  |
| ŝ            | Routers               | SETT                                                                                                    | NGS         | СИСТЕМНЫЕ ПЕРЕМЕ           | ЗАДАЧИ ПО РАСПИС              | ОТЧЁТЫ      |   |  |  |
| <b>‹··</b> > | BGP                   |                                                                                                    |             |                            |                               |             |   |  |  |
| Ē            | Events                | Settings                                                                                                 |             |                            |                               |             |   |  |  |
| G            | Scheduler             | Режим отлади                                                                                             | ки          |                            |                               |             |   |  |  |
| Φ            | Tasks                 | Режим отла                                                                                               | адки        |                            |                               |             |   |  |  |
| ۵            | Reports               |                                                                                                    |             |                            |                               | СОХРАНИТЬ   |   |  |  |
| ۵            | Administration        |                                                                                                    |             |                            |                               |             |   |  |  |
|              | Notification Profiles | State of the                                                                                             | e system co | omponents                  |                               |             |   |  |  |
|              | lisers and Grouns     | Компонент                                                                                                | Состояние   | Примечание                 |                               |             |   |  |  |
|              |                       | Postgres                                                                                                 | ~           | dsn: user= host=loo        | calhost password=xxx port=543 | 2 dbname=   |   |  |  |
|              | Templates             | Rabbitmq 🗸 params: <urlparameters host="localhost" port="5672" virtual_host="ssl=False"></urlparameters> |             |                            |                               |             |   |  |  |
|              | Settings              | Celery                                                                                                   | ~           | ver:4.3.0 (rhubarb) timezo | ne:Europe/Moscow              |             |   |  |  |
|              |                       | Irrd                                                                                                    | ~           | A37,# IRRd version 3.0.8   | 3 [25Apr2014] ,C,             |             |   |  |  |
|              |                       | Redis                                                                                                    | ~           | used_memory: 12199912,     | uptime_sec: 52092307          |             |   |  |  |

Рисунок 120. Окно настроек

При включении режима отладки в верхней части всех окон будет выводиться соответствующее сообщение (Рисунок 121):

|              | Внимание! Включен режим отладки! |                                            |               |  |  |  |  |  |  |  |
|--------------|----------------------------------|--------------------------------------------|---------------|--|--|--|--|--|--|--|
| <            | Toggle menu                      | Управление политиками BGP                  | Admin Выйти Đ |  |  |  |  |  |  |  |
| 8            | Dashboard                        | Settings                                   |               |  |  |  |  |  |  |  |
| ⊕            | IRR                              |                                            |               |  |  |  |  |  |  |  |
| ŝ            | Routers                          | SETTINGS СИСТЕМНЫЕ ПЕРЕМЕ ЗАДАЧИ ПО РАСПИС | ОТЧЁТЫ        |  |  |  |  |  |  |  |
| <b>‹··</b> > | BGP                              |                                            |               |  |  |  |  |  |  |  |
| Ē            | Events                           | Settings                                   |               |  |  |  |  |  |  |  |
| 0            | Scheduler                        | Режим отладки                              |               |  |  |  |  |  |  |  |
| Φ            | Tasks                            | Режим отладки                              |               |  |  |  |  |  |  |  |
| Ċ            | Reports                          |                                            | СОХРАНИТЬ     |  |  |  |  |  |  |  |
| ்<br>பீ      | Tasks<br>Reports                 | Режим отладки                              | СОХРАНИТЬ     |  |  |  |  |  |  |  |

Рисунок 121. Сообщение о режиме отладки

В режиме отладки Система работает только с теми маршрутизаторами, которым присвоен статус «тестовый». Другие маршрутизаторы не обновляются.

Для просмотра системных переменных нажмите на вкладку с соответствующим названием.

Откроется окно (Рисунок 122):

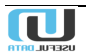

| ><br>11     | Управление политик<br>Системные переменные | Управление политиками BGP<br><sup>Системные переменные</sup> |                                                              |                       |  |  |  |  |  |
|-------------|--------------------------------------------|--------------------------------------------------------------|--------------------------------------------------------------|-----------------------|--|--|--|--|--|
| <b>₽</b>    | SETTINGS                                   | СИСТЕМНЫЕ ПЕРЕМЕННЫЕ                                         | ЗАДАЧИ ПО РАСПИСАНИ                                          | ю отчёты              |  |  |  |  |  |
| Ē           | Форма изменения значен                     | ний системных переменных                                     | (                                                            |                       |  |  |  |  |  |
| 0<br>¢<br>1 | Имя параметра<br>AGGREGATION_DEFAULT       | Описание<br>Значение агрегации по умолчанию                  | Значение<br>Установить значение<br>по умолчанию              | Значение по умолчанию |  |  |  |  |  |
| ÷           | APP_BASE_URL                               | Основной URL приложения                                      | http://127.0.0.1:8000<br>Установить значение<br>по умолчанию | http://127.0.0.1:8000 |  |  |  |  |  |
|             | ARBOR_PEAK_FLOW_ADDRESS                    | Адрес ARBOR PeakFlow сервера                                 | https://<br>Установить значение<br>по умолчанию              | https://              |  |  |  |  |  |

Рисунок 122. Системные переменные (фрагмент)

Системные переменные предназначены для контроля за состоянием Системы. По достижении определенных значений этих переменных происходит ответная реакция Системы.

Возможные виды реагирования:

- Аудит определённых параметров:
  - о Удаленные данные, сроки хранения которых превысил заданные значения;
  - Данные, прошедшие через определенные узлы, порты и почтовые ящики;
  - о Имена пользователей и пароли.
- Аутентификация протоколов доступа к каталогам (LDAP);
- Анализ удалённых данных BGP-сессий, срок хранения которых превысил заданное значение;
- Фильтрация предупредительных сигналов с различными настройками;
- Анализ различных параметров реестров IRR;
- Анализ параметров баз данных пиринговых сетей.

#### и другие.

Подробное описание всех системных переменных (их около 40) приведено в Руководстве администратора Системы.

При нажатии на закладку «Задачи по расписанию» открывается следующее окно:

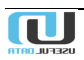

| >           | Управление п                                              | Admin Выйти Đ                                    |                                        |                       |  |  |  |
|-------------|-----------------------------------------------------------|--------------------------------------------------|----------------------------------------|-----------------------|--|--|--|
| 5           | Задачи по расписанию                                      |                                                  |                                        |                       |  |  |  |
| ۲           |                                                           |                                                  |                                        |                       |  |  |  |
| ŝ           | SETTINGS                                                  | СИСТЕМНЫЕ ПЕРЕМЕННЫЕ                             | ЗАДАЧИ ПО РАСПИСАНИЮ                   | ОТЧЁТЫ                |  |  |  |
| <b>‹·</b> > |                                                           |                                                  |                                        |                       |  |  |  |
| Ē           | Форма изменения расписания выполнения периодических задач |                                                  |                                        |                       |  |  |  |
| 0           | Имя задачи                                                | Описание                                         | Значение                               | Значение по умолчанию |  |  |  |
| ¢           |                                                           |                                                  | Минута                                 |                       |  |  |  |
| Ĉ           |                                                           | Расписание задачи удаления старых лог.<br>файлов | 0                                      | 0                     |  |  |  |
| ¢           | clear_old_tasks_log_files                                 |                                                  | Час                                    |                       |  |  |  |
|             |                                                           |                                                  | 0                                      | 0                     |  |  |  |
|             |                                                           | Установит                                        |                                        |                       |  |  |  |
|             |                                                           |                                                  | Минута                                 |                       |  |  |  |
|             |                                                           |                                                  | 0                                      | 0                     |  |  |  |
|             | irr_task                                                  | Расписание задачи синхронизации IRR              | 4ac                                    | 0                     |  |  |  |
|             |                                                           |                                                  |                                        | -                     |  |  |  |
|             | Установить значение по умолчанию                          |                                                  |                                        |                       |  |  |  |
|             |                                                           |                                                  | 11-1-1-1-1-1-1-1-1-1-1-1-1-1-1-1-1-1-1 | СОХРАНИТЬ             |  |  |  |

Рисунок 123. Форма задач по расписанию

В поле «Значение» можно внести необходимые изменения, после чего нажать кнопку «Сохранить». Для просмотра расписания отправки отчетов нажмите на вкладку «Отчеты». Откроется окно:

| ><br>11       | Управление политиками BGP<br>Расписания отправки отчётов |                                                         |                            |              |          |                                             | Admin Выйти    | Ð                             |  |
|---------------|----------------------------------------------------------|---------------------------------------------------------|----------------------------|--------------|----------|---------------------------------------------|----------------|-------------------------------|--|
| (<br>⊕<br>(   | SETTINGS                                                 | СИСТЕМНЫЕ ПЕРЕ                                          | ME                         | ЗАДАЧИ ПО РА | СПИСА    | ОТЧЁТЫ                                      |                | Фильтр<br><sub>Название</sub> |  |
| Ē<br>()       | Отчёт ↑↓ Ра                                              | Расписание ↑↓                                           | Список Е-Ма<br>получателей | ail<br>1 ↑↓  | Отключен | 计 Описание                                  | <b>:</b><br>↑↓ | MAIL<br>Отключен              |  |
| <i>ゆ</i><br>亡 | Filtered Routes Report                                   | ) 4 * * * (m/h/d/dM/MY)                                 |                            |              |          |                                             |                | Неизвестно<br>Расписание      |  |
| ۵             | Ежедневный отчёт по 0<br>АS-SET Е                        | urope/Moscow<br>) 4 * * * (m/h/d/dM/MY)<br>urope/Moscow |                            |              |          | Название Test<br>Ежедневный отчёт<br>AS-SET | r по           | Описание                      |  |
|               | Ежедневный отчёт по<br>BGP фильтрам                      |                                                         |                            |              |          |                                             |                | поиск                         |  |
|               | Задание сбора<br>данных "Compare<br>"555"                |                                                         |                            |              | ~        |                                             |                |                               |  |
|               | Задание сбора<br>данных "show config"                    |                                                         |                            |              | ~        |                                             |                | -                             |  |

Рисунок 124. Отчёты (фрагмент)

Чтобы быстрее найти необходимый отчет, можно воспользоваться фильтром. Для внесения корректировок в расписание отправки отчета необходимо нажать на его название. Откроется окно следующего вида:

| >           | Управление политиками BGP                           |                                                                    |               |  |  |  |  |
|-------------|-----------------------------------------------------|--------------------------------------------------------------------|---------------|--|--|--|--|
| <b>1</b>    | Расписание отправки отчётов: Filtered Routes Report |                                                                    |               |  |  |  |  |
| <-><br>Ē    | Отчет<br>Расписание<br>Список E-Mail получателей    | Filtered Routes Report 0 8 * * * (m/h/d/dM/MY) Europe/Moscow arter |               |  |  |  |  |
| ල<br>ද<br>උ | Отключен<br>Описание                                | REPORT FOR TEST EKT-PE-1 Only                                      |               |  |  |  |  |
| \$          |                                                     |                                                                    | SEND ИЗМЕНИТЬ |  |  |  |  |

Рисунок 125. Расписание отправки отчета

Нажмите кнопку «Изменить» и в открывшемся окне (Рисунок 126) внесите требуемые поправки, после чего нажмите кнопку «Сохранить».

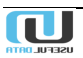

| >                       | Управление политиками BGP                                                                                                    | Admin Выйти Đ |  |  |
|-------------------------|----------------------------------------------------------------------------------------------------|---------------|--|--|
| 55                      | Расписания отправки отчётов > Filtered Routes Report > Изменить                                                                                                    |               |  |  |
| ●<br>『1<br>◇            | Расписание отправки отчётов:Filtered Routes Report<br><sup>Отчёт</sup><br>Filtered Routes Report                                                                                                    |               |  |  |
| Ē                       | Список E-Mail получателей                                                                                                    |               |  |  |
| ල<br>අ<br>ඩ<br><b>අ</b> | If empty default value * * will be used  Send email notifications to AS owner  Pасписание  0 8 *** (m/h/d/dM/MY) Europe/Moscow  Для Заданий сбора данных: если не указано расписание, то отчет будет отправлен по завершении задания Описание  REPORT FOR TEST EKT-PE-1 Only  Отключен |               |  |  |
|                         |                                                                                                    | СОХРАНИТЬ     |  |  |

Рисунок 126. Окно корректировки расписания отправки отчета

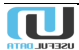